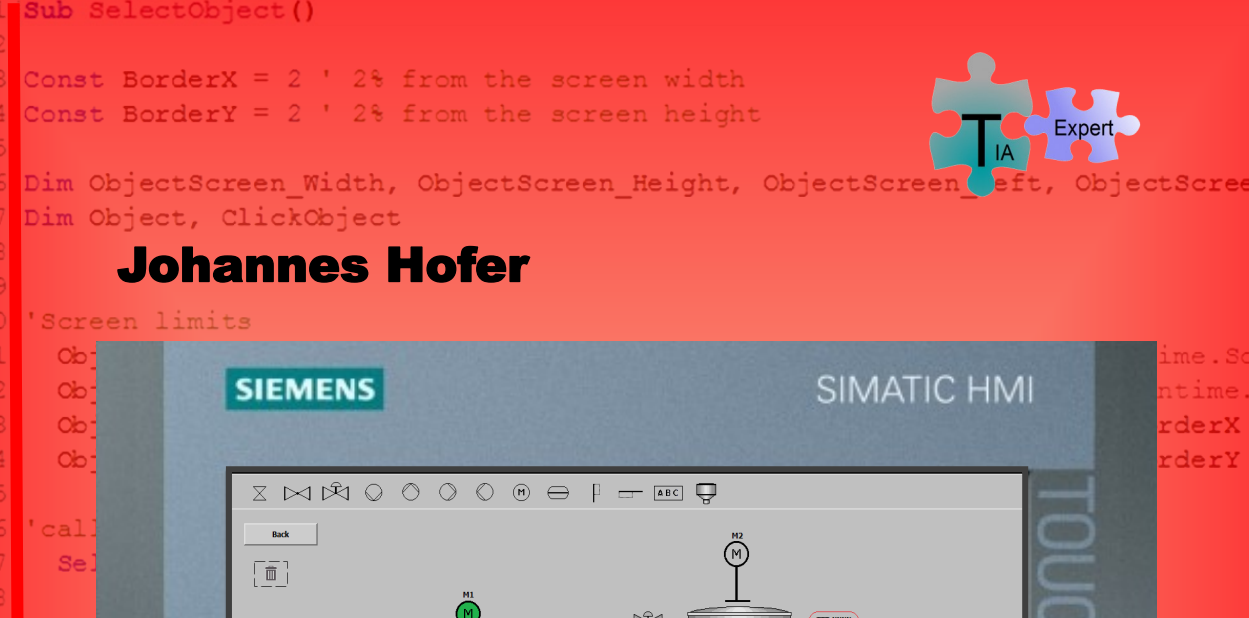

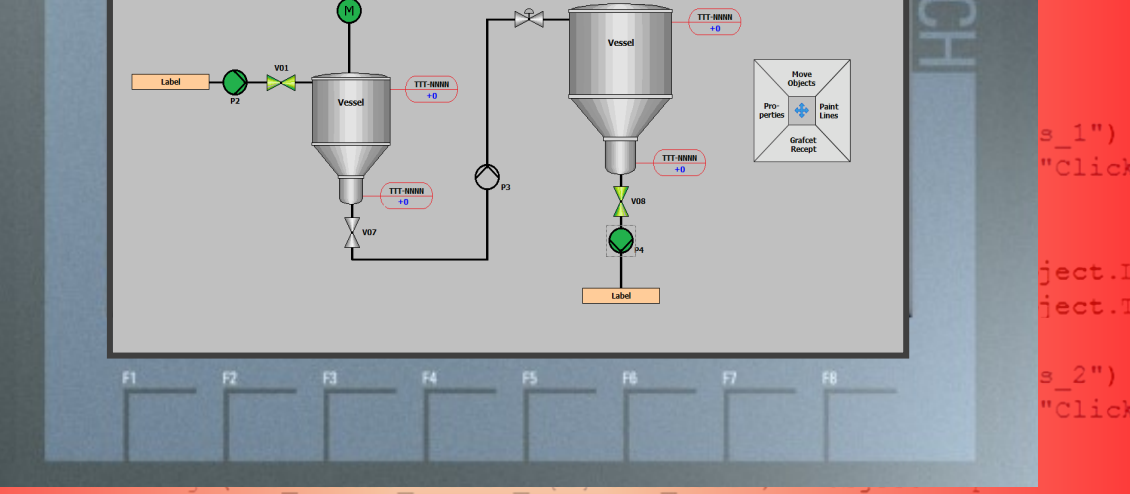

SmartTags("DB\_Circle\_Static\_1{1}.HMI\_XPos\_CLICK") = ClickObject.I

# **Objekte mit der Maus bewegen**

Move2Objects Object, ClickObject, ObjectScreen\_Width, ObjectScreen\_Let Einführung in Skripte schreiben mit WinCC Advanced

## Eine WinCC-Applikation in Runtime, wie eine App im Smartphone zunteck benutzen clickObject = HmiRuntime.Screens("Bild 1").ScreenItems("Click

SmartTags ("DB\_Rectangle\_Static\_1{0}.HMI\_XPos") = Object.Left
SmartTags ("DB\_Rectangle\_Static\_1{0}.HMI\_YPos") = Object.Top
SmartTags ("DB\_Rectangle\_Static\_1{0}.HMI\_XPos\_) = ClickOb
SmartTags ("DB\_Rectangle\_Static\_1{0}.HMI\_YPos\_) = ClickOb
Case 1

Set Object = HmiRuntime.Screens("Bilnkl.", TIA:Portal:Projekteck\_ Set ClickObject = HmiRuntime.Screens("Bild\_1").ScreenItems("Click SmartTags("DB Rectangle Static 1{1} HMI XPos") = Object Left

**Johannes Hofer** 

**Objekte mit der Maus bewegen** 

# **TIA Portal**

# Objekte mit der Maus bewegen

Einführung in Skripte schreiben mit WinCC Advanced

Eine neue Anwendung mit WinCC Advanced. Die Idee:

Eine WinCC-Applikation in Runtime, wie eine App im Smartphone zu benutzen.

1. Auflage (Februar 2017)

© Johannes Hofer

**Rechtliches:** 

### © 2016 • Johannes Hofer • www.tia-expert.com

Kein Teil dieses Buches darf in irgendeiner Form (Druck, Fotokopie, Mikrofilm oder einem anderen Verfahren) ohne schriftliche Genehmigung von Johannes Hofer reproduziert oder unter Verwendung elektronischer Systeme verarbeitet, vervielfältigt oder verbreitet werden.

**Haftungsausschluss:** Die Beispielskripts werden im gegenwärtigen Zustand und ohne jegliche Gewährleistung zur Verfügung gestellt. Der Autor schließt darüber hinaus jede Gewährleistung aus, die für einen bestimmten Zweck wie auch immer aus der Verwendung oder Ausführung der Beispielskripts verwendet werden. Der Autor kann in keinem Fall durch die Bereitstellung der Skripts irgendwelche Schäden ohne Einschränkung haftbar gemacht werden. Ebenso ist eine Haftung für die Benutzung der CD ausgeschlossen.

### ISBN 978-84-617-8556-8

#### Warenzeichen:

STEP<sup>®</sup>, SIMATIC<sup>®</sup>, TIA-Portal<sup>®</sup>, S7-300<sup>®</sup>, S7-400<sup>®</sup>, S7-1200<sup>®</sup>, S7-1500<sup>®</sup>, PLCSIM<sup>®</sup> und IOT2000<sup>®</sup> sind eingetragene Warenzeichen der SIEMENS Aktiengesellschaft.

### Vorwort

Diskontinuierliche Prozesse werden traditionell so visualisiert, dass die Steuerung (SPS) und die Visualisierung eine feste Einheit darstellen. Die SPS steuert und regelt durch ihre proprietäre Programmierung den Prozess und die Visualisierung wird dazu meist als Bediener-Schnittstelle genutzt (HMI). Der Anwender bestimmt zur Projektphase was und wie visualisiert werden soll und hat nach der Programmierung und Abnahme seiner Anlage, ohne zusätzlich hohen Kostenaufwand, keinen Einfluss mehr auf sein Projekt.

Mit der neuen Methode Bildbausteine und deren Funktionen mit der Maus wie in einem Smartphone zu nutzen, entsteht eine moderne und flexible Möglichkeit, auch in der Runtime entsprechend erlaubte Anpassungen vorzunehmen. Das hat nicht nur Einfluss auf die Gestaltung des Prozesses, sondern auch auf die Wiederverwendung von bereits getesteter Software. Dadurch entsteht eine völlig neue Sicht zwischen Prozess und Realisierung und bietet verschiedene Alternativen an, welche in der traditionellen Vorgehensweise nicht erreicht werden können.

In der chemischen Fertigung z. B. geradezu ideal geeignet, wenn Prozesse in Runtime jederzeit neu entstehen oder geändert werden können. Besonders im Laborbereich ist eine solche Flexibilität nicht nur gewünscht, sondern manchmal zwingend notwendig.

Beispielerweise Lagerstellen unterhalb einer automatischen Krananlage, können so den täglichen Bedürfnissen der Produktion und Materialanlieferung angepasst werden, ohne auch nur ein Stück zu programmieren.

Ein besonders zu erwähnendes Beispiel sind Werkzeug-Rundschalt-Tische, welche typischen Ablaufsteuerungen unterliegen, erlauben so über das Bediengerät ohne Expertenwissen das Auswechseln der Werkzeuge und damit auch deren Funktionalität (Programm).

Da gibt es eine ganze Menge neuer Ideen, Objekte mit der Maus in Runtime zu bewegen. Dazu gehören nicht nur Bildobjekte, sondern auch komplette Planstrukturen, wie z.B. in P&ID- oder GRAFCET-Pläne. Die starre Konstruktion und das Festhalten an eingebrannte Strukturen bezüglich der traditionellen Automatisierung erfährt mit dieser Technologie eine neue, zeitgerechte Dimension.

Ich wünsche allen Lesern viel Spaß mit dieser neuen Idee!

Johannes Hofer

# 1 Inhaltsverzeichnis

| 1  | Inhal   | tsverzeichnis                                         | 7    |
|----|---------|-------------------------------------------------------|------|
| 2  | Einig   | e Grundlagen zu Wincc-Objekte und deren Eigenschaften | 9    |
|    | 2.1     | Erstes praktisches Beispiel zu "Move Objects"         | . 10 |
|    | 2.1.1   | Objekt Circle zeichnen und per Skript bewegen         | . 10 |
|    | 2.1.2   | Bildwechsel zerstört Position                         | . 16 |
|    | 2.2     | Zusammenfassung                                       | . 18 |
| 3  | Zykli   | sches Skript-Intervall                                | 19   |
|    | 3.1     | Request UserAction                                    | . 19 |
|    | 3.1.1   | Der Skript UserAction                                 | . 21 |
|    | 3.2     | Die Mauskoordinaten anzeigen                          | . 23 |
|    | 3.3     | Das Objekt Kreis bewegen                              | . 27 |
|    | 3.3.1   | Der Skript SelectObject                               | . 28 |
|    | 3.3.2   | Der Skript Move2Objects                               | . 34 |
| 4  | Obje    | kte nach einem Bildwechsel neu zeichnen               | 38   |
|    | 4.1     | Der Skript InitObjects und das MausAddOn.EXE          | . 38 |
|    | 4.2     | Das Bildflackern verhindern                           | .42  |
| 5  | Raste   | er als Fangpunkt für Bild-Objekte                     | 46   |
|    | 5.1     | Der Skript Move2LeftGrid                              | .51  |
| 6  | Die N   | Nenüleiste                                            | 56   |
|    | 6.1     | Objekte in der Menüleiste anbieten                    | .56  |
|    | 6.1.1   | Bild-Objekte mit der <i>Grafikanzeige</i>             | . 56 |
|    | 6.1.2   | Die Bild-Objekte mit dem Grafischen E/A-Feld          | . 57 |
|    | 6.2     | Programmierung der Menüleiste                         | . 59 |
|    | 6.2.1   | Der Skript NewObject Teil-1                           | . 60 |
|    | 6.2.2   | Der Skript NewObject Teil-2                           | . 62 |
|    | 6.2.3   | Der Skript NewObject3Elements                         | . 62 |
|    | 6.2.4   | Der Skript NewObject Teil-3                           | . 63 |
|    | 6.2.5   | Test für Objekte aus der Menüleiste einfügen          | . 64 |
|    | 6.3     | Objekte löschen                                       | . 65 |
| 7  | Obje    | kte in der Größe verändern                            | 68   |
|    | 7.1     | Der Main-Cursor                                       | . 68 |
|    | 7.1.1   | Der Skript MoveObjectMainMenu                         | . 70 |
|    | 7.1.2   | Programmierung und Test des Main-Cursors              | .73  |
|    | 7.2     | Der Skript ZoomLines                                  | . 78 |
| 8  | Der F   | arb-Cursor                                            | 82   |
|    | 8.1     | Die Bestandteile des Farb-Cursor                      | . 82 |
|    | 8.2     | Der Skript SetColor                                   | . 83 |
| 9  | Obje    | ktdaten auf die Festplatte speichern und lesen        | 87   |
|    | 9.1     | Der Skript WriteObjects                               | . 87 |
|    | 9.2     | Der Skript ReadObjects                                | . 90 |
|    | 9.2.1   | Der Test zu Write- und ReadObjects                    | .92  |
| 10 | ) Einfü | hrung in Skripte schreiben mit WinCC Advanced (VBS)   | 94   |

| 10.1 B    | enutzerdefinierte Funktionen schreiben           | 95  |
|-----------|--------------------------------------------------|-----|
| 10.2 D    | er erste Skript                                  | 95  |
| 10.2.1    | Skript aufrufen                                  | 96  |
| 10.3 S    | kripte mit internen HMI-Variablen                | 98  |
| 10.3.1    | Operatoren anwenden                              |     |
| 10.4 G    | Frundkonzepte für Kontrollanweisungen            |     |
| 10.4.1    | IF-Statement                                     |     |
| 10.4.2    | Schleifen                                        |     |
| 10.4.3    | Select Case                                      | 105 |
| 10.5 F    | unction oder Subroutine                          |     |
| 10.6 S    | kripte automatisch aufrufen                      | 109 |
| 10.6.1    | Zyklischer Skriptaufruf durch eine Wertänderung  | 110 |
| 10.7 D    | Der Dateizugriff                                 | 113 |
| 10.7.1    | Der Filedeskriptor                               | 114 |
| 10.7.2    | In eine Datei schreiben, lesen oder anhängen     | 115 |
| 10.7.3    | Beispiel zum Dateizugriff unter Extrem-Bedingung | 116 |
| 11 Die C/ | C++ - Schnittstelle                              | 121 |
| 11.1 S    | vnchronisation einer Schnittstelle               |     |
| 11.2 D    | ,<br>Datenaustausch C/C++ und HMI                |     |
| 11.2.1    | Der Skript UserAction                            |     |
| 11.2.2    | Der Skript <i>ReadEnabled</i>                    |     |
| 11.2.3    | Der Skript GetMousePosition                      |     |
| 11.2.4    | Das C/C++-Programm                               |     |
|           |                                                  |     |

# 2 Einige Grundlagen zu Wincc-Objekte und deren Eigenschaften

Die SIMATIC HMI<sup>1</sup> bietet unter anderem einzelne Komponenten an, welche standardisierte Schnittstellen besitzen, die es erlauben über die Skript-Technik (VBS<sup>2</sup>) deren Eigenschaften in Runtime (RT<sup>3</sup>) nicht nur zu lesen, sondern auch schreibend zu verändern. Beispielhaft hat der Kreis (*Circle*) u. a. die in der **Tabelle 2.1** gezeigten Eigenschaften.

| Eigenschaft | Beschreibung                 | Datentyp | Zugriff in RT |
|-------------|------------------------------|----------|---------------|
| BackColor   | Hintergrundfarbe             | Color    | Read & Write  |
| BorderColor | Linienfarbe                  | Color    | Read & Write  |
| BorderWidth | Linienstärke                 | Long     | Read & Write  |
| Visible     | Sichtbarkeit                 | Boolean  | Read & Write  |
| Width       | Legt die Weite (Breite) fest | Long     | Read & Write  |
| Height      | Höhe des Objektes            | Long     | Read & Write  |
| ObjectName  | Name des Objektes            | String   | Read          |
| Тор         | Y-Koordinate des Objektes    | Double   | Read & Write  |
| Left        | X-Koordinate des Objektes    | Double   | Read & Write  |

Tabelle 2.1 Eigenschaften von "Circle"

Die Eigenschaften eines Elementes können über einen Skript nur verändert werden, wenn der Zugriff auf die Eigenschaft mit *Write* gekennzeichnet ist.

Zum Beispiel kann bei *Circle* die Eigenschaft *ObjektName* nur gelesen und nicht geschrieben werden. Objekte welche in RT bewegt werden sollen, müssen für die Eigenschaften *Top* und *Left* den Zugriff *Write* besitzt. Soll die Größe des Objektes verändert werden, müssen die Eigenschaften *Width* und *Height* den Zugriff *Write* besitzen.

| Objekte   | Eigenschaften Left, Top | Eigenschaften Width, Height |
|-----------|-------------------------|-----------------------------|
| Linie     | Read & Write            | Read                        |
| Circle    | Read & Write            | Read & Write                |
| Ellipse   | Read & Write            | Read & Write                |
| Polyline  | Read & Write            | Read                        |
| Polygon   | Read & Write            | Read                        |
| Rectangle | Read & Write            | Read & Write                |
| TextField | Read & Write            | Read                        |
| IOField   | Read & Write            | Read                        |
| Button    | Read & Write            | Read                        |

Tabelle 2.2 Auswahl einiger Objekte mit den Eigenschaften Bewegen und Größe in RT verändern

<sup>&</sup>lt;sup>1</sup> [HMI] Human Machine Interface

<sup>&</sup>lt;sup>2</sup> [VBS] Visual Basic Script ist eine von Microsoft<sup>©</sup> entwickelte Scriptsprache

<sup>&</sup>lt;sup>3</sup> [RT] Runtime

Im Beispiel *Circle* ist beides möglich. In **Tabelle 2.2** sind einige Objekte aufgelistet, welche in RT bewegt werden können (*Left, Top*). Die Änderung der Gösse (*Width, Height*) ist ebenfalls aufgelistet, da diese sich von den Eigenschaften der Bewegung unterscheiden kann. Die aktuellen Informationen aller Objekte können aus dem WinCC-Hilfesystem entnommen werden.

Noch eine wichtige Eigenschaft ist Visible vom Typ Boolean.

Die in einem Projekt verwendeten Objekte, müssen die Eigenschaft *Visible* vom Typ *Boolean* mit *Read & Write* besitzen, wenn diese wie in einer App auf dem Smartphone eingefügt und gelöscht werden sollen (siehe **Kapitel 6**).

## 2.1 Erstes praktisches Beispiel zu "Move Objects"

Vorausgesetzt wird ein TIA-Projekt mit einer HMI. Eine PLC ist vorerst nicht notwendig. Das TIA-Projekt zu diesem und allen folgenden Kapiteln sind mit der TIA-Version V13, SP1, UpD8 übersetzt worden. Für dieses Beispiel werden geringe VBS-Kenntnisse und die Bedienung zur Oberfläche TIA Portal vorausgesetzt. Im folgenden **Kapitel 2.1.1** wird der Zeichenvorgang und die Programmierung mit dem TIA Portal detailliert dargestellt und kann so nebenbei auch als kurze Einführung in das TIA Portal genutzt werden. In den weiteren Kapiteln, wird dann auf die detaillierten Hinweise verzichtet.

### 2.1.1 Objekt Circle zeichnen und per Skript bewegen

Zuerst werden die Objekte Kreis und Schaltfläche aus *Werkzeuge/Basisobjekte/Elemente* in das Grundbild gezogen (**Bild 2.1, Punkt 1**). Danach wird noch eine leere VB-Skript-Datei (**Punkt 2**) mit der Bezeichnung *MoveCircle* (*Rechter Mausklick auf VB-Skripte, dann Neue VB-Funktion hinzufügen*) eingefügt.

2 Einige Grundlagen zu Wincc-Objekte und deren Eigenschaften

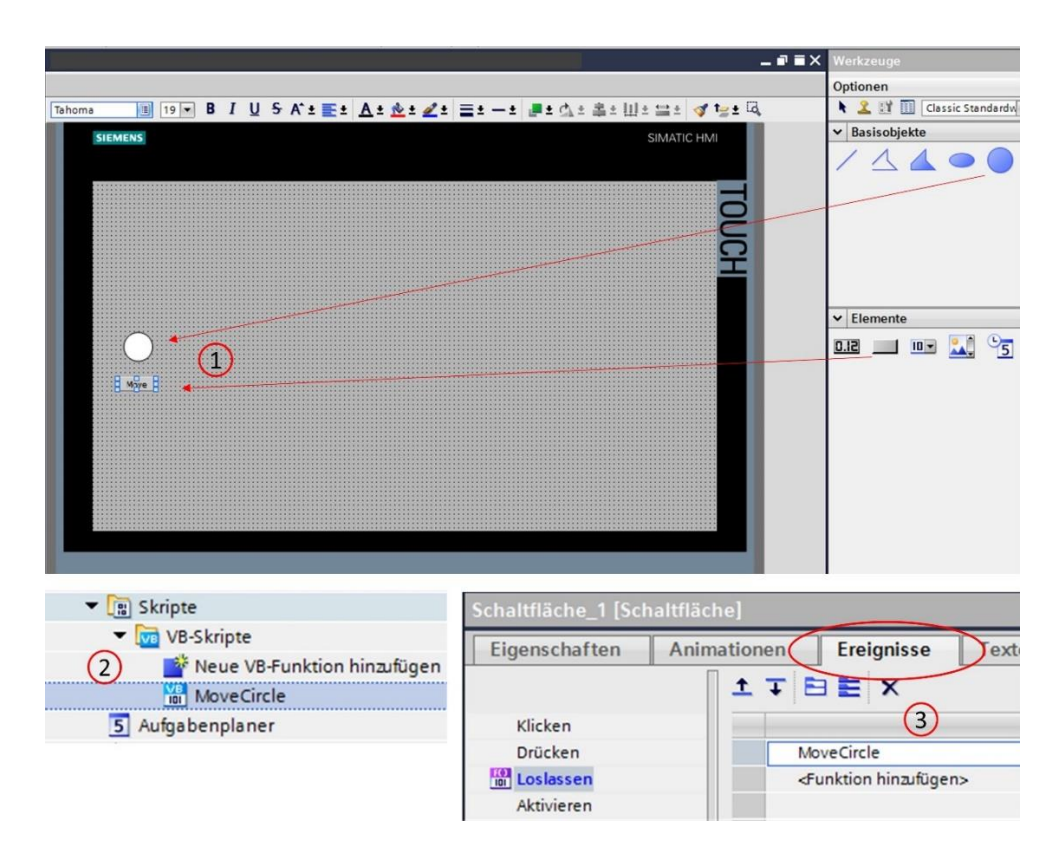

Bild 2.1 Grafische Objekte zeichnen und Ereignis "MoveCircle" der "Schaltfläche" zuordnen

Für die Schaltfläche wird das Ereignis *Loslassen* mit dem Skript *MoveCircle* in die Funktionsliste eingetragen (*Klick auf Schaltfläche, Ereignis, Loslassen und MoveCircle in <Funktion hinzufügen> eintragen*.

Mit dem Doppelklick auf den Skript *MoveCircle* gelangen wir in den VBS-Editor (**Bild 2.2**). Im ersten, kleinen Test soll der Kreis auf die X-Koordinate 100 und auf die Y-Koordinate 50 bewegt werden. Zur Eingabe kann die Hilfeunterstützung für die Auffindung der Skript-Befehle und der Objekte benutzt werden, welche nachfolgend in 5 Punkten kurz erläutert werden:

**Punkt 1:** In Zeile 4 (VBS-Programm) mit *Strg + Leerstelle HmiRuntime* auswählen. Der Text *HmiRuntime* wird eingefügt.

Punkt 2: Nach Eingabe des Punktes hinter HmiRuntime wird Screens selektiert.

**Punkt 3:** Nach Eingabe der "Klammer-Auf" hinter *Screens*, wird mit *Strg* + *j* der Dialog zur Suche des Bildes ausgegeben und *Grundbild* ausgewählt.

Punkt 4: Mit Eingabe des Punktes nach Grundbild wird ScreenItems selektiert.

**Punkt 5:** Schließlich kann nach Eingabe der "Klammer-Auf" mit *Strg + j* der Dialog zur Suche des Objektes mit *Circle* selektiert werden.

| 4  | HmiRuntime.Screens("Grundbild").ScreenItems("Circle").Left = 100 |
|----|------------------------------------------------------------------|
| ;  | 1 2 3 4 5                                                        |
|    | 1 1 1 1 1 1 1 1 1 1 1 1 1 1 1 1 1 1 1                            |
| 1  | Sub MoveCircle()                                                 |
| 2  |                                                                  |
| 3  | Screens 2                                                        |
| 4  | GetUserName                                                      |
| 5  | worker<br>W <sup>™</sup> Hmikuntime Stop                         |
|    | Whour Trace                                                      |
|    | 10 ImportDataRecords                                             |
|    |                                                                  |
| 4  | HmiRuntime.Screens (                                             |
| 5  | ▼ C HM 1 [TP1900 Comfort]                                        |
| 6  | T Bilder                                                         |
| 7  | Name                                                             |
| 8  | Kein                                                             |
| 10 | (3) Grundbild                                                    |
| 10 | Overview                                                         |
| 4  | HmiRuntime.Screens("Grundbild").                                 |
| 5  | * Activate                                                       |
| 6  | C ActiveScreenItem                                               |
| 7  | BackColor     Andrew                                             |
| 8  |                                                                  |
| 9  | Screenitems (4)                                                  |
| 11 | Width                                                            |
| 11 |                                                                  |
| 4  | HmiRuntime.Screens("Grundbild").ScreenItems(                     |
| 5  | Grundbild                                                        |
| 6  | Set                                                              |
| 7  | Name                                                             |
| 8  | Kein                                                             |
| 9  | (5) Circle                                                       |
| 10 | Schaltfläche_1                                                   |

Bild 2.2 Objekt über HmiRuntime suchen und editieren

Die Hilfeunterstützung mit "Strg+Leerstelle" und "Strg+j" ist sehr hilfreich und wird besonders zu Beginn der Programmierung häufiger genutzt. Bei Erzeugung eines neuen Skriptes wird der Hilfe-Hinweis als Text in Kommentarform in den Skript kopiert (siehe **Bild 2.3**, Zeilen 2-7). Wenn das nicht gewünscht wird, dann kann die Option (*Extra/Einstellungen/Visualisierung/Runtime Scripting*), wie in **Bild 2.3** ersichtlich, abgeschaltet werden.

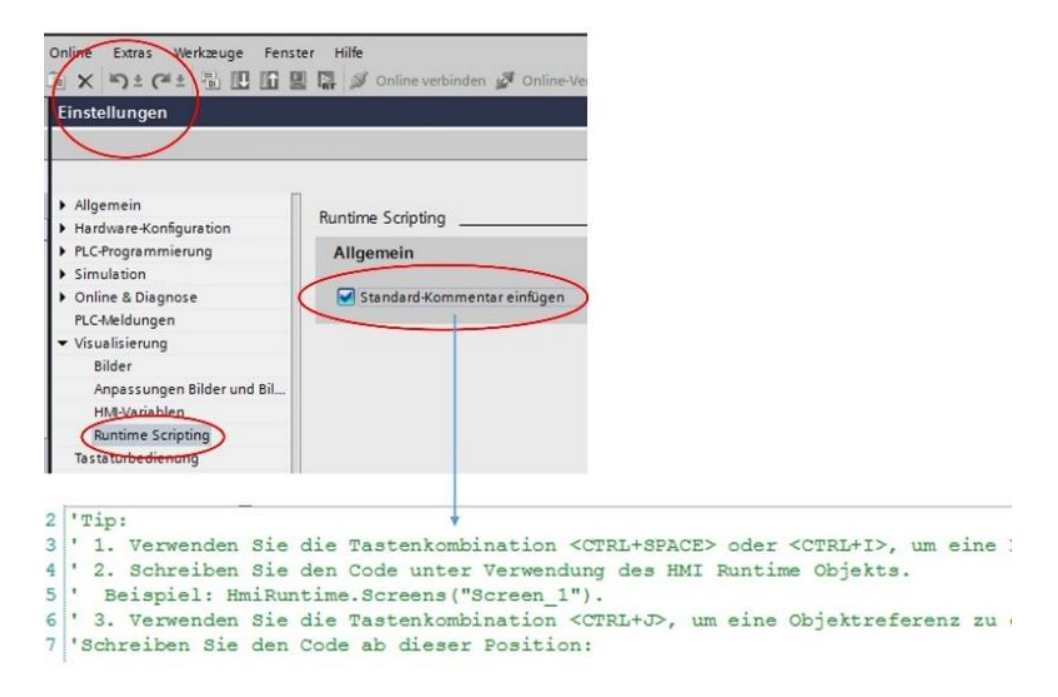

Bild 2.3 Hilfeoption als Kommentar an/ausschalten

Der erste kleine VBS ist nun fertig (**Bild 2.4**). Mit dem Punktoperator nach *Screenltems(Circle)* wird die Eigenschaft *Left* bzw. *Top* selektiert und die Werte 100 und 50 zugewiesen, welche durch das Ereignis der Schaltfläche *Move* ausgelöst werden.

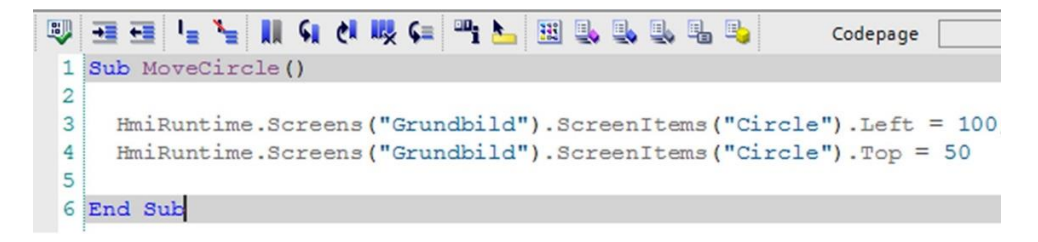

Bild 2.4 VBS-"MoveCircle"

Betrachten wir nach der Kompilierung mit (*rechter Mausklick auf HMI\_1/Übersetzen/Software* (*komplett übersetzen*)) das Ergebnis in der HMI-Simulation (**Bild 2.5**), dann können wir die gezeichnete Position des Kreises und die Position nach Betätigung der Schaltfläche *Move* erkennen.

2 Einige Grundlagen zu Wincc-Objekte und deren Eigenschaften

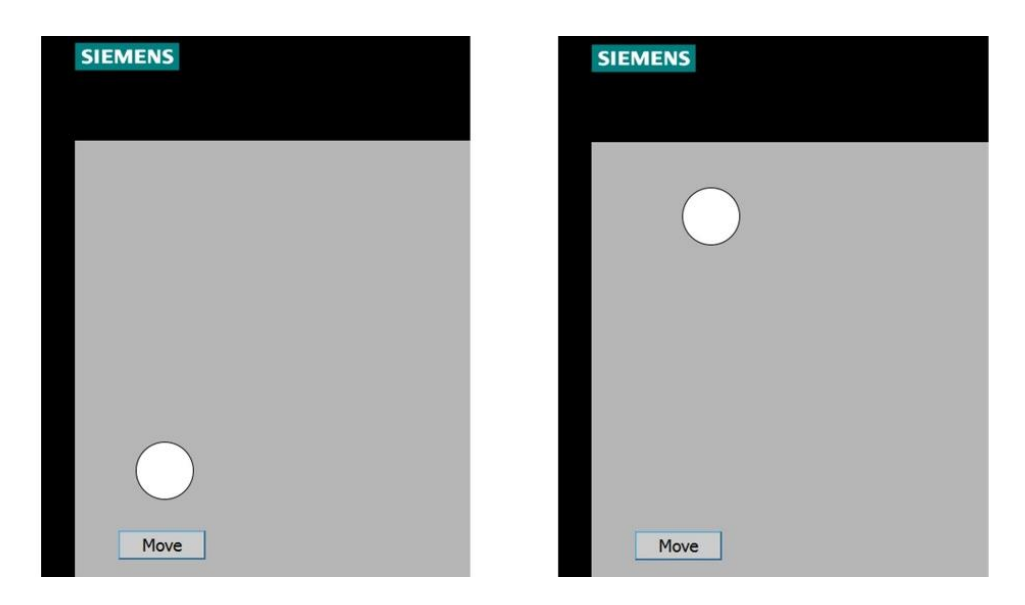

Bild 2.5 MoveCircle in Aktion

Der Kreis hat sich auf die Position (100, 50) positioniert und zeigt, dass der Skript funktioniert hat. Nun wird das Projekt mit einer zusätzlichen Bildseite *Bild\_1* und je einer Schaltfläche erweitert, welche vom *Grundbild* in das *Bild\_1* und aus *Bild\_1* wieder zum *Grundbild* verzweigt (**Bild 2.6**). Das Ergebnis bezüglich des Bildwechsels wird im folgenden Kapiteln erläutert.

### 2 Einige Grundlagen zu Wincc-Objekte und deren Eigenschaften

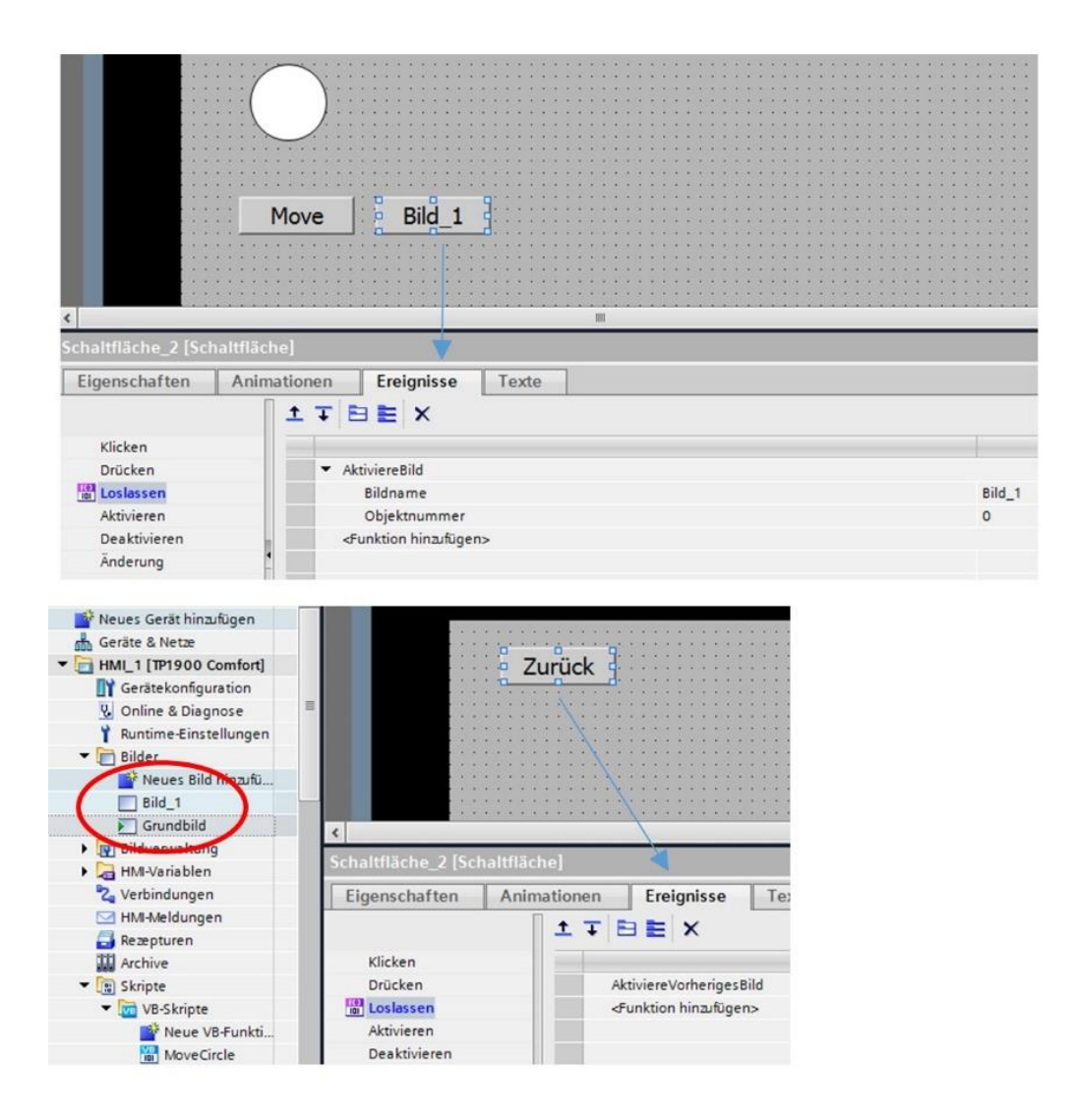

Bild 2.6 Bild\_1 hinzufügen

### 2.1.2 Bildwechsel zerstört Position

Das HMI-Projekt wird nach dem Hinzufügen der neuen Elemente wieder komplett neu kompiliert, die HMI-Simulation gestartet und vor dem Bildwechsel nach *Bild\_1* die Taste *Move* gedrückt. Es kann beobachtet werden, dass sich der Kreis wie erwartet auf die Koordinaten 100, 50 bewegt. Danach erfolgt der Bildwechsel nach *Bild\_1* und wieder zurück zum *Grundbild*.

Überraschenderweise befindet sich die Kreisfläche wieder in der gezeichneten Position, obwohl dieser zuvor verschoben wurde.

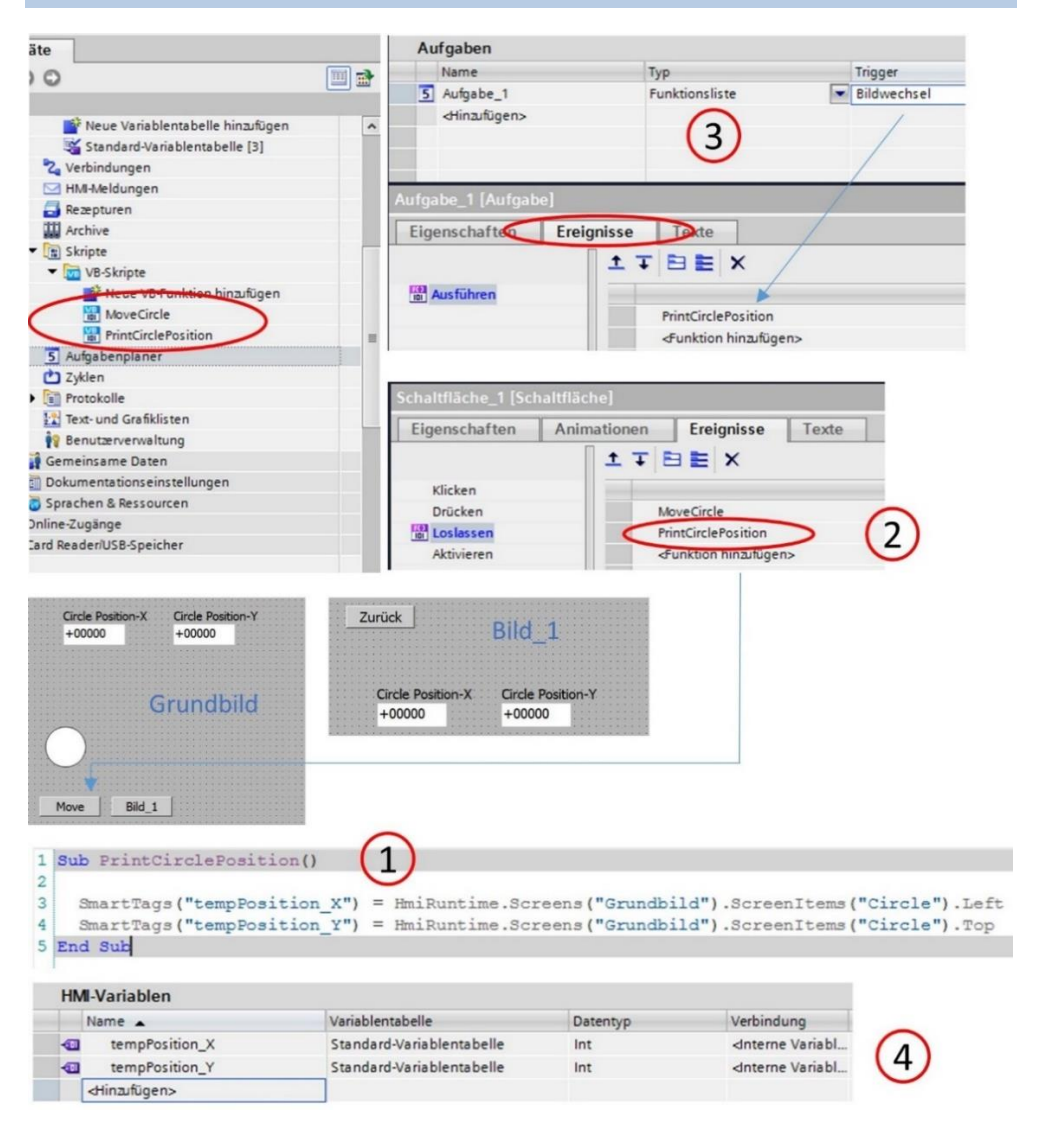

Bild 2.7 Anzeige der Koordinaten

Um der Ursache auf den Grund zu gehen, wurden das *Grundbild* und *Bild\_1* mit der Anzeige der Koordinaten erweitert (**Bild 2.7**), welche durch einen neuen Skript *PrintCirclePosition* (**Punkt 1**) angezeigt werden. Mit der Schaltfläche *Move* wird der neue Skript *PrintCirclePosition* nach dem Skript *MoveCircle* aufgerufen (**Punkt 2**) Zudem wurde im Aufgabenplaner die Aufgabe *Bildwechsel* aktiviert (**Punkt 3**), welche in Ereignisse bei einem Bildwechsel ebenfalls den Skript *PrintCirclePosition* aufruft. Die Variablen für die X-Y-Positionen der Kreisfläche sind in der HMI-Variablen-Tabelle ersichtlich (**Punkt 4**).

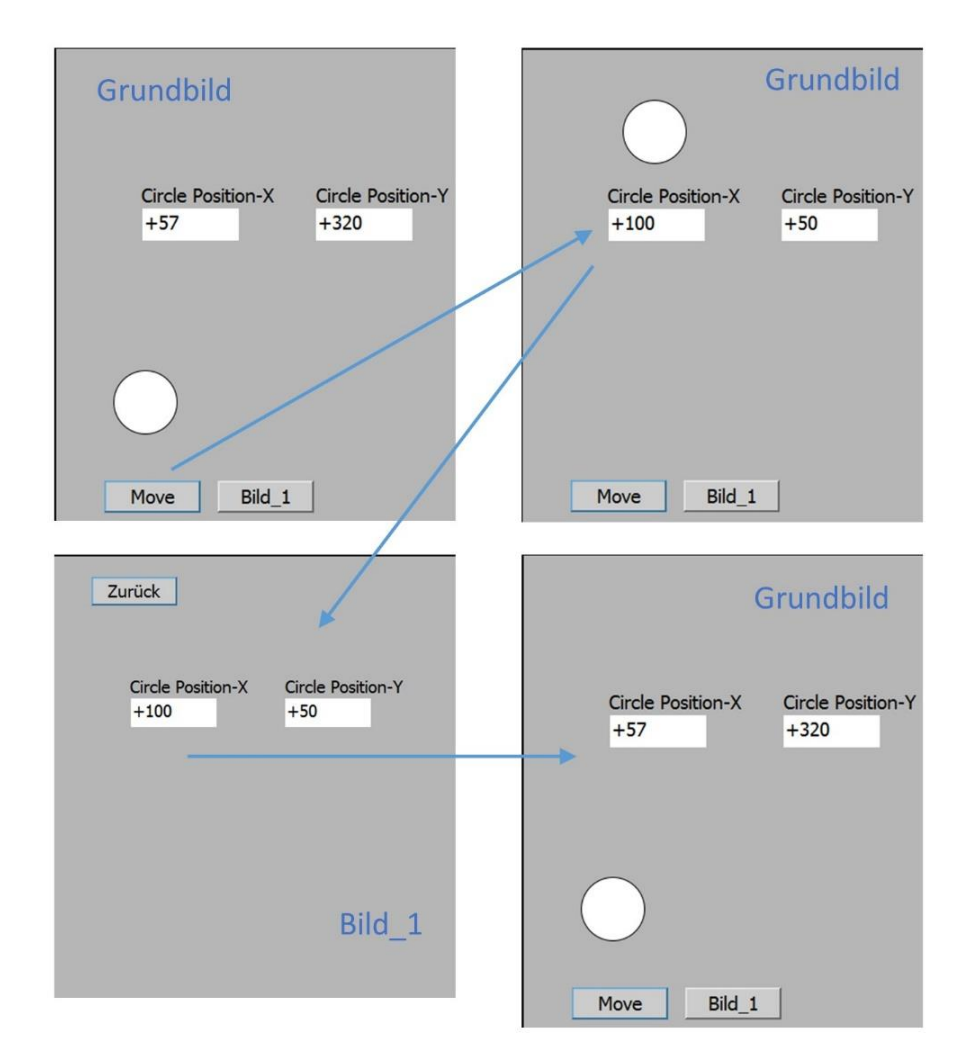

### Bild 2.8 Koordinaten nach dem Bildwechsel

Die Schaltfläche *Move* im *Grundbild* wurde, wie schon erwähnt, mit dem Aufruf des Skriptes *PrintCirclePosition* erweitert, sodass gut zu beobachten ist, in welcher Position sich der Kreis befindet, wenn die Schaltfläche betätigt wird. Bei einem Bildwechsel mit der Schaltfläche *Bild\_1* wird nun durch den Aufgabenplaner ebenfalls der Skript *PrintCirclePosition*  aufgerufen und so die noch gültigen Werte in die Variablen kopiert. Diese bleiben im *Bild\_1* noch erhalten, jedoch mit dem Bildwechsel in das *Grundbild*, werden wieder die alten, gezeichneten Daten angezeigt (**Bild 2.8**).

Diese Erkenntnis ist sehr wichtig, da die Elemente in einem Bild immer so dargestellt werden, wie diese gezeichnet wurden. Mit dem Grundsätzlichen Aufbau, Elemente mit der Maus zu bewegen, muss dies bei einem Bildwechsel berücksichtigt werden.

### 2.2 Zusammenfassung

Das Beispiel zeigt deutlich, dass es ein Problem darstellt, Objekteigenschaften bezüglich der Koordinaten (*Left*, *Top*) in Skripten zu verändern,

da diese nach einem Bildwechsel wieder so abgebildet werden, wie sie ursprünglich gezeichnet wurden.

Außerdem muss darauf geachtet werden, dass

Änderungen in Skripten zur Position des Objektes nur unter "HmiRuntime.**Screens"** funktionieren.

Also nicht unter "HmiRuntime.**ActiveScreen**.

Ein Skript welcher Bilddaten verändert, funktioniert in der RT nur dann, wenn das betroffene Bild dazu, gerade aktiv angezeigt wird.

# 3 Zyklisches Skript-Intervall

Wie in **Kapitel 2.1.1** erläutert, können Elemente mit einem Skript über dessen Eigenschaften bewegt werden. Um nun die Position eines oder mehrere Elemente kontinuierlich zu verändern, muss dieser Script zyklisch aufgerufen werden. Das gilt besonders dann, wenn die Koordinaten des Elementes über die Maus-Koordinaten kontinuierlich angepasst werden sollen.

Ein Skript in der HMI kann bei Wertänderung einer **SPS-Variablen**, durch die RT aufgerufen werden.

Diese Tatsache soll nun genutzt werden, ca. mindestens 500-mal innerhalb einer Sekunde einen Skript zu aktivieren, welcher dann ein oder mehrere Objekte mit den aktuellen Mausdaten nachführen soll. Das entspricht einer zeitlichen Auflösung, welche für die flüssige Darstellung der bewegten Objekte am Monitor, für das menschliche Auge völlig ausreichend ist. Je nach Hardwaretyp der SPS und Typ des Bediengerätes, ist die Auflösung tatsächlich wesentlich höher. Wie das nun praktisch umgesetzt wird, zeigt das folgende **Kapitel 3.1**.

## 3.1 Request UserAction

Das folgende TIA-Projekt zu diesem Kapitel (**Bild 3.1**) zeigt wie ein zyklischer Aufruf für einen Skript über die Änderung eines Wertes der SPS-Variablen erfolgt. Die Variable befindet sich in einem DB innerhalb der SPS. Ausgelöst wird der Skript *UserAction*, sobald mit der linken Maustaste auf ein Bildobjekt geklickt wird.

In der SPS wird der Baustein *DB\_Request\_HMI* (*DB2*) mit der Variablen *\_requestLoop* vom Typ *Int* (**Punkt 1**) angelegt. Diese Variable wird in der HMI als HMI-Variable mit der entsprechenden Verbindung zur SPS registriert (**Punkt 2**). Zusätzlich wird die interne HMI-Variable *requestUserAction* vom Typ *Bool* deklariert (**Punkt 3**).

| Kapitel 3_1         Neues Gerät hinzufügen         Geräte & Netze         Geräte & Netze         PLC_1         PLC_1 (PU 1511.1 PN)         M Gerätekonfiguration         V Online & Diagnose         PL Request         Main [OB1]         V Gerätekonfiguration         DB_Request_HMI         Name         DB_Request_HMI         Int         Int                                                                                                    |                                                               |                    | and the second second second second second second second second second second second second second second second |                    |                 |                                                                                                    |
|----------------------------------------------------------------------------------------------------|---------------------------------------------------------------|--------------------|----------------------------------------------------------------------------------------------------|--------------------|-----------------|----------------------------------------------------------------------------------------------------|
| Image: Serial binaufügen         Image: Serial binaufügen         Image: Se                                                                                                    | Kapitel_3_1                                                   |                    | ^                                                                                                    |                    |                 |                                                                                                    |
| Geráte & Netze     PLC_1 (CPU 1511-1 PN)     Gerátekonfiguration     Gorátekonfiguration     Gorá | 🌁 Neues Gerät hinzufüg                                        | jen                |                                                                                                    |                    | _               |                                                                                                    |
| CPUISTINE MU     Certarkonfiguration     Su Online & Diagnose     Programmbausteine     Main [OB1]     Fig HM_Request     DB_Request_HMI [DB2]  DB_Request_HMI Name     Datentyp     Startwert     Erreichbar aus HMI Sichtbar in HMI     requestLoop     Int     O     P                                                                                                    | 📅 Geräte & Netze                                              |                    |                                                                                                    | PLC_1              |                 | HMI_1                                                                                                    |
| Image: Static static static       Image: Static static static         Image: Static static static static       Image: Static static static static static         Image: Static static static static       Image: Static static stati                                                                                                    | PLC_1 [CPU 1511-1 PI<br>I [CPU 1511-1 PI                      | N]                 |                                                                                                    | CPU ISTI-TP        |                 | TP 1900 Comfort                                                                                                |
| Online & Diagnose   Programmbausteine   Neuen Baustein hinzufügen   HMI_Verbindung_1     Bain (DB1)   E HMI_Request   DB_Request_HMI     Name   Datentyp   Startwert   Erreichbar aus HMI   Sichtbar in HMI   T static   Int                                                                                                    | Gerätekonfiguratio                                            | on                 |                                                                                                    |                    |                 |                                                                                                    |
|                                                                                                    | 😵 Online & Diagnos                                            | e                  | =                                                                                                    |                    |                 |                                                                                                    |
| Image: Neuen Baustein hinzufügen         Image: Neuen Baustein hinzufügen         Image: Neuen Baustein hinzufügen         Image: Neuen Baustein hinzufügen         Image: Neuen Baustein hinzufügen         Image: Image: Neuent Baustein hinzufügen         Image: Image: Neuent Baustein hinzufügen         Image: Image: Neuent Baustein hinzufügen         Image: Image: Neuent Baustein hinzufügen         Image: Image: Image: Image: Image: Neuent Baustein Hinzufügen         Image: Image: Ima                                                                                                    | 🔻 🛃 Programmbaustei                                           | ine                |                                                                                                    |                    |                 | the second second second second second second second second second second second second second second second s |
| Main [OB1]                                                                                                    | 📑 Neuen Baustei                                               | in hinzufügen      |                                                                                                    |                    | H               | MI_Verbindung_1                                                                                                |
|                                                                                                    | Main [OB1]                                                    |                    |                                                                                                    |                    |                 |                                                                                                    |
| BB_Request_HMI [DB2]<br>DB_Request_HMI<br>Name<br>□ Datentyp Startwert Erreichbar aus HMI Sichtbar in HMI<br>□ ▼ Startic ↓ 1 Int 0 ♥ ♥                                                                                                    | HML_Request                                                   |                    |                                                                                                    |                    |                 |                                                                                                    |
| DB_Request_HMI<br>Name<br>Static<br>requestLoop<br>Datentyp<br>Datentyp<br>Startwert<br>Erreichbar aus HMI<br>Sichtbar in HMI<br>Int<br>O<br>V<br>V<br>V<br>V<br>V<br>V<br>V<br>V<br>V<br>V<br>V<br>V<br>V                                                                                                    | DB_Reques                                                     | t_HMI [DB2]        |                                                                                                    |                    |                 |                                                                                                    |
| Name Datentyp Startwert Erreichbar aus HMI Sichtbar in HMI<br>Startic 1 Int 0                                                                                                    | DB_Request_HMI                                                |                    |                                                                                                    |                    |                 |                                                                                                    |
| <ul> <li>▼ Static</li> <li>✓ 1</li> <li>Int</li> <li>Ø</li> <li>Ø</li> <li>Ø</li> </ul>                                                                                                    | Name                                                          | Datentyp           | Startwert                                                                                                    | Erreichbar aus HMI | Sichtbar in HMI |                                                                                                    |
| The requestLoop int 0                                                                                                    |                                                               |                    |                                                                                                    |                    |                 |                                                                                                    |
|                                                                                                    | Static                                                        |                    |                                                                                                    |                    |                 |                                                                                                    |
|                                                                                                    | Static                                                        | Int                | 0                                                                                                    |                    |                 |                                                                                                    |
|                                                                                                    | Static      FequestLoop                                       | Int                | 0                                                                                                    |                    |                 |                                                                                                    |
| HM_UserAction                                                                                                    | HM_UserAction                                                 | Int                | 0                                                                                                    |                    |                 |                                                                                                    |
| HM_UserAction Name  Datentyp Verbindung PLC-Name I                                                                                                    | HM_UserAction                                                 | Datentyp           | 0<br>Verbindung                                                                                                  | PLC-Name           |                 |                                                                                                    |
| HM_UserAction         Datentyp         Verbindung         PLC-Name         F           Image: Comparison of the state of the state of the sta                                                                                 | Static  Static  Static  HML_UserAction Name requestUserAction | 3 Datentyp<br>Bool | 0<br>Verbindung                                                                                                  | PLC-Name           |                 |                                                                                                    |

Bild 3.1 Projekt CPU1500 mit HMI-TP1900 Comfort

Damit der Skript *UserAction* immer dann aufgerufen wird, wenn sich die Variable *DB\_Request\_HMI\_requestLoop* ändert, muss die Wertänderung in der HMI durch ein Ereignis bekannt gemacht werden. Das ist in **Bild 3.2** ersichtlich.

| HN    | I_UserAction                |            |                               |                     |
|-------|-----------------------------|------------|-------------------------------|---------------------|
| -     | Name 🔺                      | Datentyp   | Verbindung                    | PLC-Name            |
| -     | requestUserAction           | Bool       | <nterne variable=""></nterne> |                     |
| -00   | DB_Request_HMI_requestLoop  | Int 📃      | HMI_Verbindung_1              | PLC_1               |
|       | <hinzufügen></hinzufügen>   |            |                               |                     |
| <     |                             | /          |                               | III                 |
|       |                             |            |                               | Parameter HMI-Varia |
| DB_Re | equest_HMI_requestLcop [HMI | _Variable] |                               |                     |
| Eige  | enschaften Ereignisse       | Texte      |                               |                     |
|       | 1 ± ∓                       |            |                               |                     |
|       | Vertänderung                |            |                               |                     |
| B     | Bei Überschreitung          | UserAction |                               |                     |
|       |                             |            |                               |                     |

Bild 3.2 Eigenschaft für den Request-Event festlegen

Die HMI\_Variablen können über dessen Ereignisse, z.B. bei einer Wertänderung, eine Funktion ausführen (Funktionsliste).

In unserer Anwendung ist das der Aufruf des Skriptes *UserAction*. Der Trick für einen zyklischen Aufruf liegt darin, dass der erste Aufruf von *UserAction* durch den Klick mit der linken Maus-Taste erfolgt und dann im Skript *UserAction* die Variable

*DB\_Request\_HMI\_requestLoop* bei jedem Aufruf verändert wird. Die Änderung wird in der SPS gespeichert und löst wiederum in der HMI einen neuen *Event* aus. Dieser *Event* ist in **Ereignisse** der Variablen *DB\_Request\_HMI\_requestLoop* unter **Wertänderung** mit dem Skript *UserAction* eingetragen. Der Skript wird aufgerufen und dort ändert sich wieder die Variable *DB\_Request\_HMI\_requestLoop* und der Kreislauf schließt sich, bis der Zyklus abgebrochen wird. Das ist dann der Fall, wenn die linke Maustaste wieder losgelassen wird. Betrachten wir zum besseren Verständnis den Skript *UserAction* in **Kapitel 3.1.1**.

### 3.1.1 Der Skript UserAction

Über einem Kreis-Element befindet sich eine Schaltfläche, welche ein Ereignis bei Wertänderung auslösen kann (**Bild 3.3**). Beim Drücken der linken Maustaste werden 2 Ereignisse eingetragen (**Punkt 1**). Die interne Variable *requestUserAction* vom Typ *Bool* wird mit *SetzeBit* auf *True* gesetzt und danach der Skript *UserAction* aufgerufen.

Das Ereignis wird **nur einmal** ausgeführt, auch wenn der Event **Drücken** heißt, bedeutet das **nicht**, dass diese Aktion nun solange ausgeführt wird, solange die linke Maustaste gedrückt wird.

Jetzt weiß der Skript *UserAction* über die Variable *requestUserAction*, dass die Variable *DB\_Request\_HMI\_requestLoop* bei jedem Aufruf verändert werden muss, bis request*UserAction* auf *False* steht.

Wird die linke Maustaste wieder losgelassen (**Punkt 2**), so wird durch das Ereignis die Variable *requestUserAction* wieder auf *False* gesetzt und im Skript die Variable *DB\_Request\_HMI\_requestLoop* nicht mehr verändert, sodass der Loop beendet wird.

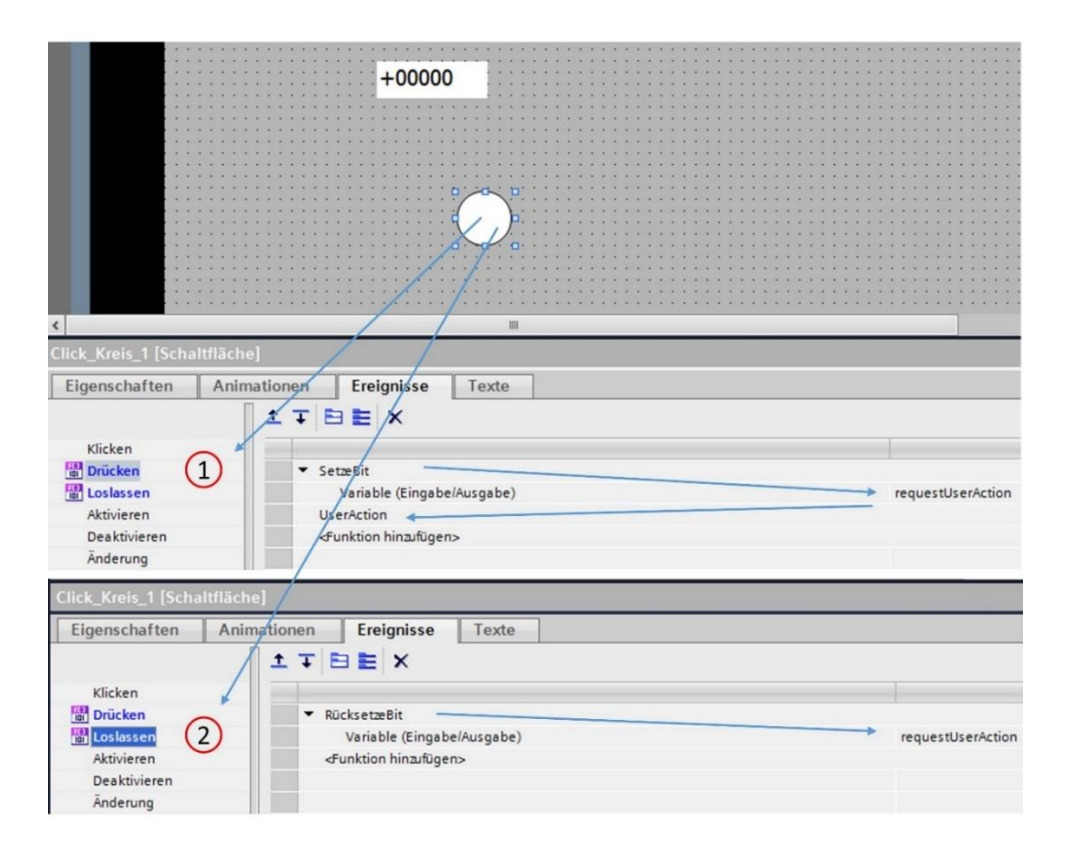

Bild 3.3 Ereignisse durch Mausklick

Betrachten wir nun den Skript *UserAction* in **Bild 3.4**. Mit Drücken der linken Maustaste ist die Variable *requestUserAction* auf *True* gesetzt (**Punkt 1**). So ist das *IF-Statement* in Zeile 4 erfüllt und es wird **Punkt 2** ausgeführt. Die Variable *DB\_Request\_HMI\_requestLoop* wird um eine Ziffer erhöht (*Inkrement*). Da sich dieser Vorgang innerhalb einer Sekunde mindestens 500-mal wiederholt, wird die Variable auf die Zahl 5000 begrenzt um dann wieder mit Null zu beginnen (**Punkt 3**). Danach wird ein Skript (im späteren Buchverlauf sichtbar) aufgerufen (Zeile 11) und der Skript wird verlassen. Die Zahl 5000 ist beliebig gewählt worden.

Nach dem Loslassen der linken Maustaste wird die Variable *requestUserAction* auf *False* gesetzt (**Bild 3.3**, *Rücksetze Bit*). Das *IF-Statement* in Zeile 4 verzweigt in den *Else-Teil* nach Zeile 14 und die Variable *DB\_Request\_HMI\_requestLoop* wird (nur der ordnungshalber) auf Null gesetzt (**Punkt 4**). Danach wird der Skript nicht mehr aufgerufen, da es keine Wertänderung mehr gibt und der Loop ist beendet.

### 3 Zyklisches Skript-Intervall

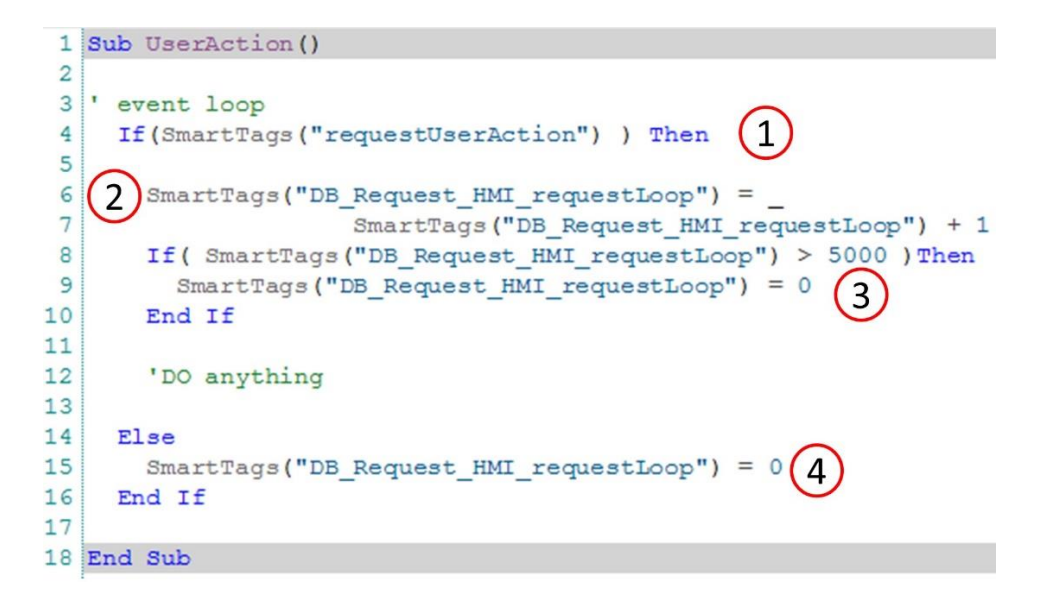

Bild 3.4 Skript "UserAction"

In **Bild 3.5** ist bei gedrückter Maustaste die Variable *DB\_Request\_HMI\_requestLoop* gerade auf 1129 hochgezählt. Wird die Maustaste losgelassen, hat die Variable wieder den Wert Null.

| +1129              | +0                           |
|--------------------|------------------------------|
| Maustaste gedrückt | Maustaste wieder losgelassen |
|                    |                              |

Bild 3.5 Der Loop bei gedrückter und nicht gedrückter Maustaste

### 3.2 Die Mauskoordinaten anzeigen

In Skript *UserAction* wird nun der Kommentar *Do anything* in Zeile 11 durch den Skript *GetMousePosition* ersetzt. Zunächst soll die Verarbeitung und Anzeige der Mausposition vorgestellt werden, um erst danach Objekte zu bewegen. Im TIA-Projekt zu diesem Kapitel wird das *Grundbild* um die Anzeige der Maus-Koordinaten erweitert.

In **Bild 3.6** zu sehen, wurde die Position der Maus für die X- und Y-Koordinate hinzugefügt. Damit diese auch angezeigt werden, ist die Variablentabelle erweitert worden.

Im Skript *UserAction* (**Bild 3.7**) wird nun die Skriptfunktion *GetMousePosition* aufgerufen (**Punkt 1**). Diese liefert bei Erfolg ein *True* und verzweigt dann in das *IF-Statement* nach Zeile 12. Hier gibt es vorerst ein weiteres *Do anything*.

Wie in der Projektnavigation (Punkt 3) zu sehen (Gruppe *MouseProgram*), wurden die Skripte *GetMousePosition*, *RequestMousePos* und *CheckRequestHMI* hinzugefügt. Die Skripte *CheckRequestHMI* und *RequestMousePos* werden von *GetMousePosition* aufgerufen. Diese Skripte überprüfen, ob neue Mausdaten ordnungsgemäß registriert wurden.

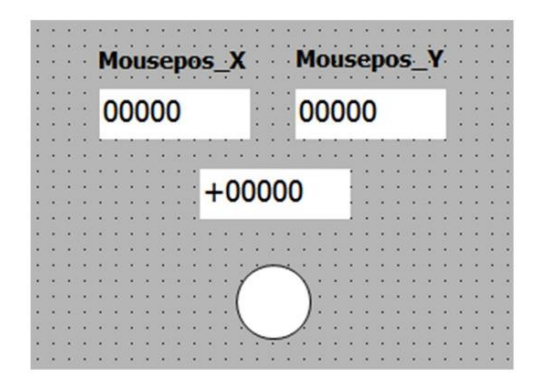

| N        | lame 🔺                     | Datentyp | Verbindung                    |
|----------|----------------------------|----------|-------------------------------|
| •        | DB_Request_HMI_requestLoop | Int      | HMI_Verbindung_1              |
| <b>1</b> | requestUserAction          | Bool     | <nterne variable=""></nterne> |
| Ð        | requestMousePos            | Bool     | <nterne variable=""></nterne> |
| •        | userActionActiv            | Bool     | <nterne variable=""></nterne> |
| •        | statusGetMousePosition     | Int      | <nterne variable=""></nterne> |
| •        | timeOutGetMousePos         | Int      | <nterne variable=""></nterne> |
| •        | mouseXpos                  | Int      | <nterne variable=""></nterne> |
| <b>1</b> | mouseYpos                  | Int      | <nterne variable=""></nterne> |

Bild 3.6 Mouse-Position im Grundbild hinzufügen

### 3 Zyklisches Skript-Intervall

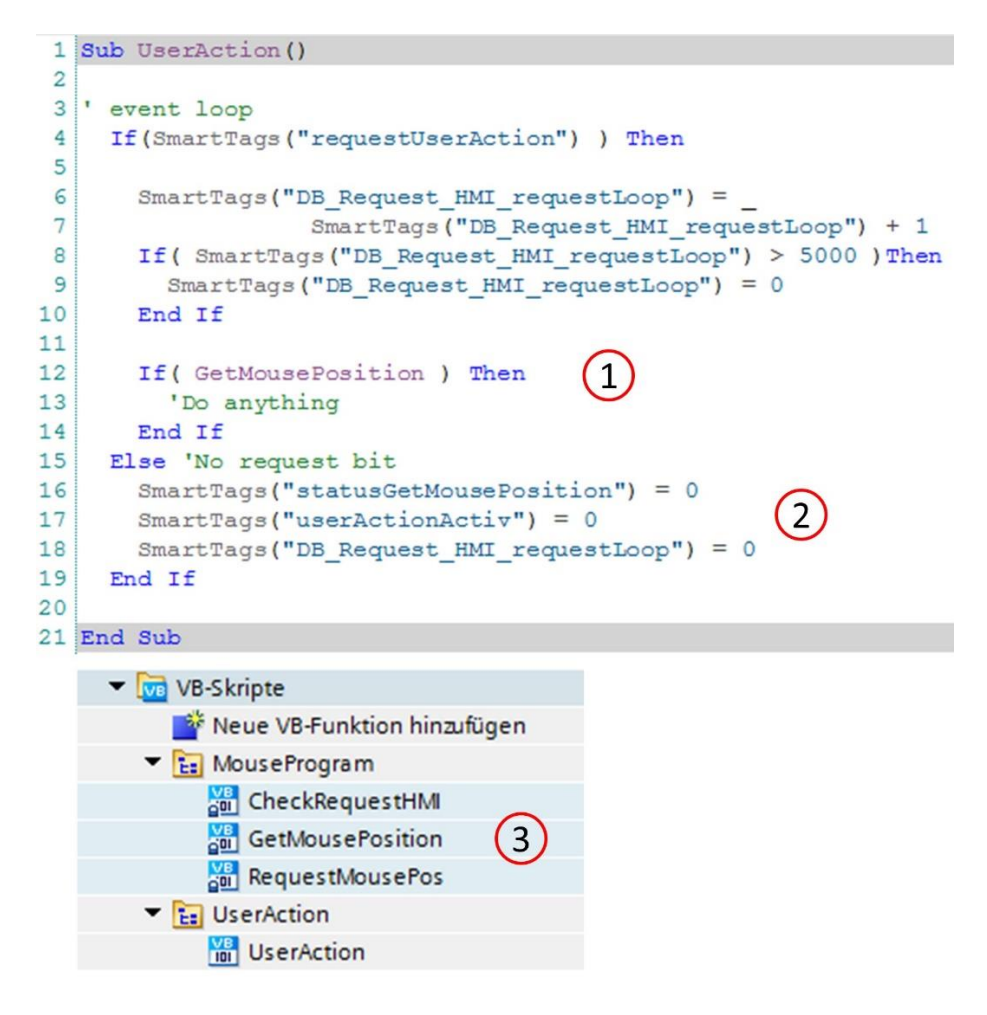

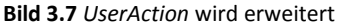

Im Else-Teil (**Punkt 2**) wurden 2 interne Variablen hinzugefügt, welche erst später eine Bedeutung bekommen. Wird dieses Projekt komplett übersetzt und gestartet, dann wird durch den Skript *GetMousePosition* die aktuelle Mausposition in die internen Variablen *mouseXpos* und *mouseYpos* gespeichert (**Bild 3.6**).

Es muss also ein *Maus-Add-on* gestartet werden, damit die Mausposition aus dem Betriebssystem gelesen und in HMI-Variablen geladen wird.

Die Mauskoordinaten werden nur angezeigt, wenn das *Maus-Add-on* gestartet wurde. Dazu muss auf dem verwendeten PC im Pfad:

### C:/TIA-Expert/MoveObjects/MoveObjects\_Basic/Request

das Add-on MausAddOn.EXE bereits gestartet worden sein!

Das TIA-Projekt **MoveObjects\_Basic muss** unter den o.g. Pfad kopiert sein. Zumindest muss die Datei **MausAddOn.EXE** im Verzeichnis ../Request vorhanden sein, denn dort werden die Mausdaten ausgetauscht. Die zum Buch gelieferte Software und die geschützten Skripte stellen eine Basis-Software dar und können vom Leser beliebig genutzt werden.

Das Programm *MausAddOn.EXE* ist in dieser Starter-Version begrenzt einsetzbar. Es zählt die Mausbewegungen und beendet sich nach einer festgelegten Anzahl automatisch. Danach muss das Programm neu gestartet werden. Sonst gibt es keine weiteren Einschränkungen. Auf der Webseite www.*tia-expert.com* kann ein TIA-Projekt kostengünstig ohne geschützte Skripte erworben werden.

Jedoch wird in **Kapitel 11** eine C++-Schnittstelle vorgestellt, die es ermöglicht, dass der Leser sich seine eigene Schnittstelle programmieren kann.

Nachdem das TIA-Projekt zu diesem Kapitel fehlerfrei komplett neu übersetzt und der Treiber *MausAddOn.EXE* gestartet wurde, werden die Maus-Koordinaten kontinuierlich über *GetMousePosition* in die internen Variablen *mouseXpos* und *mouseYpos* kopiert.

Achten Sie darauf, dass auch PLCSIM gestartet wurde!

Mit dem Click auf die Schaltfläche *Click\_Kreis\_1* wird der Skript *UserAction* gestartet und die Maus-Koordinaten angezeigt (**Bild 3.8**). Im Bild sind die momentanen Koordinaten zu sehen. Was nicht erfolgt, ist die Bewegung des Kreis-Objektes, denn das ist ja noch gar nicht programmiert und wird in **Kapitel 3.3** vorgestellt.

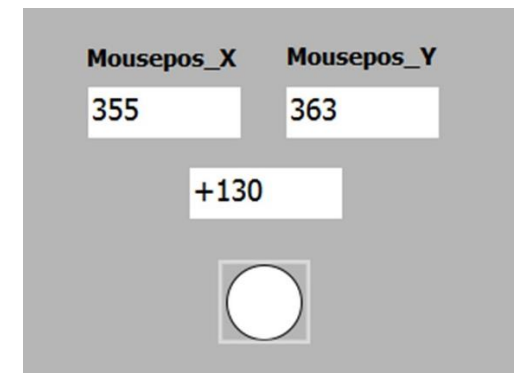

Bild 3.8 Die Maus-Koordinaten werden angezeigt

## 3.3 Das Objekt Kreis bewegen

Das TIA-Projekt zu diesem Kapitel zeigt, wie das Bildobjekt Kreis mit seiner Schaltfläche über die Mauskoordinaten auf dem Bediengerät (Panel) bewegt werden kann. Wie in **Kapitel 3.2** erläutert wurde, werden die Maus-Koordinaten in den Variablen *mouseXpos* und *mouseYpos* gespeichert. Nun besteht die Aufgabe darin, im zyklischen Aufruf des Skriptes *UserAction* die X- und Y-Position des Kreises an die Maus-Koordinaten anzupassen, damit sich das Bildobjekt synchron mit der Maus bewegt.

Da die Maus-Koordinaten aus dem Betriebssystem keinen Bezug auf das Bildobjekt im TIA-Projekt haben, muss die momentane Position der Maus mit dem Start der linken Maustaste gespeichert und der Offset zum Kreis-Objekt berücksichtigt werden. Es reicht nicht aus, die Maus-Koordinaten aus den Variablen *mouseXpos* und *mouseYpos* in die Koordinaten des Bildobjektes zu kopieren.

In **Bild 3.9** ist die Programmierung des zyklischen Ablaufes als Komponentenplan dargestellt. In der Komponente *UserAction* wurde der Script *SelectObject* hinzugefügt. Der zyklische *Event*, wie in **Kapitel 3.2** vorgestellt wurde, ruft bei Übergabe der korrekten Mausdaten den Skript *SelectObject* auf. Hier werden nun die Objekte selektiert, welche zum Zeitpunkt des Maus-*Events* bewegt werden sollen (**Bild 3.10**, **Punkt 1**).

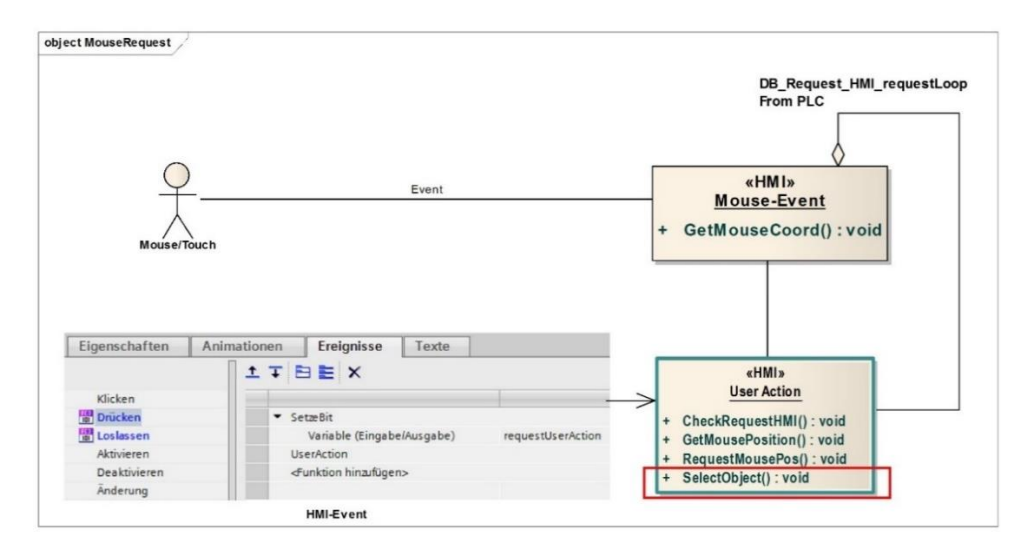

Bild 3.9 Komponentenplan zum Mouse-Event

```
1 Sub UserAction()
 2
 3
   ' event loop
     If (SmartTags ("requestUserAction") ) Then
 4
 5
 6
       SmartTags("DB Request HMI requestLoop") =
 7
                  SmartTags ("DB Request HMI requestLoop") + 1
 8
       If ( SmartTags ("DB Request HMI requestLoop") > 5000 ) Then
 9
         SmartTags("DB Request HMI requestLoop") = 0
       End If
10
11
12
       If ( GetMousePosition ) Then
13
         SelectObject
                         1
14
       End If
15
    Else 'No request bit
16
       SmartTags("statusGetMousePosition") = 0
17
       SmartTags("userActionActiv") = 0
18
       SmartTags("DB Request HMI requestLoop") = 0
19
     End If
20
21 End Sub
```

Bild 3.10 SelectObject wird zyklisch über den Maus-Event aufgerufen

### 3.3.1 Der Skript SelectObject

Die Objekte, welche bewegt werden sollen, erhalten eine Objekt-Nummer, welche den Objekt-Typ unterscheiden soll (Kreise, Vierecke, Motoren, Ventile usw.). Auch wird ein Datentyp für die Anzahl der Objekte festgelegt, da auch mehrere Objekte existieren können.

Damit der Skript die Mauskoordinaten an das entsprechenden Objekt zuordnen kann, muss das Objekt in der SPS vorhanden sein.

Zuerst wird ein Datentyp *UDT\_CIRCLE* (Bild 3.11, Punkt 2) und ein DB von diesem Datentyp (Punkt 1) erstellt. Da es mehrere Datentypen geben soll und wir den Datentyp klassifizieren müssen, legen wir die Konstanten in *PLC-Variablen* fest (Punkt 4). Hier ist folgendes zu bemerken:

Das Array of UDT\_CIRCLE wird mit den Konstanten MIN und MAX\_CIRCLE deklariert (Punkt 3). In PLC-Variablen/Anwenderkonstanten werden in diesem Beispiel die Array-Konstanten immer so angelegt, wie diese auch in der Programmierung verwendet werden.

Bei zwei Kreisobjekte wird also nicht die Konstante *MAX\_CIRCLE* auf 2 gesetzt, sondern auf 1. Wie im DB zu erkennen (**Punkt 3**) besteht das Array aus dem Index 0 und 1. Das ist dann auch in der Programmierung so. Man spart sich so die Indizierung mit z. B. *MAX\_CIRCLE-1* und kann so direkt mit der Konstanten arbeiten (z.B. bei einer Schleifenbildung).

Falsche Indizierung führt zum Stop der PLC. Das Risiko kann durch die Anwendung und Festlegung über Konstanten verringert werden.

|                                     |        |      | DB    | Circ  | le             |      |                     |                     |
|-------------------------------------|--------|------|-------|-------|----------------|------|---------------------|---------------------|
| 🕶 🙀 Programmbausteine               | ^      |      |       | Name  |                | Dat  | entyp               |                     |
| 🍟 Neuen Baustein hinzufügen         |        | 1    | -     | ▼ St  | tatic          |      |                     |                     |
| 🔁 Main [OB1]                        |        | 2    | -     |       | Static_1       | Arra | ay["MIN""MAX_CIRCLE | E"] of "UDT_CIRCLE" |
| ▼ 🔚 Elements                        |        | 3    | -     |       | Static_1[0]    | *UC  | DT_CIRCLE*          |                     |
| DB_Circle [DB3] (1)                 |        | 4    | -00   |       | Static_1[1]    | *U[  | DT_CIRCLE"          |                     |
|                                     |        |      | UD    | DT_CI | RCLE           |      |                     |                     |
| PLC-Datentypen                      | ^      |      |       | Nam   | e              |      | Datentyp            | Defaultwert         |
| 📑 Neuen Datentyp hinzufügen         |        | 1    | -     | P     | LC_Visible     |      | Bool                | false               |
| UDT_CIRCLE (2                       | )      | 2    | -00   | н     | IMI_XPos       |      | Int                 | 0                   |
| 🖳 Beobachtungs- und Forcetabellen 🗡 |        | 3    | -00   | н     | IMI_YPos       |      | Int                 | 0                   |
| 🛐 Online-Sicherungen                |        | 4    | -     | н     | IMI_XPos_CLICK |      | Int                 | 0                   |
| 🛛 🔄 Traces                          |        | 5    |       | н     | IMI_YPos_CLICK |      | Int                 | 0                   |
|                                     |        |      |       |       |                |      |                     |                     |
| PLC-Variablen                       |        |      |       |       |                |      |                     |                     |
| Name                                | Varial | lent | abell | e     | Datentyp       | Wert |                     |                     |
| E MIN                               | Stand  | dard | Varia | blen. | Int            | 0    |                     |                     |
| MAX CIRCLE                          | Stand  | dard | Varia | blen. | Int            | 1    |                     |                     |

Bild 3.11 Baustein in der PLC anlegen

3 TYPE\_OF\_CIRCLE

Der Aufruf für UserAction muss nun spezifiziert werden, wenn auf den Kreis ein Click erfolgt.

Standard-Variablen... Int

1010

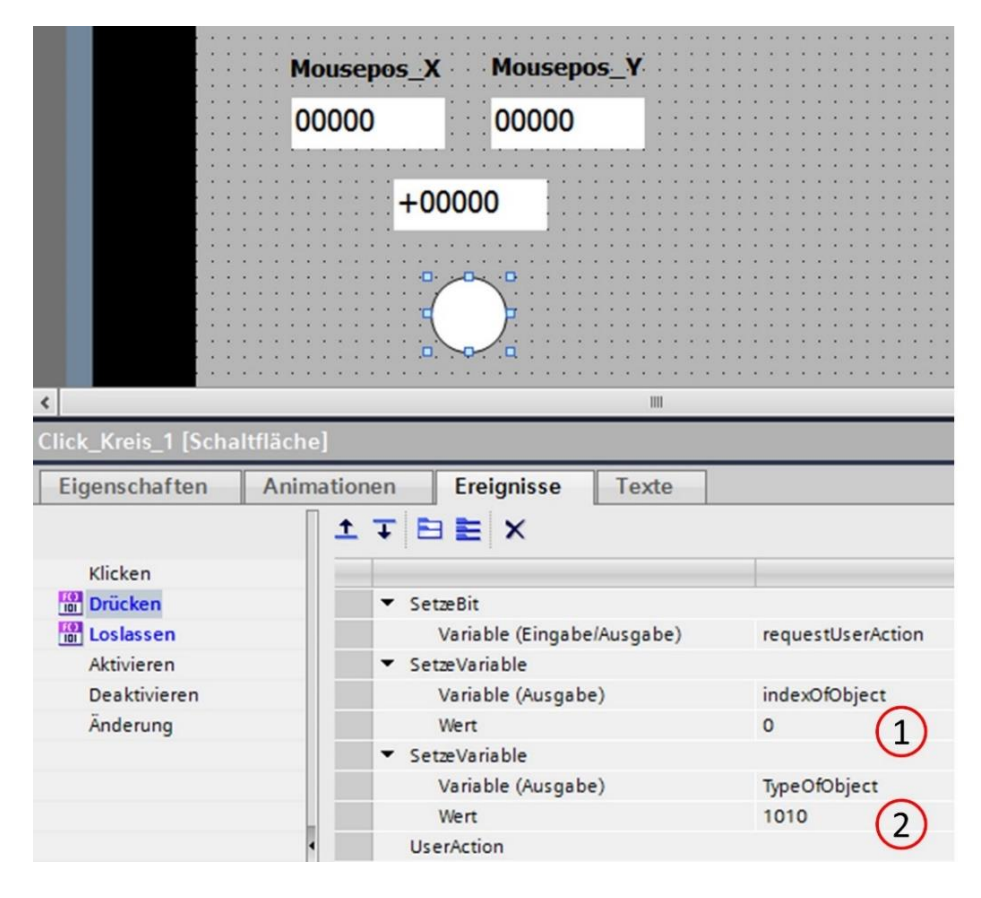

Bild 3.12 Der Aufruf UserAction

In **Bild 3.12** ist der Aufruf und das Ereignis zum Kreis ersichtlich. Die neue Variable *indexOfObject* wird auf 0 gesetzt, da es sich um den ersten Kreis im Grundbild handelt. Der Objekt-Typ mit der neuen Variablen *TypeOfObject* wird auf den Wert 1010 gesetzt. Hier kann leider nicht die Konstante (**Punkt 4** in **Bild 3.11**) verwendet werden (TIA-Version V13 SP1 UPD 8). Am Ende der Liste wird nun *UserAction* aufgerufen und damit auch über den Skript *UserAction\_*der Skript *SelectObject*.

In der PLC-Variablentabelle (**Bild 3.13** oben) werden die neuen Variablen angelegt. Die bereits erwähnten Offsets für die Mauskoordinaten X und Y sind als Array deklariert und erlauben somit insgesamt 32 Objekte auf einmal zu bewegen.

### 3 Zyklisches Skript-Intervall

| HMI_ | UserAction                 |                    |                               |                               |
|------|----------------------------|--------------------|-------------------------------|-------------------------------|
| N    | ame 🔺                      | Datentyp           | Verbindung                    |                               |
| -    | DB_Request_HMI_requestLoop | Int                | HMI_Verbindung_1              |                               |
| -    | indexOfObject              | Int                | <nterne variable=""></nterne> |                               |
| -    | mouseXpos                  | Int                | <nterne variable=""></nterne> |                               |
| -    | mouseYpos                  | Int                | <nterne variable=""></nterne> |                               |
| -    | requestUserAction          | Bool               | <nterne variable=""></nterne> | - Dubli Variablan             |
| -    | statusGetMousePosition     | Int                | <nterne variable=""></nterne> | Alle Variablen                |
| -00  | timeOutGetMousePos         | Int                | <nterne variable=""></nterne> | Mie vanabien anzeigen         |
| Ð    | TypeOfObject               | Int                | <nterne variable=""></nterne> | Stendard Variablentabelle [1] |
| -00  | userActionActiv            | Bool               | <nterne variable=""></nterne> |                               |
| -    | XOffset                    | Array [031] of Int | <nterne variable=""></nterne> |                               |
| -    | YOffset                    | Array [031] of Int | <nterne variable=""></nterne> | Circle [2]                    |

| Circle | е                     |            |                  |                                      |                  |
|--------|-----------------------|------------|------------------|--------------------------------------|------------------|
| N      | ame                   | Datentyp   | Verbindung       | PLC-Variable                         | Erfassungszyklus |
|        | DB_Circle_Static_1{1} | UDT_CIRCLE | HMI_Verbindung_1 | DB_Circle.Static_1[1]                | 100 ms           |
|        | PLC_Visible           | Bool       | HMI_Verbindung_1 | DB_Circle.Static_1[1].PLC_Visible    | 100 ms           |
| -00 •  | HMI_XPos              | Int        | HMI_Verbindung_1 | DB_Circle.Static_1[1].HMI_XPos       | 100 ms           |
|        | HMI_YPos              | Int        | HMI_Verbindung_1 | DB_Circle.Static_1[1].HMI_YPos       | 100 ms           |
| -00 •  | HMI_XPos_CLICK        | Int        | HMI_Verbindung_1 | DB_Circle.Static_1[1].HMI_XPos_CLICK | 100 ms           |
| -00 =  | HMI_YPos_CLICK        | Int        | HMI_Verbindung_1 | DB_Circle.Static_1[1].HMI_YPos_CLICK | 100 ms           |
| -      | DB_Circle_Static_1{0} | UDT_CIRCLE | HMI_Verbindung_1 | DB_Circle.Static_1[0]                | 100 ms           |
| -00 •  | PLC_Visible           | Bool       | HMI_Verbindung_1 | DB_Circle.Static_1[0].PLC_Visible    | 100 ms           |
|        | HMI_XPos              | Int        | HMI_Verbindung_1 | DB_Circle.Static_1[0].HMI_XPos       | 100 ms           |
| -0.    | HMI_YPos              | Int        | HMI_Verbindung_1 | DB_Circle.Static_1[0].HMI_YPos       | 100 ms           |
| -00 =  | HMI_XPos_CLICK        | Int        | HMI_Verbindung_1 | DB_Circle.Static_1[0].HMI_XPos_CLICK | 100 ms           |
|        | HMI_YPos_CLICK        | Int        | HMI_Verbindung_1 | DB_Circle.Static_1[0].HMI_YPos_CLICK | 100 ms           |

#### Bild 3.13 Erweiterung der PLC-Variablen

Für den Zugriff auf den *DB\_Circle* (**Bild 3.11**, **Punkt 1**) wird in *HMI-Variablen-Circle* der *DB* unter der Gruppe *Elements* deklariert. Da diese Variablen zyklisch sehr schnell geändert werden, ist darauf zu achten, dass die Erfassungszeit je Zyklus auf 100 ms steht (**Punkt 2**).

Im **Bild 3.14** ist der Skript *SelectObject* bis Zeile 21 dargestellt. Im ersten Abschnitt werden die *Screen-Limits* berücksichtigt, damit das Objekt nicht über die erlaubten Grenzen geschoben werden kann (Zeilen 3-20).

Wird dem Objekt eine X- bzw. Y-Koordinate zugewiesen, welche außerhalb der Screen-Limits liegt, kommt es zu unerwünschten Konflikten in WinCC.

```
1 Sub SelectObject()
 2
 3 Const BorderX = 2 ' 2% from the screen width
4 Const BorderY = 2 ' 2% from the screen height
 5
 6 Dim ObjectScreen Width, ObjectScreen Height
7 Dim ObjectScreen Left, ObjectScreen Top
8 Dim Object, ClickObject
 9
10 'Screen limits
    ObjectScreen Width = HmiRuntime.Screens("Grundbild").Width
11
12
                        - ((HmiRuntime.Screens("Grundbild").Width
                        / 100) * BorderX)
13
14
     ObjectScreen Height = HmiRuntime.Screens("Grundbild").Height
15
                        - ((HmiRuntime.Screens("Grundbild").Height / 100)
16

    BorderY)

17
    ObjectScreen Left = (HmiRuntime.Screens("Grundbild").Width / 100)
18
                         * BorderX
    ObjectScreen_Top = (HmiRuntime.Screens("Grundbild").Height / 100)
19
20
                        * BorderY
21
```

Bild 3.14 Der Skript SelectObject-Teil1

Mit der *Select Case SmartTags("TypeOfObject")* Anweisung in Zeile 23 (**Bild 3.15**) kann nun der Objekt-Typ erkannt werden. Im Beispiel war das im Aufruf die Typbezeichnung 1010 als Konstante für den Kreis und dem Index 0 für die Variable *indexOfObject*.

Die aktuellen Werte für die X- und Y-Koordinaten werden aus der *HMI* in den *DB* gespeichert (Zeilen 32 bis 37). Da nicht nur das Bild *Kreis\_1* sondern auch die Schaltfläche *Click\_Kreis\_1* verschoben werden sollen, müssen alle beteiligten Objekte kopiert werden.

Erst danach wird der Script *Move2Objects* in Zeile 43 aufgerufen. Dieser Skript verschiebt die angegebenen Objekte *Object* und *ClickObject* innerhalb der erlaubten Grenzen.

Das Schreiben der Objekt-Koordinaten in den *DB* ist nur deswegen notwendig, damit durch einen Bildwechsel in der *HMI* die Objekte wieder über die Daten der SPS korrekt gezeichnet werden können. Denn sonst zeichnet *WinCC* die Objekte in der Position, in der diese ursprünglich in der Entwicklungsumgebung gezeichnet wurden.

Das ist eine wichtige Erkenntnis, welche noch im weiteren Buchverlauf erwähnt wird. Im folgenden Kapitel betrachten wir nun wie der Skript *Move2Objects* funktioniert.

#### 3 Zyklisches Skript-Intervall

```
22 'call user functions
23
     Select Case SmartTags("TypeOfObject")
24
25
      Case 1010 'Circle
26
         Select Case SmartTags("indexOfObject")
27
           Case 0
             Set Object = HmiRuntime.Screens("Grundbild")._
28
29
                                   ScreenItems("Kreis 1")
             Set ClickObject = HmiRuntime.Screens("Grundbild").
30
31
                                   ScreenItems("Click Kreis 1")
             SmartTags("DB Circle Static 1{0}.HMI XPos") = Object.Left
32
             SmartTags("DB Circle Static 1{0}.HMI YPos") = Object.Top
33
34
             SmartTags("DB Circle Static 1{0}.HMI XPos CLICK")
35
                         = ClickObject.Left
36
             SmartTags("DB Circle Static 1{0}.HMI YPos CLICK")
37
                          = ClickObject.Top
38
         Case 1
39
            'and so on
40
        Case Else
41
          Exit Sub
42
        End Select 'indexOfObject
43
        Move2Objects Object, ClickObject, ObjectScreen Width,
44
                       ObjectScreen Left,ObjectScreen Height,
45
                       ObjectScreen Top
46
        Exit Sub
47 Case Else
48
      Exit Sub
49
     End Select 'TypeOfObject
50
51 End Sub
```

Bild 3.15 Die Zuordnung der Objekt-Daten für die SPS - Teil 2

### 3.3.2 Der Skript Move2Objects

In Kapitel 3.3.1 wird der Skript *SelectObject* vorgestellt. Dort besteht das Kreis-Objekt aus 2 Elementen (Kreisbild und Schaltfläche). Beide Objekte müssen mit den Mauskoordinaten nachgeführt werden. Bei 3 Objekten muss der entsprechenden Skript *Move3Objects* erstellt werden.

```
1 Sub Move2Objects (ByRef Object 0, ByRef Object 1, ByRef Max X, ByRef Min X, By
2
   ' const and dim
    Dim X Obj 0, Y Obj 0, X Obj 1, Y Obj 1
3
4
                      (1)
   ' first call init
5
    If ( Not SmartTags ("userActionActiv") ) Then
 6
7
       SmartTags("XOffset") (0) = (SmartTags("mouseXpos") - Object 0.Left)
8
       SmartTags("YOffset")(0) = (SmartTags("mouseYpos") - Object_0.Top)
9
       SmartTags("XOffset")(1) = (SmartTags("mouseXpos") - Object 1.Left)
10
       SmartTags("YOffset")(1) = (SmartTags("mouseYpos") - Object 1.Top)
11
      SmartTags("userActionActiv") = True
12
      Exit Sub
13
    End If
14
                       2
15 ' control move
    X Obj 0 = SmartTags ("mouseXpos") - SmartTags ("XOffset") (0)
16
17
    X Obj 1 = SmartTags("mouseXpos") - SmartTags("XOffset")(1)
    If ( (X Obj 0 < (Max X - Object 0.Width)) And (X Obj 0 > Min X) ) Then
18
       If( (X_Obj_1 < (Max_X - Object_1.Width)) And (X_Obj_1 > Min_X) ) Then
19
         Object 0.Left = X Obj 0
20
21
         Object 1.Left = X Obj 1
22
      End If
    End If
23
24
25
    Y Obj 0 = SmartTags("mouseYpos") - SmartTags("YOffset")(0)
26
    Y_Obj 1 = SmartTags ("mouseYpos") - SmartTags ("YOffset") (1)
27
    If ( ((Y Obj 0 + Object 0.Height) < Max Y) And (Y Obj 0 > Min Y) ) Then
28
       If ( ((Y Obj 1 + Object 1.Height) < Max Y ) And (Y Obj 1 > Min Y) ) Then
29
         Object 1. Top = Y Obj 1
30
         Object 0.Top = Y Obj 0
31
       End If
    End If
32
33
34 End Sub
```

Bild 3.16 Der Skript Move2Objects

Betrachten wir den Skript *Move2Objects* in **Bild 3.16**, dann ist dieser in zwei Abschnitte unterteilt. Im ersten Abschnitt *first call init* (**Punkt 1**) werden die Mauskoordinaten in die interne Variable *XOffset* und *YOffset* gespeichert. Im Abschnitt *control move* (**Punkt 2**) werden die Mauskoordinaten mit dem Offset verrechnet und in die Objekte unter Berücksichtigung der *Screen-Limits* geschrieben. Das Objekt bewegt sich nun in RT, wie im **Bild 3.17** zu sehen ist.

| Mousepos_X | Mousepos_Y |
|------------|------------|
| 554        | 414        |
| +39        | 29         |
|            |            |
|            | $\bigcap$  |

Bild 3.17 Das Bildobjekt wird mit der Maus verschoben

In **Bild 3.18** sind die bis jetzt notwendigen Skripte dargestellt, die eine Basis in WinCC bilden, um Objekte in RT mit der Maus zu bewegen.

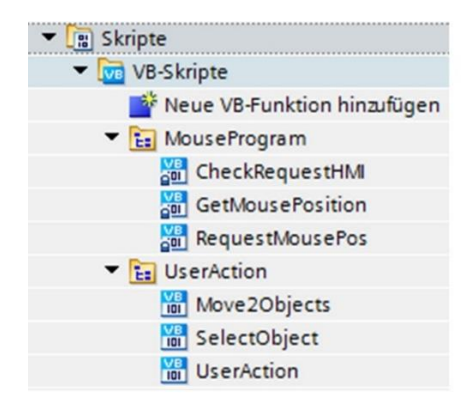

Bild 3.18 Basis-Skripte zu Objekte bewegen mit der Maus

### 3.3.2.1 Die Mauskoordinaten anpassen

Zum Listing *Move2Objects* gibt es noch einiges zu erklären. In **Bild 3.19** sind die Maus-Koordinaten im Verhältnis zu den Objekt-Koordinaten in einem Beispiel dargestellt. Würde man die Maus-Koordinaten direkt in das Bildobjekt kopieren, wird das Bildobjekt einen Sprung durchführen. Aus diesem Grund müssen die Maus-Koordinaten zu den Koordinaten des Bildobjektes in *WinCC* durch dessen Differenz angepasst werden. D. h. der Maus-Cursor wird gespeichert und die Differenz zum Objekt-Cursor berücksichtigt.
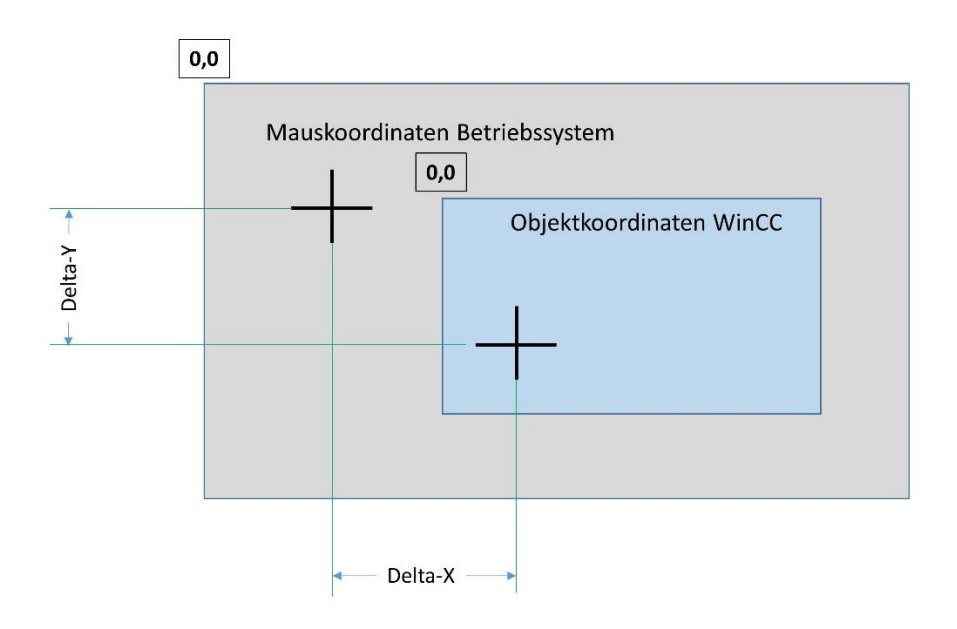

Bild 3.19 Die Mauskoordinaten sind nicht identisch

In **Bild 3.20** wird die interne Variable *XOffset (0)* für *Object\_0.Left* genutzt. Hier handelt es sich um das Bildobjekt *Kreis\_1* (Zeile 23, **Bild 3.15**), welches als Übergabeparameter in Object\_0 gespeichert ist. Der so errechnete Offset mit (*SmartTags("mouseXpos") – Object\_0.Left*) wird in (*SmartTags("XOffset")(0)* gespeichert. Das gilt analog dazu auch für die Y-Koordinate aus *Object\_0*.

Diese Differenz, zwischen dem Maus-Cursor im Betriebssystem und der tatsächlichen Koordinate in Monitor *WinCC*, wird danach vom Maus-Cursor abgezogen, bevor die Zuordnung des Maus-Cursors zum Objekt eingetragen wird.

```
5
    first call init
 6
    If ( Not SmartTags ("userActionActiv") ) Then
7
      SmartTags("XOffset")(0) = (SmartTags("mouseXpos") - Object 0.Left)
8
       SmartTags("YOffset")(0) = (SmartTags("mouseYpos") - Object 0.Top)
       SmartTags("XOffset")(1) = (SmartTags("mouseXpos") - Object 1.Left)
9
10
       SmartTags("YOffset")(1) = (SmartTags("mouseYpos") - Object 1.Top)
       SmartTags("userActionActiv") = True
11
12
       Exit Sub
    End If
13
```

Bild 3.20 Offset zur HMI-Situation bestimmen

Danach wird mit der Mausbewegung nur noch die Differenz zum Bild-Objekt übertragen. Analog gilt das für alle Objekte, wie hier im Beispiel der Kreis und seine Schaltfläche. Die Variable *userActionActiv* verhindert beim folgenden Aufruf des Skriptes, dass die Mausposition erneut in den *Offset* kopiert wird. Zurückgesetzt wird *userActionActiv*, wenn die linke Maustaste wieder losgelassen wird (siehe **Bild 3.7**, **Punkt 2**).

```
15 ' control move
16
    X Obj 0 = SmartTags ("mouseXpos") - SmartTags ("XOffset") (0)
17
    X Obj 1 = SmartTags ("mouseXpos") - SmartTags ("XOffset") (1)
     If ( (X Obj 0 < (Max X - Object 0.Width)) And (X Obj 0 > Min X) ) Then
18
19
      If( (X_Obj_1 < (Max_X - Object_1.Width)) And (X_Obj_1 > Min_X) ) Then
20
         Object 0.Left = X Obj 0
21
         Object 1.Left = X Obj 1
22
     End If
     End
23
```

Bild 3.21 Koordinaten zum Objekt eintragen

In den Zeilen 20 und 21 in **Bild 3.21** wird nun die Differenz des neuen Maus-Cursors zum gespeicherten Offset (Zeilen 16, 17) unter Berücksichtigung von *Max\_X* und *Max\_Y* in das Objekt eingetragen. Damit bewegt sich das Objekt entsprechend der Positions-Differenz zum Maus-Cursor.

Die Objekt-Koordinaten sind in WinCC gespeichert. Findet jedoch ein Bildwechsel in das Bild mit dem Bildobjekt statt, gehen die Bild-Koordinaten leider verloren und es werden wieder die ursprünglichen Bild-Koordinaten eingetragen! (siehe auch **Kapitel 2.1.2**)

Wie die Objekte bei einem Bildwechsel wieder ordnungsgemäß gezeichnet werden, zeigt das folgende Kapitel.

# 4 Objekte nach einem Bildwechsel neu zeichnen

In **Kapitel 3** wurde gezeigt, wie Bild-Objekte mit der Maus in RT bewegen werden können. Aus dieser neuen Idee entstehen nun viele Möglichkeiten derer Anwendungen, wie z.B. in der chemischen Industrie zum Zeichnen eines P&ID<sup>4</sup> oder die Erstellung eines GRAFCET-Plan. In der praktischen Umsetzung gibt es allerdings kleine Probleme, welche das WinCC so mit sich bringt. Die Entwickler von WinCC haben damals sicherlich nicht daran gedacht, das Bediengerät wie den Monitor von einem Smartphone zu betrachten?

Bei einem Bildwechsel werden die Objekte wieder so gezeichnet (siehe auch **Kapitel 2.1.2**), wie diese ursprünglich in der Entwicklungsumgebung TIA Portal erstellt wurden. D.h. alle Bewegungen der Objekte gehen verloren?

Demnach müssen die Bildobjekte nach einem Bildwechsel mit den letzten X-Y-Koordinaten aus der SPS neu gezeichnet werden. Das ist auch der Grund, warum die Koordinaten der Bildobjekte in einem DB gespeichert wurden.

Eine weitere, kleine Hürde besteht noch, falls große Bildobjekte wie z.B. Behälter oder viele Elemente auf einer Bildseite vorhanden sind, denn WinCC benötigt ein wenig Zeit die Bilder zu zeichnen um diese neu darzustellen.

Auch wenn die Bildobjekte neu gezeichnet werden, sind diese mit den alten Koordinaten noch eine kurze Weile im Monitor sichtbar!

Zuerst schaltet WinCC auf das Bild um und die Bildobjekte werden sofort mit den ursprünglichen Koordinaten sichtbar. Das führt dann zu einem kurzen "Flackern", bis alle Bildobjekte mit den neuen Koordinaten gezeichnet sind.

## 4.1 Der Skript InitObjects und das MausAddOn.EXE

Achten Sie darauf, das Maus-Add-on **MausAddOn.EXE** zu starten, sonst wird der Skript *UserAction* keine Mausdaten bekommen!

### (C:/TIA-Expert/MoveObjects/MoveObjects\_Basic/Request).

Das folgende TIA-Projekt zu diesem Kapitel zeigt die Anwendung zur Initialisierung der Bildobjekte nach einem Bildwechsel in der HMI, mit den gespeicherten Koordinaten aus der SPS. Der Skript *InitObjects* kann über den Aufgabenplaner mit dem Trigger Bildwechsel aufgerufen werden. **Bild 4.1** zeigt die Einstellungen im Aufgabenplaner. Vorteil des Aufgabenplaners ist, dass sich der Programmierer nicht darum kümmern muss, wann *InitObjects* aufgerufen werden muss.

<sup>&</sup>lt;sup>4</sup> [P&ID] Piping and Instrumentation Diagram

4 Objekte nach einem Bildwechsel neu zeichnen

| Aufgaben                  |                  |             |             |     |                           |
|---------------------------|------------------|-------------|-------------|-----|---------------------------|
| Name                      | Тур              |             | Trigger     | Be  | eschreibung               |
| 5 Aufgabe_1               | Funktionslist    | e 💌         | Bildwechsel | - A | usführen bei Bildwechsel. |
| <hinzufügen></hinzufügen> |                  |             |             |     |                           |
|                           |                  |             |             |     |                           |
|                           |                  |             |             |     |                           |
|                           |                  |             |             |     |                           |
|                           |                  |             |             |     |                           |
| Aufgabe_1 [Aufgabe]       |                  |             |             |     |                           |
| Eigenschaften             | Ereignisse Texte |             |             |     |                           |
|                           | 1781             | ×           |             |     |                           |
| Ausführen                 |                  |             |             |     |                           |
|                           | InitObjects      |             |             |     |                           |
|                           | <-unktion        | ninzulugen> |             |     |                           |

Bild 4.1 In Aufgabenplaner den Bildwechsel mit Skript InitObjects aktivieren

Nachteil ist, dass auch bei einem Bildwechsel in Bildseiten ohne Bildobjekte, welche mit der Maus verschoben worden sind, der Skript ebenfalls unnötigerweise aufgerufen wird.

Auch liegt der Gedanke nahe, den Skript *InitObjects* in der Bildseite direkt über die *Skriptliste* mit dem Ereignis *Aufgebaut* aufzurufen. Das erscheint sinnvoller, da keine Ressourcen bei jedem Bildaufbau verbraucht werden (**Bild 4.2**). Ist aber für den ersten Bildaufruf nach dem Einschalten des PCs nicht geeignet.

Leider gibt es noch ein Problem, egal welche Methode man wählt, denn beim ersten Start von WinCC wird der Bildwechsel oder das Ereignis *Aufgebaut* aufgerufen, ohne dass die Treiber schon die Daten der SPS initialisiert haben. Das hat zur Folge, dass beim ersten Bildaufruf alle Elemente in der X-Y-Position "0,0" gezeichnet werden.

|                       | Back      |                                                    |
|-----------------------|-----------|----------------------------------------------------|
|                       |           | Mousepos_X Mousepos_Y<br>00000 00000               |
|                       | /         | +00000                                             |
|                       |           | $\bigcirc$                                         |
| ild_1 [Bild]          |           |                                                    |
| Eigenschaften         | Animation | nen Ereignisse Texte                               |
| Aufgebaut<br>Abgebaut |           | InitObjects<br><funktion hinzufügen=""></funktion> |

Bild 4.2 Über das Ereignis des Skript InitObjects aufrufen

Um hier nicht viel Aufwand mit einer automatischen Korrektur zu betreiben, ist es sinnvoll, Bildseiten mit beweglichen Objekten **nicht** in das Grundbild zu zeichnen. Aus diesem Grund wird im Grundbild nur die Schaltfläche für den Bildwechsel nach *Bild*\_1 eingefügt (**Bild 4.3**) und im *Bild*\_1 können wir dann mit der Schaltfläche *Back* wieder zurück in das Grundbild schalten.

Außerdem wird der Skript InitObjects über den Aufgabenplaner aufgerufen.

| Bild 1                    |                                                                                                    | 1111111 | Deels 111                   |                                                         |
|---------------------------|----------------------------------------------------------------------------------------------------|---------|-----------------------------|---------------------------------------------------------|
|                           | Carrowshill                                                                                                    |         | Back                        |                                                         |
|                           | Grunabila                                                                                                    |         |                             | Dild 1                                                  |
|                           |                                                                                                    |         |                             | plid"1                                                  |
|                           |                                                                                                    |         |                             |                                                         |
|                           |                                                                                                    |         | Mous                        | enos X Mousepos Y                                       |
|                           | 1::::::::::::::::::::::::::::::::::::::                                                                                                    |         |                             |                                                         |
|                           | : <b>( )</b>                                                                                                    |         | 0000                        | 00000                                                   |
|                           | . 💦                                                                                                    |         |                             |                                                         |
|                           | · : X: · · · · · · · · · · · · · · · · ·                                                                                                    |         |                             |                                                         |
|                           |                                                                                                    |         |                             | +00000                                                  |
|                           | a start of the second second s |         |                             | · · · · · · · · · · · · · · · · · · ·                   |
|                           |                                                                                                    |         |                             |                                                         |
| Schaltfläche_1 [Schaltflä | iche]                                                                                                    |         |                             | · · · · · ( )· · · · · · ·                              |
| Eigenschaften An          | imationen Ereignisse Tex                                                                                                    | te      |                             |                                                         |
|                           |                                                                                                    |         |                             | A                                                       |
|                           | × = 9 + 1                                                                                                    |         |                             |                                                         |
| Klicken                   | *                                                                                                    |         |                             |                                                         |
| Drücken                   | <ul> <li>AktiviereBild</li> </ul>                                                                                                    |         | Schaltfläche_1 [Schaltfläch | ej                                                      |
| Loslassen                 | Bildname                                                                                                    | Bild_1  | Eigenschaften Anima         | tionen Ereignisse T                                     |
| Aktivieren                | Objektnummer                                                                                                    | 0       | л <u>с</u> п                |                                                         |
|                           | 10 <u> </u>                                                                                                    |         |                             | $\underline{\tau} + \underline{r} \equiv \underline{r}$ |
|                           |                                                                                                    |         | Klicken                     | 4                                                       |
|                           |                                                                                                    |         | Drücken                     | AktiviereVorherigesBild                                 |
|                           |                                                                                                    |         | Loslassen                   | <funktion hinzufügen=""></funktion>                     |

Bild 4.3 Bildwechsel zum Test für den Skript InitObjects

Betrachten wir nun den Skript *InitObjects* in **Bild 4.4**, dann fällt zuerst auf, dass das *IF-Statement* in den Zeilen 5 und 14 noch kommentiert sind. Alle Bildobjekte werden normalerweise erst dann sichtbar, wenn diese über ein Menü auf den Monitor gezogen werden. Beim Bildaufbau ist es demnach nur sinnvoll, Bildobjekte neu zu zeichnen, wenn diese sichtbar sind. Das ist hier noch nicht berücksichtigt und wird in den Kapiteln zu den Anwendungen dann noch nachgeholt.

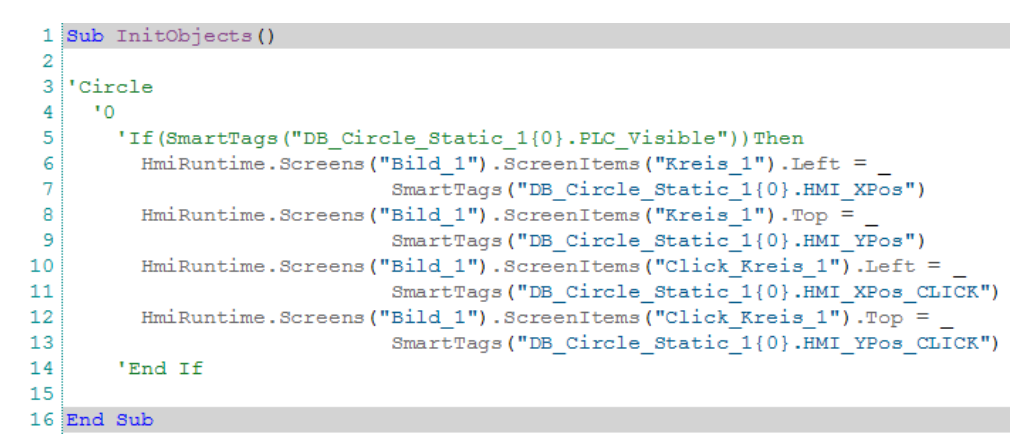

Bild 4.4 Der Skript InitObjects

**Hinweis:** Starten Sie das *Bild\_1* in der Entwicklungsumgebung durch die Runtime-Simulation, dann wird der Kreis in die Position "0,0" gezeichnet. Das gilt dann auch für alle Objekte dieser Gruppe, also Kreis und der Click dazu und hat zur Folge, dass der Click und der Kreis übereinander liegen, obwohl diese gar nicht so gezeichnet wurden. Dieser Effekt soll uns vorerst nicht stören, da nach dem Freigeben des Kommentares (Zeilen 5 und 14) die Objekte nicht mehr initialisiert werden, da diese unsichtbar sind. Erst nach dem verschieben mit der Maus in den sichtbaren Bereich werden sie initialisiert, sodass in der SPS die Objekt-Daten einzeln, richtig abgelegt werden.

Wird das Kreisbild nun mit der Maus weit von der ursprünglich gezeichneten Position verschoben (**Bild 4.5**) und über einen Bildwechsel wieder neu aufgerufen, dann kann man die alte Position des Kreises kurz erkennen. Im folgenden Kapitel soll dies durch eine Abdeckung vertuscht werden.

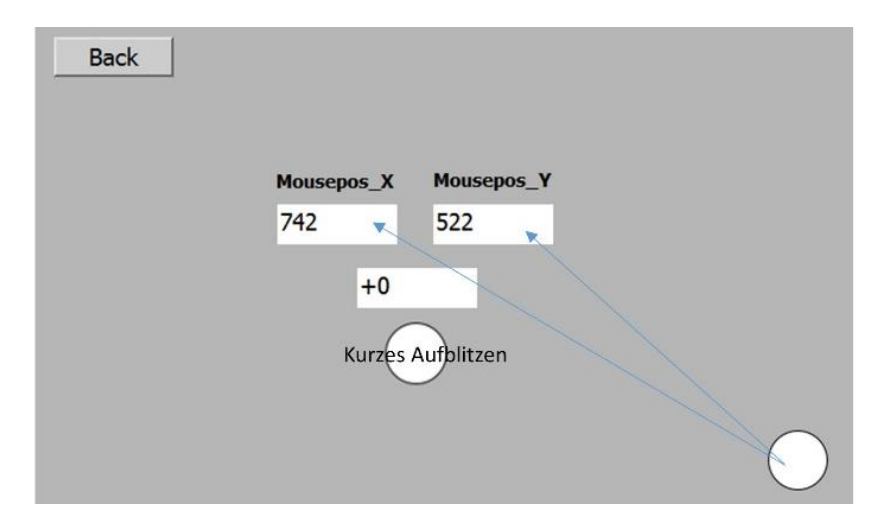

Bild 4.5 Kurzes Aufflackern des Kreises bei einem Bildwechsel

**Hinweis:** Die Tatsache, dass die Objekte in der Position "0,0" gezeichnet werden, wenn die SPS neu initialisiert wurde, bleibt bestehen, da der entsprechende *DB* die Werte Null haben wird. Das Problem ist für die jetzige Einzeldarstellung noch tragbar und kann vorerst übersehen werden. Im weiteren Verlauf des Buches werden die gezeichneten Objekte auf den Datenträger gespeichert und erhalten so nach dem Laden der Datei die richtigen Position, auch wenn die SPS neu initialisiert wurde.

## 4.2 Das Bildflackern verhindern

Wie in **Kapitel 4.1** bereits angesprochen, werden die Bildobjekte nach einem Bildwechsel in der ehemaligen, gezeichneten Position wie in der Entwicklungsumgebung festgelegt, dargestellt. Danach müssen die Bildobjekte mit dem Skript *InitObjects* neu gezeichnet werden. Der Bildaufbau erfolgt demnach zweimal (alte Position und neue Position). Bei genauem Hinsehen fällt dieser Effekt negativ auf und könnte unerwünscht sein. Eine einfache Bildabdeckung (*Cover*) kann hier sehr hilfreich sein. Der *Cover* ist ein Bildobjekt

(Rechteck) und hat die gleiche Hintergrundfarbe wie die Hintergrundfarbe des Bildes und deckt durch die Anordnung in einen höheren Layer alle sichtbaren Bildobjekte ab.

|                                                                                                    |                        |                                                                                                    | HMI                                    | UserAction                                                                             |       |          |             |
|----------------------------------------------------------------------------------------------------|------------------------|----------------------------------------------------------------------------------------------------|----------------------------------------|----------------------------------------------------------------------------------------|-------|----------|-------------|
|                                                                                                    | ٩                      |                                                                                                    | I I                                    | -<br>lame 🔺                                                                            | Dater | ntyp     | Verbindung  |
|                                                                                                    | Mousepos_X             | Mousepos_Y                                                                                                    | 111 <b>-</b>                           | DB_Request_HMI_requestLoop                                                             | Int   |          | HMI_Verbing |
|                                                                                                    | 00000                  | 00000                                                                                                    |                                        | indexOfObject                                                                          | Int   |          | dnterne Var |
|                                                                                                    |                        |                                                                                                    | 1 🐨                                    | mouseXpos                                                                              | Int   |          | dnterne Var |
|                                                                                                    | +0000                  | 00                                                                                                    | 111 🗗 📶                                | mouseYpos                                                                              | Int   | $\frown$ | dnterne Var |
|                                                                                                    |                        |                                                                                                    |                                        | requestCoverVisible                                                                    | Bool  | (2)      | dnterne Var |
| (1                                                                                                    | )                      | <b>`</b>                                                                                                    | i 🕣                                    | requestUserAction                                                                      | Bool  | $\cup$   | Interne Var |
| $\sim$                                                                                                    |                        | )                                                                                                    | : : <b>! -</b>                         | statusGetMousePosition                                                                 | Int   |          | dnterne Var |
|                                                                                                    |                        |                                                                                                    | •••••••••••••••••••••••••••••••••••••• |                                                                                        |       |          |             |
| Eigenschaften                                                                                                    | Animationen            | Ereignisse                                                                                                    | Texte                                  |                                                                                        |       |          |             |
| Eigenschaftsliste                                                                                                    | Allgeme                | in                                                                                                    |                                        |                                                                                        |       |          |             |
| Allgemein                                                                                                    | , ingerne              |                                                                                                    |                                        |                                                                                        |       |          |             |
| Ebenen                                                                                                    | Must                   | er                                                                                                    |                                        |                                                                                        |       |          |             |
|                                                                                                    |                        | Name:                                                                                                    | Bild 1                                 |                                                                                        |       |          |             |
|                                                                                                    |                        | Farbe Hintergrund:                                                                                                    | 182:18                                 | 2:182                                                                                  |       |          |             |
|                                                                                                    |                        | Sinke Brane                                                                                                    |                                        |                                                                                        |       |          |             |
|                                                                                                    |                        | Farbe Raster:                                                                                                    | 0, 0, 0                                |                                                                                        |       |          |             |
| Schaltfläche_1 [S                                                                                                    | chaltflächol           |                                                                                                    |                                        |                                                                                        |       |          |             |
|                                                                                                    | chaimachej             |                                                                                                    |                                        |                                                                                        |       |          |             |
| Eigenschaften                                                                                                    | Animationer            | Ereignisse                                                                                                    | Texte                                  | 2                                                                                      |       |          |             |
| Eigenschaften                                                                                                    |                        | Ereignisse                                                                                                    | Texte                                  | -                                                                                      |       |          |             |
| Eigenschaften                                                                                                    |                        | Ereignisse                                                                                                    | Texte                                  |                                                                                        |       |          |             |
| Eigenschaften<br>Klicken                                                                                                    |                        | Ereignisse                                                                                                    | Texte                                  |                                                                                        |       |          |             |
| Eigenschaften<br>Klicken<br>Drücken<br>Loslassen                                                                                                    | Animationer            | AktiviereVorherige                                                                                                    | Texte                                  |                                                                                        |       |          |             |
| Eigenschaften<br>Klicken<br>Drücken<br>Loslassen<br>Aktivieren                                                                                                    |                        | Ereignisse                                                                                                    | Texte<br>sBild<br>be/Ausgabe           | 4<br>requestCoverVisible                                                               |       |          |             |
| Eigenschaften<br>Klicken<br>Drücken<br>Loslassen<br>Aktivieren<br>Cover (Rechteck)                                                                                                    |                        | AttiviereVorherige<br>SetzeBit<br>Variable (Einga                                                                                                    | Texte<br>sBild<br>be/Ausgabe           | e<br>(4)<br>requestCoverVisible                                                        |       |          |             |
| Eigenschaften<br>Klicken<br>Drücken<br>Loslassen<br>Aktivieren<br>Cover [Rechteck]<br>Eigenschaften                                                                                           | Animationen            | A Ereignisse<br>Aktiviere Vorherige<br>Setze Bit<br>Variable (Einga<br>Ereignisse Text                                                                                                    | Texte<br>sBild<br>be/Ausgabe           | e<br>4<br>requestCoverVisible                                                          | +     |          |             |
| Eigenschaften<br>Klicken<br>Drücken<br>Loslassen<br>Aktivieren<br>Cover [Rechteck]<br>Eigenschaften                                                                                           | Animationen            | A Ereignisse<br>AktiviereVorherige<br>SetæBit<br>Variable (Einga<br>Ereignisse Text                                                                                                    | Texte<br>sBild<br>be/Ausgabe           | e<br>(4)<br>requestCoverVisible                                                        |       |          |             |
| Eigenschaften<br>Klicken<br>Drücken<br>Loslassen<br>Aktivieren<br>Cover [Rechteck]<br>Eigenschaften<br>Übersicht                                                                              | Animationen            | Aktiviere Vorherige<br>Setze Bit<br>Variable (Einga<br>Erreignisse Text                                                                                                    | Texte<br>sBild<br>be/Ausgabe           | equestCoverVisible                                                                     |       |          |             |
| Eigenschaften<br>Klicken<br>Drücken<br>Loslassen<br>Aktivieren<br>Cover [Rechteck]<br>Eigenschaften<br>Übersicht                                                                              | Animationen            | Aktiviere Vorherige<br>Setze Bit<br>Variable (Einga<br>Erelgnisse Text<br>Sichtbarkeit<br>Prozess                                                                                                    | Texte                                  | e<br>(4)<br>requestCoverVisible<br>Sichtbarkeit                                        |       |          |             |
| Eigenschaften<br>Klicken<br>Loslassen<br>Aktivieren<br>Cover [Rechteck]<br>Eigenschaften<br>Übersicht<br>• 🛍 Anzeige<br>🔐 Neue Animation                                                      | Animationen            | A Ereignisse<br>AttiviereVorherige<br>SetzeBit<br>Variable (Einga<br>Ereignisse Text<br>Sichtbarkeit<br>Prozess<br>Variable:                                                                                                    | Texte<br>sBild<br>be/Ausgabe           | e)<br>4<br>requestCoverVisible<br>Sichtbarkeit<br>© Sichtbar                           |       |          |             |
| Eigenschaften<br>Klicken<br>Loslassen<br>Aktivieren<br>Cover [Rechteck]<br>Eigenschaften<br>Übersicht<br>* 🐑 Anæige                                                                           | Animationen            | ALTING SEAL OF STATES SEAL OF STATES | Texte<br>sBild<br>be/Ausgabe<br>e      | e<br>(4)<br>requestCoverVisible<br>Sichtbarkeit<br>() Unsichtbar<br>Unsichtbar         |       |          |             |
| Eigenschaften<br>Klicken<br>Loslassen<br>Aktivieren<br>Cover [Rechteck]<br>Eigenschaften<br>Übersicht<br>Dibersicht<br>Anzige<br>Neue Animation<br>Dichtbarkett<br>Jersbarkett<br>Jersbarkett | Animationen            | AttiviereVorherige<br>SetzeBit<br>Variable (Einga<br>Ereignisse Text<br>Sichtbarkeit<br>Prozess<br>Variable:<br>requestCoverv<br>Bereich                                                                                                    | Texte<br>sBild<br>be/Ausgabe<br>e<br>  | e<br>(4)<br>requestCoverVisible<br>Sichtbarkeit<br>() Unsichtbar<br>() Unsichtbar      |       |          |             |
| Eigenschaften<br>Klicken<br>Drücken<br>Loslassen<br>Aktivieren<br>Cover [Rechteck]<br>Eigenschaften<br>Übersicht<br>Übersicht<br>Anzige<br>Neue Animation<br>Dichtbarkeit<br>JEBewegungen     | Animationen hinzıfügen | Aktiviere Vorherige<br>SetzeBit<br>Variable (Einga<br>Ereignisse Text<br>Sichtbarkeit<br>Prozess<br>Variable:<br>requestCovert<br>Bereich                                                                                                    | Texte                                  | e)<br>(4)<br>requestCoverVisible<br>Sichtbarkeit<br>Sichtbar<br>Sichtbar<br>Unsichtbar |       |          |             |

Bild 4.6 Cover deckt bei einem Bildwechsel kurzzeitig die Bild-Objekte ab

Im TIA-Projekt zu diesem Kapitel ist diese Aktion umgesetzt (**Bild 4.6**). Der Cover (**Punkt 1**) wird mit der gleichen Bildfarbe wie das Bild selbst gezeichnet (hier 182,182,182). Das Rechteck bekommt in seinen Eigenschaften die Sichtbarkeit mit der neuen internen Variablen *requestCoverVisible* (**Punkt 2**) zugeordnet (**Punkt 3**).

Im **Bild 4.6** ist der Cover nur zur besseren Sichtbarkeit mit einem Rand und kleiner als die Bildfläche dargestellt. Ob Sie den Cover über das gesamte Bild spannen oder nur über die gezeichneten Objekte, bleibt unbedeutend. Sinnvoll ist eine gesamte Abdeckung über das gesamte Bild. Die Schaltfläche (*Back*) zum Verlassen des Bildes, wird über ein Ereignis erweitert und setzt die HMI-Variable *requestCoverVisible* auf *True* (**Bild 4.6, Punkt 4**).

In **Bild 4.7** ist der Skript *InitObjects* mit der Erweiterung in Zeile 14 dargestellt. Wenn demnach alle Objekte mit den Daten aus der SPS initialisiert sind, kann der *Cover* wieder unsichtbar geschaltet werden (*requestCoverVisible=False*). Zudem wurde der Cover auf die Bildebene 30 (**Bild 4.7** unten) gesetzt, damit seine Abdeckung mehr Priorität gegenüber anderen Bildobjekten hat.

Dieses Verfahren funktioniert sehr gut. Alternativ könnte man die HMI-Variable *requestCoverVisible* auch in die SPS verlegen. So hätte man im SPS-Programm für eventuelle Programm-Anwendungen einen automatischen Hinweis, dass das Bild mit den Bildobjekten nicht aktiv ist.

| 1  | Sub InitObjects()                                          |
|----|------------------------------------------------------------|
| 2  |                                                            |
| 3  | 'Circle                                                    |
| 4  | '0                                                         |
| 5  | 'If (SmartTags ("DB_Circle_Static_1{0}.PLC_Visible")) Then |
| 6  | HmiRuntime.Screens ("Bild 1").ScreenItems ("Kreis 1").Left |
| 7  | HmiRuntime.Screens ("Bild 1").ScreenItems ("Kreis 1").Top  |
| 8  | HmiRuntime.Screens ("Bild 1").ScreenItems ("Click Kreis 1" |
| 9  | HmiRuntime.Screens ("Bild 1").ScreenItems ("Click Kreis 1" |
| 10 | 'End If                                                    |
| 11 |                                                            |
| 12 |                                                            |
| 13 | 'final clear requestCoverVisible                           |
| 14 | SmartTags("requestCoverVisible") = False                   |
| 15 |                                                            |
| 16 | End Sub                                                    |
|    |                                                            |

| Cover [Rechteck]  |       |           |         |        |               |
|-------------------|-------|-----------|---------|--------|---------------|
| Eigenschaften     | Anima | tionen    | Erei    | gnisse | Texte         |
| Eigenschaftsliste |       | Verschied | lenes _ |        |               |
| Gestaltung        |       | Ohiold    |         |        |               |
| Darstellung       |       | Objekt    |         |        |               |
| Blinken           |       |           |         | Name:  | Cover         |
| Stil/Designs      |       |           |         | Ebene: | 30 - Ehene 30 |
| Verschiedenes     |       |           |         | coene. | 50 coche_50   |

Bild 4.7 Der Skript InitObjects wurde erweitert

Nachdem nun der Bildwechsel in das Bild mit bewegten Objekten geklärt ist, soll im nächsten Kapitel das Platzieren der Bildobjekte auf ein Raster vorgestellt werden. Der Grund ist in den Applikationen zu sehen, denn diese fordern meistens ein geordnetes Bild wie z. B. bei Ventilen mit Leitungen oder Steuerelemente mit Verbindungen wie GRAFCET oder logische Schaltgatter. Auch in der Darstellung von pneumatischen oder hydraulischen Elementen erleichtert eine Rasterung die Zeichenarbeit.

# 5 Raster als Fangpunkt für Bild-Objekte

Im TIA-Projekt zu diesem Kapitel sollen die Bildobjekte zur Zeichenerleichterung auf ein Raster gelegt werden. Gleichzeit soll dieses Kapitel zeigen, wie Objekte vervielfacht und welche Skripte angepasst werden müssen. Ausgehend vom TIA-Projekt aus **Kapitel 4.2** werden 1 Kreis und 2 Rechtecke hinzugefügt.

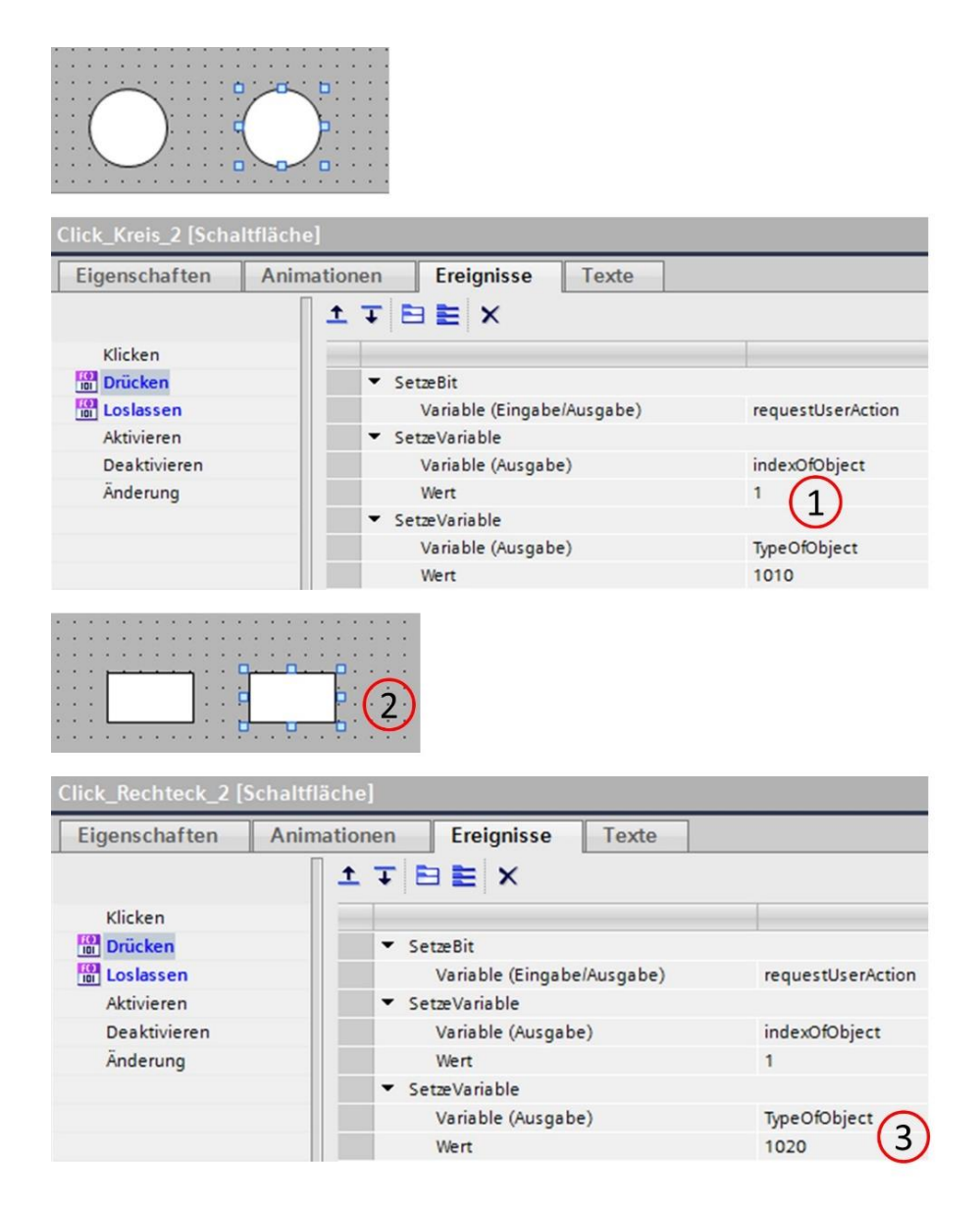

Bild 5.1 Beim Kopieren muss auch der Index in der Skript-Liste angepasst werden

Das kann durch Kopieren des Grundelementes z.B. *Kreis\_1* sehr elegant durchgeführt werden, da die Namensvergebung automatisch durch den Index am Ende der Bezeichnung folgt (aus *Kreis\_1* wird *Kreis\_2* usw.). Zu beachten ist die Anpassung des *Index* auf 1 in der *Skriptleiste* (Bild 5.1) (*indexOfObject*) für *Click\_Kreis\_2* (Punkt 1). Die zwei neu eingefügten Rechtecke (Punkt 2) bekommen eine neue Kennzeichnung, damit der Skript *SelectObject* das neue Objekt erkennt. Die Variable *TypeOfObject* wird im Beispiel zum *Click\_Rechteck\_2* auf den Wert 1020 gesetzt (Punkt 3).

Mehrere Objekte haben natürlich auch zur Folge, dass die SPS um diese Objekte erweitert werden muss (**Bild 5.2**). Der neue Objekt-Typ, eingetragen mit 1020 für das Rechteck, wird in die *PLC-Variablen/Anwenderkonstanten* nachgetragen (**Punkt 1**). Dazu gehört auch die Anzahl der maximalen Objekte (jetzt mit 1 für den Indexbereich 0 bis 1), welche im *DB\_Circle* und dem neuen *DB\_Rectangle* als Indizes verwendet werden. Der neue PLC-Datentyp *UDT\_RECTANGLE* (**Punkt 2**) wird für den neuen *DB\_Rectangle* (**Punkt 3**) benötigt.

|   | PLC-Va | ariablen                 |         |                      |                |              |           |
|---|--------|--------------------------|---------|----------------------|----------------|--------------|-----------|
|   | 1      | Name                     | Variabl | entabelle            | Datentyp       | Wert         |           |
| 1 |        | MAX_CIRCLE               | Standa  | ard-Variablentabelle | Int            | 1            |           |
| 2 |        | MAX_RECTANGLE            | Standa  | ard-Variablentabelle | Int            | 1            |           |
| 3 |        | MIN                      | Standa  | ard-Variablentabelle | Int            | 0            |           |
| 4 |        | TYPE_OF_CIRCLE           | Standa  | ard-Variablentabelle | Int            | 1010         |           |
| 5 |        | TYPE_OF_RECTANGLE        | Standa  | ard-Variablentabell  | 🕶 Int 🔳        | 1020         |           |
| Î | UDT    |                          |         |                      |                |              |           |
| _ | Na     |                          | D       | atention             | Defaultwert    | Erreichbar a | Sichthari |
| 1 | -571   | PLC Visible              | B       | lool                 | false          |              |           |
| 2 | -01    | HMI XPos                 |         | nt                   | 0              |              |           |
| 3 | -      | HMI YPos                 | li li   | nt                   | 0              |              |           |
| 4 |        | HMI XPos CLICK           | Ir      | nt                   | 0              |              |           |
| 5 | -      | HMI_YPos_CLICK           | Ir      | nt                   | 0              |              |           |
|   |        |                          |         |                      |                | _            |           |
| • | PLC    | C-Datentypen             |         | 💌 🖬 Ele              | ments          |              |           |
|   | *      | Neuen Datentyp hinzufüge | en      |                      | DB_Circle [DB  | 3]           |           |
|   | Ę      | UDT_CIRCLE               |         |                      | DB_Rectangle   | [DB1]        |           |
|   | Ę      | UDT_RECTANGLE            |         |                      |                |              |           |
|   |        |                          |         |                      |                |              |           |
|   | DB_R   | ectangle                 |         |                      |                |              |           |
| 1 | Na     | ime 3                    | Dater   | ntyp                 |                |              |           |
| 1 |        | Static                   |         |                      |                |              |           |
| 2 |        | ▼ Static_1               | Array   | "MIN" "MAX_RECTAN    | NGLE"] of "UDT | _RECTANGLE*  |           |
| З | -      | Static_1[0]              | "UDT    | _RECTANGLE*          |                |              |           |
| 4 |        | Static_1[1]              | *UDT    | _RECTANGLE*          |                |              |           |

Bild 5.2 Neue Bildelemente fordern dessen Erweiterung in der SPS

Im Script *SelectObjects* (**Bild 5.3** und **Bild 5.4**) werden die neuen Objekte hinzugefügt. Durch kopieren der Texte und Änderung der Indizes ist das Anpassen recht schnell und einfach zu gestalten.

Damit der Skript ohne Fehler übersetzt werden kann, muss zuvor in den HMI-Variablen der neue Datentyp hinzugefügt werden. In **Bild 5.5** wird der Kopiervorgang dargestellt. Zuerst wird eine neue Variablentabelle *Rectangle* angelegt. Der neue *DB\_Rectangle* wird angewählt, sodass dieser in der *Detailansicht* sichtbar wird. Nun können die beiden Datensätze in der Detailansicht gekennzeichnet werden und so direkt über *Drag&Drob* in die Variablentabelle kopiert werden (**Punkt 2**).

Vergessen Sie nicht die neuen HMI-Variablen mit der Zykluszeit von 100ms zu versehen (Punkt 1).

```
1 Sub SelectObject ()
3 Const BorderX = 2 ' 2% from the screen width
4 Const BorderY = 2 ' 2% from the screen height
6 Dim ObjectScreen Width, ObjectScreen Height, ObjectScreen Left, ObjectScreen Top
7 Dim Object, ClickObject
8
9
10 'Screen limits
11
    ObjectScreen_Width = HmiRuntime.Screens("Bild_1").Width - ((HmiRuntime.Screens("Bild
     ObjectScreen Height = HmiRuntime.Screens ("Bild 1").Height - ((HmiRuntime.Screens ("B:
12
    ObjectScreen Left = (HmiRuntime.Screens("Bild 1").Width / 100) * BorderX
13
14
     ObjectScreen Top = (HmiRuntime.Screens("Bild 1").Height / 100) * BorderY
15
16 'call user functions
17
    Select Case SmartTags ("TypeOfObject")
18
19
      Case 1010 'Circle
20
         Select Case SmartTags ("indexOfObject")
21
           Case 0
22
             Set Object = HmiRuntime.Screens("Bild_1").ScreenItems("Kreis_1")
             Set ClickObject = HmiRuntime.Screens ("Bild_1").ScreenItems ("Click Kreis 1")
23
             SmartTags("DB Circle Static 1{0}.HMI XPos") = Object.Left
24
25
             SmartTags ("DB_Circle_Static_1{0}.HMI_YPos") = Object.Top
26
             SmartTags("DB_Circle_Static_1{0}.HMI_XPos_CLICK") = ClickObject.Left
27
              SmartTags ("DB Circle Static 1{0}.HMI YPos CLICK") = ClickObject.Top
28
           Case 1
29
             Set Object = HmiRuntime.Screens("Bild 1").ScreenItems("Kreis 2")
30
             Set ClickObject = HmiRuntime.Screens ("Bild 1").ScreenItems ("Click Kreis 2")
31
             SmartTags("DB_Circle_Static_1{1}.HMI_XPos") = Object.Left
             SmartTags("DB_Circle_Static_1{1}.HMI_YPos") = Object.Top
SmartTags("DB_Circle_Static_1{1}.HMI_XPos_CLICK") = ClickObject.Left
32
33
34
             SmartTags ("DB_Circle_Static_1{1}.HMI_YPos_CLICK") = ClickObject.Top
35
           Case 2
36
             'on so on
37
         Case Else
38
           Exit Sub
         End Select 'indexOfObject
39
40
         Move2Objects Object, ClickObject, ObjectScreen Width, ObjectScreen Left, ObjectScree
```

Bild 5.3 Das Bild-Objekt Kreis\_2 wird mit seinem Click-Element hinzugefügt

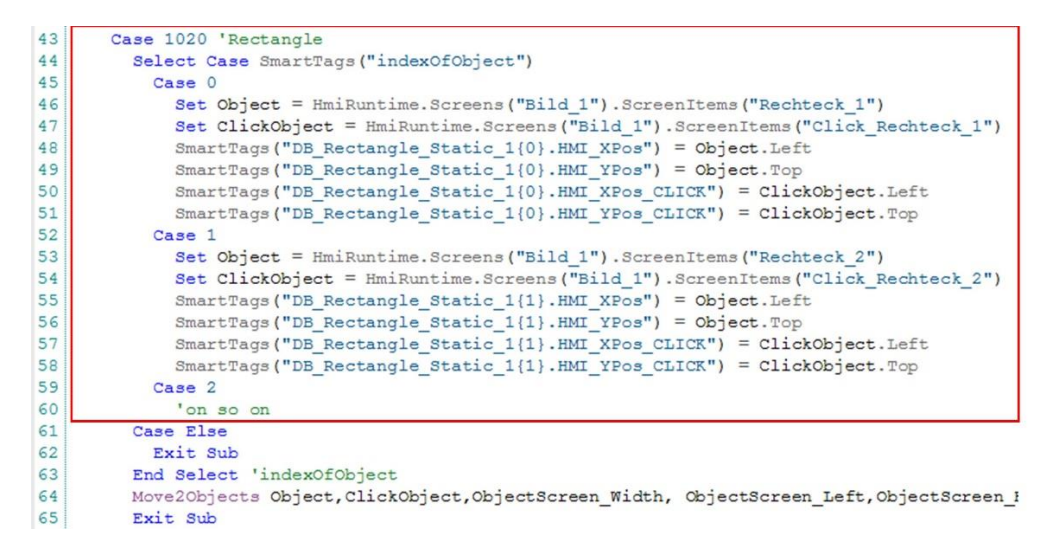

Bild 5.4 Der neue Datentyp Rectangle wird hinzugefügt

| Re   | ctangle                                 |               |          |                          |                  |
|------|-----------------------------------------|---------------|----------|--------------------------|------------------|
|      | Name 🔺                                  | Datentyp      | PLC-Name | PLC-Variable             | Erfassungszyklus |
|      | DB_Rectangle_Static_1{0}                | UDT_RECTANGLE | PLC_1    | DB_Rectangle.Static_1[0] | 100 ms           |
|      | DB_Rectangle_Static_1{1}                | UDT_RECTANGLE | PLC_1    | DB_Rectangle.Static_1[1] | 100 ms           |
| - [  | Elements<br>Circle [2]<br>Rectangle [2] |               |          |                          |                  |
| V D  | etailansicht                            |               |          |                          |                  |
| DE 🕞 | _Rectangle_Static_1{0}                  |               |          |                          |                  |
| DB 🕞 | _Rectangle_Static_1{1}                  |               |          |                          |                  |
|      |                                         |               |          |                          |                  |

Bild 5.5 Die PLC-Variablen über Detailansicht in die HMI-Variablen kopieren

Da der neue Datentyp *Rectangle* ebenfalls aus nur zwei Objekten besteht, kann der Skript *Move2Objects* auch für das Rechteck übernommen werden (Zeile 64, **Bild 5.4**). Für die Initialisierung zum Bildwechsel, werden die neuen Objekte im Skript *InitObjects* (**Bild 5.6** und **Bild 5.7**) hinzugefügt.

| 1  | Sub InitObjects()                                                            |
|----|------------------------------------------------------------------------------|
| 2  |                                                                              |
| 3  | 'Circle                                                                      |
| 4  | '0                                                                           |
| 5  | 'If (SmartTags ("DB_Circle_Static_1{0}.PLC_Visible")) Then                   |
| 6  | <pre>HmiRuntime.Screens("Bild_1").ScreenItems("Kreis_1").Left = _</pre>      |
| 7  | SmartTags("DB_Circle_Static_1{0}.HMI_XPos")                                  |
| 8  | <pre>HmiRuntime.Screens("Bild_1").ScreenItems("Kreis_1").Top = _</pre>       |
| 9  | SmartTags("DB_Circle_Static_1{0}.HMI_YPos")                                  |
| 10 | HmiRuntime.Screens("Bild_1").ScreenItems("Click_Kreis_1").Left = _           |
| 11 | <pre>SmartTags("DB_Circle_Static_1{0}.HMI_XPos_CLICK")</pre>                 |
| 12 | <pre>HmiRuntime.Screens("Bild_1").ScreenItems("Click_Kreis_1").Top = _</pre> |
| 13 | <pre>SmartTags("DB_Circle_Static_1{0}.HMI_YPos_CLICK")</pre>                 |
| 14 | 'End If                                                                      |
| 15 | '1                                                                           |
| 16 | 'If (SmartTags ("DB_Circle_Static_1{1}.PLC_Visible")) Then                   |
| 17 | <pre>HmiRuntime.Screens("Bild_1").ScreenItems("Kreis_2").Left = _</pre>      |
| 18 | SmartTags("DB_Circle_Static_1{1}.HMI_XPos")                                  |
| 19 | <pre>HmiRuntime.Screens("Bild_1").ScreenItems("Kreis_2").Top = _</pre>       |
| 20 | SmartTags("DB_Circle_Static_1{1}.HMI_YPos")                                  |
| 21 | HmiRuntime.Screens("Bild_1").ScreenItems("Click_Kreis_2").Left = _           |
| 22 | SmartTags("DB_Circle_Static_1{1}.HMI_XPos_CLICK")                            |
| 23 | HmiRuntime.Screens("Bild_1").ScreenItems("Click_Kreis_2").Top = _            |
| 24 | SmartTags("DB_Circle_Static_1{1}.HMI_YPos_CLICK")                            |
| 25 | 'End If                                                                      |
| 26 |                                                                              |

Bild 5.6 Der Skript InitObjects wird um das Bildelement Kreis\_2 erweitert

```
27 'Rectangle
28
     '0
29
       'If (SmartTags ("DB_Rectangle_Static_1{0}.PLC_Visible")) Then
         HmiRuntime.Screens("Bild 1").ScreenItems("Rechteck 1").Left =
30
                           SmartTags("DB_Rectangle_Static_1{0}.HMI_XPos")
31
         HmiRuntime.Screens("Bild_1").ScreenItems("Rechteck_1").Top =
32
                           SmartTags("DB_Rectangle_Static_1{0}.HMI_YPos")
33
        HmiRuntime.Screens("Bild_1").ScreenItems("Click_Rechteck_1").Left =
34
                           SmartTags("DB Rectangle Static 1{0}.HMI XPos CLICK")
35
         HmiRuntime.Screens("Bild 1").ScreenItems("Click Rechteck 1").Top =
36
                           SmartTags("DB Rectangle Static 1{0}.HMI YPos CLICK")
37
      'End If
38
    '1
39
40
       'If (SmartTags ("DB Rectangle Static 1{1}.PLC Visible")) Then
41
        HmiRuntime.Screens("Bild 1").ScreenItems("Rechteck 2").Left =
42
                           SmartTags("DB Rectangle Static 1{1}.HMI XPos")
43
         HmiRuntime.Screens("Bild 1").ScreenItems("Rechteck 2").Top =
                           SmartTags("DB Rectangle_Static_1{1}.HMI_YPos")
44
        HmiRuntime.Screens("Bild 1").ScreenItems("Click_Rechteck_2").Left =
45
46
                           SmartTags("DB_Rectangle_Static_1{1}.HMI_XPos_CLICK")
        HmiRuntime.Screens("Bild 1").ScreenItems("Click_Rechteck_2").Top =
47
48
                           SmartTags("DB_Rectangle_Static_1{1}.HMI_YPos_CLICK")
49
       'End If
50
51
     'final clear requestCoverVisible
52
     SmartTags("requestCoverVisible") = False
53
54 End Sub
```

Bild 5.7 Der Skript InitObjects wird um die Bildelemente Rechteck\_1 und Rechteck\_2 erweitert

Bei der Erweiterung durch Bild-Objekte müssen alle beteiligten Skripte ebenfalls erweitert werden. Es ist mit Kopieren schon bestehender Programmierzeilen darauf zu achten, dass die Indizes richtig zugeordnet werden!

Nachdem nun alle Objekte richtig ergänzt wurden, kann für das Loslassen der linken Maustaste ein neuer Skript Move2*LeftGrid* in die Skriptleiste eingetragen werden (**Bild 5.8**). Dieser soll das soeben verschobene Objekt auf das geplante Raster fixieren.

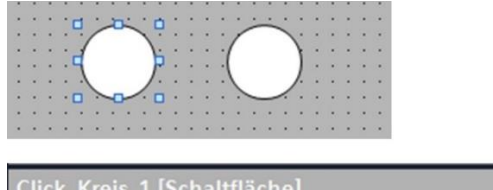

| Click_Kreis_1 [Schaltfl | äche]                            |                   |
|-------------------------|----------------------------------|-------------------|
| Eigenschaften /         | Animationen Ereignisse Texte     |                   |
|                         | ±∓ ⊟≣ ×                          |                   |
| Klicken                 |                                  |                   |
| Drücken                 | <ul> <li>RücksetzeBit</li> </ul> |                   |
| Loslassen               | Variable (Eingabe/Ausgabe)       | requestUserAction |
| Aktivieren              | Move2LeftGrid                    |                   |

Bild 5.8 Beispiel für Click\_Kreis\_1 mit dem Aufruf des Skriptes Move2LeftGrid

## 5.1 Der Skript Move2LeftGrid

Betrachten wir das Raster mit einer Rasterbreite von 10 Pixel für die X-Achse (Bild 5.9). Das Objekt soll nach dem Loslassen der linken Maustaste auf die nächste linke Rasterlinie springen. Im Beispiel befindet sich das Objekt noch auf der X-Achse mit dem X-Maß 504. Nun ergibt sich aus dem Formelabschnitt *Clnt(Object.Left/Clnt(10));* 504/10 der Wert 50.4, welcher auf 50 durch den Integer-Cast *Clnt* abgeschnitten wird (Nachkommastellen werden gelöscht). So ergibt sich aus dem Rest der Formel ein Delta-X von 4 Pixel, welches im Skript dann vom *Object.Left* abgezogen wird. Das Ergebnis lautet dann 504-4 und ergibt die gewünschte X-Position 500, welches dem linken Raster aus der Position 504 entspricht. Der Skript *Move2LeftGrid* wird hier für das Rechteck und den Kreis verwendet. Beide haben zwei Elemente (Bildobjekt und der Klick zum Bildobjekt). Damit Elemente mit mehr als 2 Objekten auf das Raster geschoben werden, wird im Skript *Move2LeftGrid* die Subroutine *SUB\_Grid\_Element\_2* (Bild 5.10) aufgerufen, welche die Berechnung für die im Parameter angegebenen zwei Objekte ausführt. Später wird es dann einen Skript *SUB\_Grid\_Element\_3 usw.* geben.

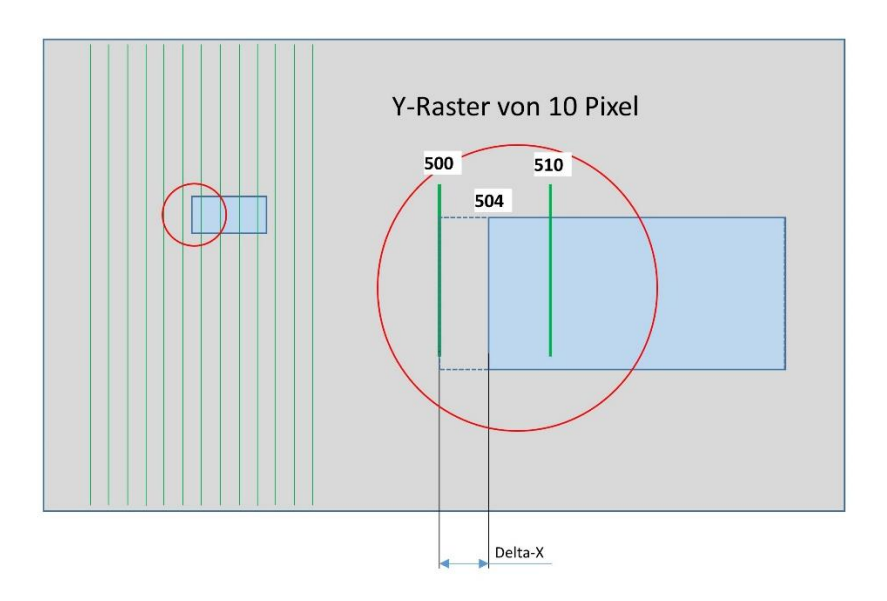

Delta-X = Object.Left - CInt((CInt(Object.Left)/ CInt(10)))\*CInt(10) Delta-X = 504 - CInt((CInt(504/ CInt(10)))\*CInt(10) Delta-X = 504 - 50 \* CInt(10) = 504-500 = 4

Bild 5.9 Versatz zum linken Raster berechnen

```
1 Sub SUB_Grid_Element_2(ByRef Object, ByRef ClickObject)
2
3 Dim deltaX, deltaY
4
5 deltaX = Object.Left - CInt((CInt(Object.Left)/CInt(10)))*CInt(10)
6 deltaY = Object.Top - CInt((CInt(Object.Top)/CInt(10)))*CInt(10)
7
8 Object.Left = Object.Left - deltaX
9 Object.Top = Object.Top - deltaY
10 ClickObject.Left = ClickObject.Left - deltaX
11 ClickObject.Top = ClickObject.Top - deltaY
12
13 End Sub
```

Bild 5.10 Der Skript SUB\_Grid\_Element-2 bewegt für 2 Objekte den Sprung zum linken Grid

Im (**Bild 5.11**) wird der erste Teil zum Skript *Move2LeftGrid* dargestellt. In Zeile 11 ist der Aufruf des SUB-Skripts für den ersten Kreis zu sehen. Nach diesem Aufruf werden die Koordinaten in die SPS gespeichert.

5 Raster als Fangpunkt für Bild-Objekte

```
1 Sub Move2LeftGrid()
 2
 3 Dim object, clickObject
 4
 5 Select Case SmartTags ("TypeOfObject")
    Case 1010 'Circle
 6
      Select Case SmartTags ("indexOfObject")
 7
 8
        Case 0
9
           Set object = HmiRuntime.Screens( "Bild 1").ScreenItems("Kreis 1")
10
           Set clickObject = HmiRuntime.Screens("Bild 1").ScreenItems("Click Kreis 1")
           SUB Grid Element 2 object, clickObject
11
12
         SmartTags("DB_Circle_Static_1{0}.HMI_XPos") = object.Left
          SmartTags ("DB_Circle_Static_1{0}.HMI_YPos") = object.Top
13
14
          SmartTags ("DB_Circle_Static_1{0}.HMI_XPos_CLICK") = clickObject.Left
15
          SmartTags ("DB Circle Static 1{0}.HMI YPos CLICK") = clickObject.Top
16
         Case 1
17
           Set object = HmiRuntime.Screens( "Bild 1").ScreenItems("Kreis 2")
          Set clickObject = HmiRuntime.Screens("Bild 1").ScreenItems("Click Kreis 2")
18
19
          SUB Grid Element 2 object, clickObject
20
          SmartTags("DB_Circle_Static_1{1}.HMI_XPos") = object.Left
          SmartTags ("DB Circle Static 1{1}.HMI YPos") = object.Top
21
22
          SmartTags ("DB_Circle_Static_1{1}.HMI_XPos_CLICK") = clickObject.Left
          SmartTags ("DB Circle Static 1{1}.HMI YPos CLICK") = clickObject.Top
23
24
        Case 2
25
           'and so on
26
      End Select
27
28
29
         muelleimer
30
          If ( (object.Left <= 100) And (object.Top <= 170) ) Then
31
       .
            DeleteObject
32
             Exit Sub
33
           End If
34
       Exit Sub
35
```

Bild 5.11 Der erste Teil vom Skript Move2LeftGrid

Das Speichern in die SPS in den Skript *SUB\_Grid\_Element\_2* zu verlagern, wäre gedanklich richtig. Ist aber nicht zu empfehlen, da die *SmartTags* mit der Zuordnung über Parameter so nicht problemlos funktionieren.

Ab Zeile 29 ist ein Teil des Listings kommentiert. Hier soll später das Objekt wieder gelöscht werden, falls es sich beim Loslassen der Maustaste im Bereich eines Mülleimers befindet.

```
36
    Case 1020 'Rectangle
37
      Select Case SmartTags ("indexOfObject")
38
        Case 0
39
          Set object = HmiRuntime.Screens( "Bild 1").ScreenItems("Rechteck 1")
40
          Set clickObject = HmiRuntime.Screens("Bild 1").ScreenItems("Click Rechteck 1")
41
          SUB Grid Element 2 object, clickObject
42
          SmartTags("DB_Rectangle_Static_1{0}.HMI_XPos") = object.Left
43
          SmartTags("DB_Rectangle_Static_1{0}.HMI_YPos") = object.Top
44
          SmartTags ("DB Rectangle Static 1{0}.HMI XPos CLICK") = clickObject.Left
          SmartTags("DB Rectangle Static 1{0}.HMI YPos CLICK") = clickObject.Top
45
46
       Case 1
47
          Set object = HmiRuntime.Screens( "Bild 1").ScreenItems("Rechteck 2")
48
          Set clickObject = HmiRuntime.Screens("Bild 1").ScreenItems("Click Rechteck 2")
49
          SUB Grid Element 2 object, clickObject
          SmartTags ("DB Rectangle Static 1{1}.HMI XPos") = object.Left
50
51
          SmartTags ("DB Rectangle Static 1{1}.HMI YPos") = object.Top
          SmartTags ("DB_Rectangle_Static_1{1}.HMI_XPos_CLICK") = clickObject.Left
52
53
          SmartTags ("DB Rectangle Static 1{1}.HMI YPos CLICK") = clickObject.Top
54
        Case 2
55
          'and so on
56
57
      End Select
58
      ' muelleimer
      .
59
          If ( (object.Left <= 100) And (object.Top <= 170) ) Then
      .
60
            DeleteObject
      .
61
            Exit Sub
      .
62
          End If
63
      Exit Sub
64
65 End Select 'type
66
67 End Sub
```

Bild 5.12 Der zweite Teil vom Skript Move2LeftGrid

In **Bild 5.12** ist der zweite Teil für das Rechteck ersichtlich. Auch dieser Teil beinhaltet schon die Vorbereitung das Objekt zu löschen (ab Zeile 58). **Bild 5.13** zeigt das Ergebnis, wenn mit der Maus die Objekte in die Nähe der Line positioniert werden, sind danach alle Objekte auf die Position mit X=500 durch den Skript *Move2LeftGrid* fixiert.

Damit sind die Grundstrukturen für die Bewegung mit der Maus ausführlich vorgestellt worden. Da es sich hier um Einzelobjekte handelt, ist der praktische Einsatz noch nicht direkt erkennbar. Auch gibt es noch das bekannte Problem, dass die Objekte beim Erstaufruf noch auf die Koordinaten "0,0" geschoben werden, da der Skript *InitObjects* noch nicht ganz fertig ist.

Im nächsten Kapitel wird eine Menüleiste vorgestellt, die es erlaubt Objekte wie auf einem Smartphone auf die Oberfläche des Monitors zu ziehen und zu positionieren. Diese Technik zeigt dann schon einen praktischen Bezug, wie z. B. für die Erstellung eines P&IDs.

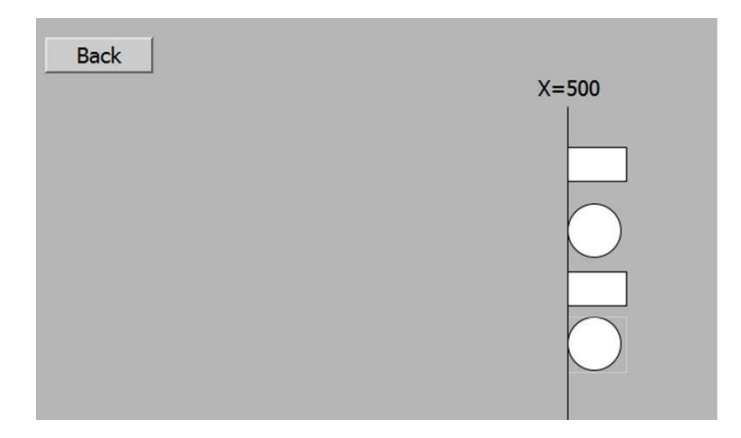

Bild 5.13 Die Bildobjekte auf die X-Achse 500 fixiert

# 6 Die Menüleiste

Objekte können wie bei einem Smartphone aus einer Menüleiste auf die Bild-Oberfläche gezogen und positioniert werden. Soll das Objekt wieder gelöscht werden, so kann man dieses in einen Mülleimer schieben um es damit wieder verschwinden zu lassen.

## 6.1 Objekte in der Menüleiste anbieten

Das TIA-Projekt zu diesem Kapitel zeigt den Ausschnitt einer Menüleiste für die Grundelemente eines P&ID. Im oberen Teil (**Bild 6.1**) befindet sich eine Menüleiste mit Bild-Objekten (*Grafikanzeige*) und je einer darüber befindlichen Schaltfläche.

|       |     |   | B      | lac | k    |        |    |   |     | <br>Ľ |           | *   |     | 1   |      |   |     |      |     |     |   |   |   | +- |   |   |   | <br>               |    |    |     |    |     |   |   |     |    |    |   |   |   |    |    |    | ~~~ |    | N  | Л      | e  | er | าเ  | ü   | le | ei         | S     | te   | 2 |   |    |
|-------|-----|---|--------|-----|------|--------|----|---|-----|-------|-----------|-----|-----|-----|------|---|-----|------|-----|-----|---|---|---|----|---|---|---|--------------------|----|----|-----|----|-----|---|---|-----|----|----|---|---|---|----|----|----|-----|----|----|--------|----|----|-----|-----|----|------------|-------|------|---|---|----|
|       |     |   |        |     | •    | ٠      |    |   |     |       |           |     |     |     |      |   |     |      |     |     |   |   | • |    |   |   |   |                    |    |    |     |    |     |   |   |     |    |    |   | • |   |    |    |    |     |    |    |        |    |    |     |     |    |            |       |      |   |   |    |
| į., . |     |   |        |     |      |        |    |   |     |       |           |     |     |     |      |   |     | 1    | 8.  | 6.  |   |   |   |    |   |   |   |                    |    |    |     |    |     |   |   |     |    |    |   |   |   | •  |    |    |     |    |    |        | ÷. |    |     |     |    |            |       |      |   |   |    |
|       |     |   |        |     |      |        |    |   |     |       |           |     |     |     |      |   |     |      |     |     |   |   |   | •  |   |   |   |                    |    |    |     |    |     |   |   |     |    |    |   |   |   |    |    | 2  |     |    |    |        |    |    |     |     |    |            |       |      |   |   |    |
| 1     |     |   |        |     |      |        |    |   |     |       |           |     |     |     |      |   |     |      |     |     |   |   |   |    |   |   |   |                    |    |    |     |    |     |   |   |     |    |    |   |   |   |    |    |    |     |    |    |        |    |    |     |     |    |            |       |      |   |   |    |
| £     |     |   |        |     |      |        |    |   |     |       |           |     |     |     |      |   |     |      |     |     |   |   |   |    |   |   |   |                    |    |    |     |    |     |   |   |     |    |    |   |   |   |    |    |    |     |    |    |        |    |    |     |     |    |            |       |      |   |   |    |
| έ     |     |   |        |     |      |        |    |   |     |       |           |     |     |     |      |   |     |      |     |     |   |   |   |    |   |   |   |                    |    |    |     |    |     |   |   |     |    |    |   |   |   |    |    |    |     |    |    |        |    |    |     |     |    |            |       |      |   |   |    |
|       |     |   |        |     |      |        |    |   |     |       | • • • • • |     |     |     |      |   |     |      |     |     |   |   |   |    |   |   |   |                    |    |    |     |    |     |   |   |     |    |    |   |   |   |    |    |    |     |    |    |        |    |    |     |     |    |            |       |      |   |   |    |
| 1     |     |   |        |     |      |        |    |   |     |       | •         | •   |     |     |      |   |     |      |     |     |   |   |   |    |   |   |   |                    |    |    |     |    |     |   |   |     |    |    |   |   |   |    |    |    |     |    |    |        |    |    |     |     |    |            |       |      |   |   |    |
| i     |     | 1 | -      | -   | _    | ۰.,    |    |   |     |       | • • • •   |     |     |     |      |   |     |      |     |     |   |   |   |    |   | × | × |                    |    |    |     |    |     |   |   |     |    |    |   |   | • |    |    |    |     |    |    |        |    |    |     |     |    |            |       |      |   |   |    |
| i     |     | 4 |        | -   | h.   |        |    |   |     |       |           |     |     |     | 7    |   |     |      |     |     |   |   |   |    |   |   |   |                    |    |    |     |    |     |   |   |     |    |    |   |   |   |    |    |    |     |    |    |        |    |    |     |     |    |            |       |      |   |   |    |
|       |     | 4 |        | 40  |      |        |    |   |     |       | •         |     |     |     |      |   |     |      |     |     |   |   |   |    |   |   |   |                    |    |    |     |    |     |   |   |     |    |    |   |   |   |    |    |    |     |    |    |        |    |    |     |     |    |            |       |      |   |   |    |
|       |     | 4 |        |     | н.   |        |    |   |     |       | • •       | •   |     |     |      |   |     |      |     |     |   |   |   |    |   |   |   |                    |    |    |     |    |     |   |   |     |    |    |   |   |   |    |    |    |     |    |    |        |    |    |     |     |    |            |       |      |   |   |    |
|       |     | 1 | -      |     |      |        |    |   |     |       | •) ()     |     |     |     |      |   |     |      |     |     |   |   |   |    |   |   |   |                    |    |    |     |    |     | • | • | •   |    |    |   |   |   |    | *  |    |     |    |    |        |    |    |     |     |    |            |       |      | • | • |    |
| į     |     |   | $\sim$ | 2.5 | ÷ 24 | $\sim$ |    |   | •   |       | • • •     | • • | -   | 0.0 |      |   | •   | 6.8  | 8   | 6.5 |   | • |   |    |   |   |   | $\mathbf{\hat{z}}$ |    |    | 1.4 |    |     |   | • |     |    |    |   |   |   | х. | ж. |    |     |    |    | κ.     | έ. |    | × 1 | * 1 |    | •          | • •   | 0.24 |   |   |    |
|       | ( w |   |        | * * |      | 14     |    |   |     |       |           |     |     |     | -    | - |     |      | -   | -   |   |   |   |    | - | ÷ |   | ~                  | ~  | -  | -   | ~  | -   | - | - | ~   |    | -  | - |   |   | -  | ċ. |    | -   | -  | ÷. |        |    | -  | ċ.  |     |    |            |       |      |   |   |    |
|       |     |   | 4      | × 3 |      | ÷.,    |    | 4 | 4.3 |       |           |     |     |     | U    | U | UC  | ų    | ψ   | Ψ   | ų | Ц | 1 | ĮŪ | U | U | U | Ų                  | UĻ | JÚ | Ψ   | U  | UU  | Ņ | Ų | ųι  | UL | 10 | U |   |   | U  | U  | 10 | ų   | U  | Ų  | J.     | ψ  | Ų  | U   | 10  | 10 |            | 4 14  |      |   |   |    |
|       |     | 1 |        | 9 Q |      |        | 14 |   |     |       |           |     | 128 |     |      | 1 | 3 . | In   | 5   |     |   | - | 7 | Ł  |   |   |   |                    | 14 |    | 1.1 | in |     |   | 1 | 1   |    |    |   |   | * |    |    |    | In  | i. |    | 1.     | 1  | 1  |     |     |    |            |       |      |   |   |    |
|       |     |   |        |     | i x  |        |    |   | •   | <br>  |           |     |     |     | ÷. 1 |   |     | 1    | 1   | 3   | < |   | ł | Ł  | ÷ |   |   | 54                 |    |    | H.  | 1  | ×   | C |   | łŀ  |    |    |   |   |   | κ. |    | •  | II. |    | >  | $\leq$ | •  | 1  |     |     |    | <b>a</b> 3 | a (). |      |   | • | 2. |
|       |     |   |        |     |      | 1      |    |   |     |       |           | 244 | 32  |     |      |   |     | l    | 1   |     |   | ~ | 1 | Ł  |   |   |   | <br>2.             |    |    | 16  |    | .:. |   | - | d . |    |    |   |   |   |    |    |    | 11  | 1  |    |        | >  | 4  |     |     |    |            |       |      |   |   |    |
|       |     |   |        |     |      |        |    |   |     |       |           |     |     |     | 5    |   |     | -    |     |     |   |   |   |    |   |   |   | 2.                 | ۰. |    |     |    |     |   | 0 | ٠.  |    |    |   |   |   |    |    |    | -   | •  | •  | •      | ÷  | -  |     |     |    |            |       |      |   |   | ۰. |
|       |     |   |        |     |      |        |    |   |     |       |           |     | 305 |     |      |   |     |      |     |     |   |   |   |    |   |   |   |                    |    |    |     |    |     |   | • |     |    |    |   |   |   |    |    |    |     |    |    |        |    |    |     | . 1 |    |            |       |      |   |   |    |
|       |     |   |        |     |      |        |    |   |     |       |           |     |     |     |      |   |     | 6 .  | i . | 2.  |   |   |   |    |   |   |   |                    |    |    |     |    |     |   |   |     | 1. |    |   |   |   |    |    |    |     |    |    |        |    |    |     |     |    |            |       |      |   |   |    |
|       |     |   |        |     |      |        |    |   |     |       |           |     |     |     | -    | - | -   | -    | -   | -   | - |   | - | -  |   |   |   |                    |    |    |     |    |     |   |   |     |    |    |   |   |   |    |    |    |     |    |    |        |    |    |     |     |    |            |       |      |   |   |    |
|       |     |   |        |     |      |        |    |   |     |       |           |     |     |     |      |   |     | • ). |     |     |   |   |   |    |   |   |   |                    |    |    |     |    |     |   |   |     |    |    |   |   |   |    |    |    |     |    |    |        |    |    |     |     |    |            |       |      |   |   |    |
|       |     |   |        |     |      |        |    |   |     |       |           |     |     |     |      |   |     | ٠.,  |     |     |   |   |   |    |   |   |   |                    |    |    |     |    |     |   |   |     |    |    |   |   |   |    |    |    |     |    |    |        |    |    |     |     |    |            |       |      |   |   |    |
|       |     |   |        |     |      |        |    |   |     |       |           |     |     |     | L    |   | · . | •    |     |     |   |   |   |    |   |   |   |                    |    |    |     |    |     |   |   |     |    |    |   |   |   |    | 2  |    | 8   |    |    |        |    |    |     |     |    |            |       |      |   |   |    |
| 6     |     |   |        |     |      |        |    |   |     |       |           |     |     |     |      |   |     |      |     |     |   |   |   |    |   |   |   |                    |    |    |     |    |     |   |   |     |    |    |   |   |   |    |    |    |     |    |    |        |    |    |     |     |    |            |       |      |   |   |    |

Bild 6.1 Die Menüleiste für zwei Objekte

Die Aufgabe besteht nun darin, aus der Menüleiste eines der unten gezeichneten Bild-Objekte (grafisches *E/A-Feld*) auf die Oberfläche zu ziehen und zu positionieren. Werden diese nicht mehr gebraucht, dann können die Objekte zur Löschung auf den Mülleimer gezogen werden.

Wie das Zusammenspiel der Menüleiste mit den Bild-Objekten auf der Oberfläche und der SPS funktionieren, zeigen die folgenden Kapitel.

### 6.1.1 Bild-Objekte mit der Grafikanzeige

Für die Menüleiste werden Grafik-Objekte vom Typ *Grafikanzeige* verwendet. Im Beispiel haben die Grafik-Objekte die Größe von 55x35 Pixel (Beispiel horizontales Ventil). Das Bild für die Darstellung in der Menüleiste konstruieren wir mit dem Paint-Tool (**Bild 6.2**). Hier legen wir die gleiche Größe mit 55x35 Pixel fest. So kann die Grafik ohne Verzerrungen in die *Grafikanzeige* eingefügt werden. Zur Menüleiste gehören die gezeichneten Bild-Objekte Valve-Horizontal und Linie-Horizontal.

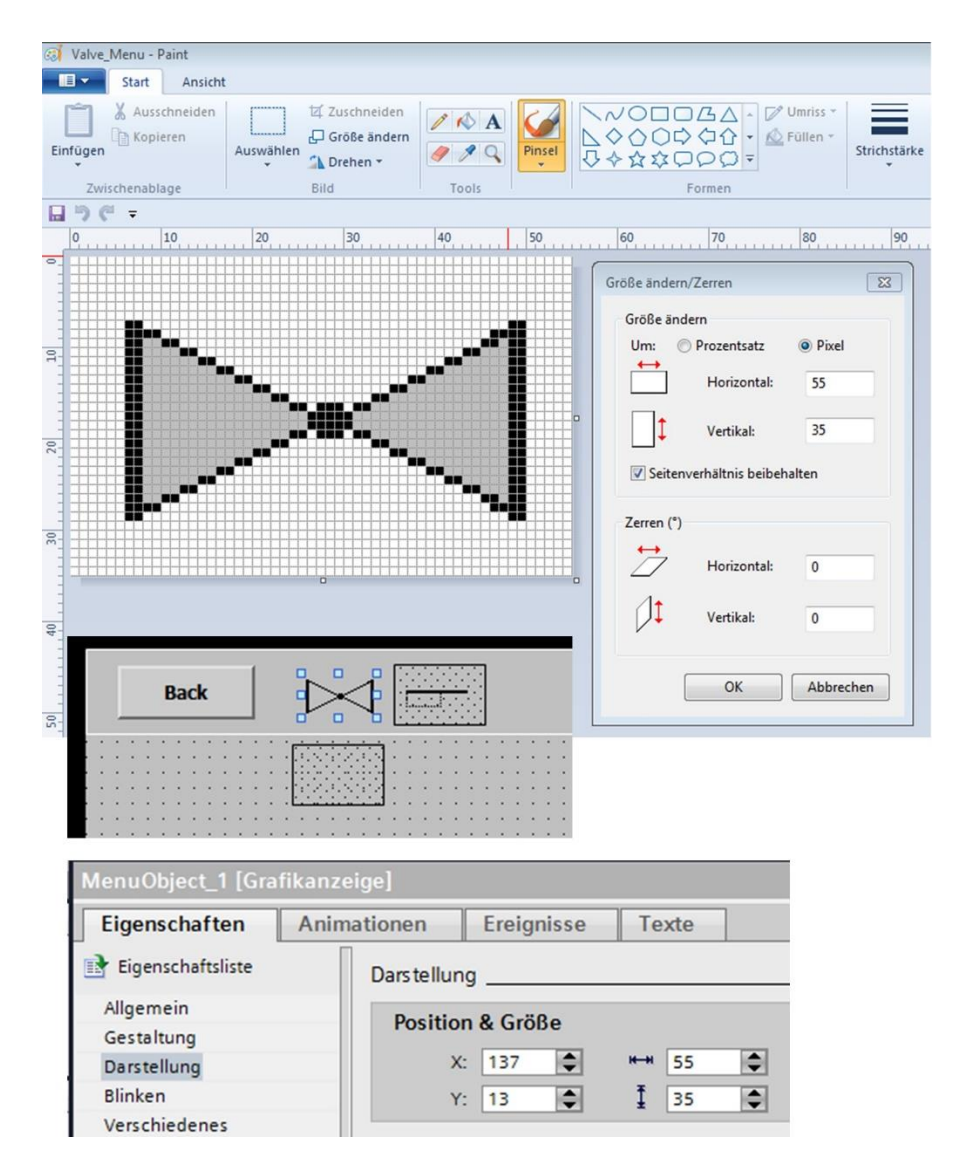

Bild 6.2 Grafik-Objekt für die Menüleiste sind mit Paint gezeichnet

#### 6.1.2 Die Bild-Objekte mit dem Grafischen E/A-Feld

Damit die in der Menüleiste angewählten Objekte auf die Bildoberfläche gezogen werden können, müssen diese auch vorhanden sein. In **Bild 6.3** ist ein Beispiel zum horizontalen Ventil gezeigt. Das Objekt besteht aus den 3 Komponenten *ValveName\_Hor\_0*, *Click\_Valve\_Hor\_0* und *Valve\_Hor\_0*.

Das grafische *E/A-Feld* zum Ventil-Bild beträgt 50x30 Pixel (**Punkt 1**) und wird ebenfalls über das Tool *Paint* mit der gleichen Pixelgröße gezeichnet. Damit diese Objekte mit der Maus

bewegt werden können, müssen einige neue Skripte geschrieben werden, da es sich hier um 3 und nicht wie bereits schon angewendet, um 2 Elemente handelt.

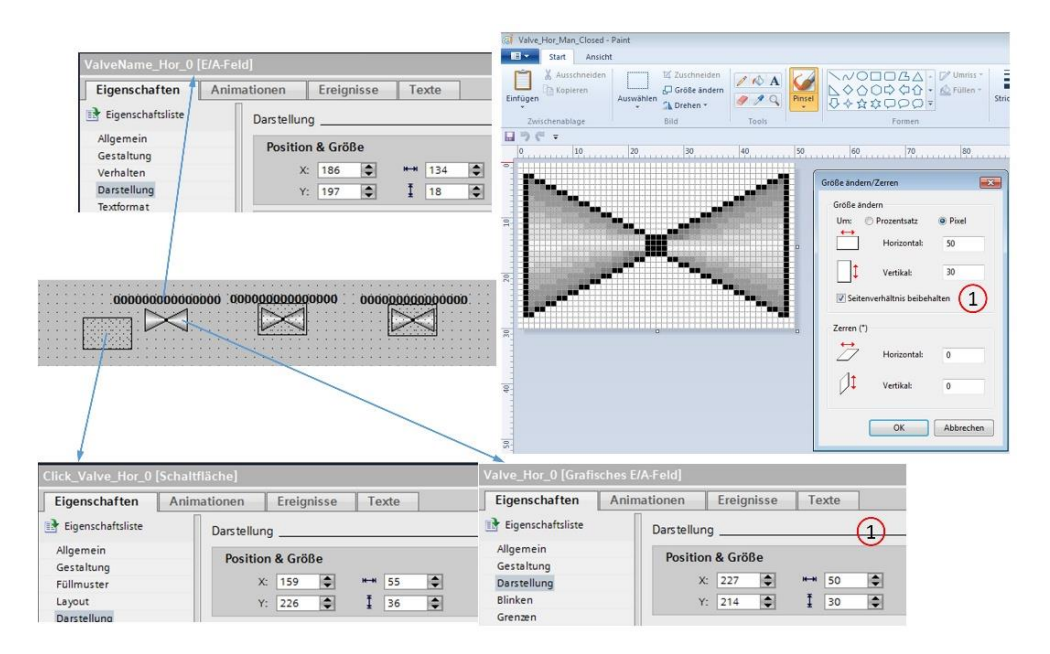

Bild 6.3 Beispiel am Bildobjekt Valve\_Hor\_0

In der PLC werden die entsprechenden *DBs* für die Ventile und die horizontale Linie mit den PLC-Datentypen *UDT\_LINE* und *UDT\_VALVE* deklariert (**Bild 6.4**, **Punkt 1**). Die UDTs (**Punkte 2+3**) beinhalten die Positionen der Elemente und die notwendigen Informationen zum Objekt. Die Linie speichert in *HMI\_Length* die Länge der Linie und in *HMI\_Name* die Bezeichnung des Ventils. Die *DBs* (**Punkte 4+5**) zeigen die jeweiligen Speicherbereiche, welche über die Anwenderkonstanten *MAX\_VALVE* und *MAX\_LINE* deklariert wurden (**Punkt 6**).

Im PLC-Datentyp für das Ventil und die Linie wurde eine zusätzliche Variable (*Image*) verwendet, damit die Grafikliste in der HMI eine Zuordnung erhält. Diese Deklaration ist bei Grafiklisten notwendig, soll aber hier nicht gesondert behandelt werden.

|                                            | -    | 🔚 Elemen    | ts           |                |        |    |     |      |      |      |      |                |                                        |
|--------------------------------------------|------|-------------|--------------|----------------|--------|----|-----|------|------|------|------|----------------|----------------------------------------|
|                                            |      | DB_L        | ine_Hor [D   | B14]           | 0      | -  |     |      |      |      |      |                |                                        |
|                                            |      | DB_V        | alve_Hor     | [DB4]          | (1     |    |     |      |      |      |      |                |                                        |
|                                            |      |             |              |                |        |    |     |      |      |      |      |                |                                        |
|                                            | UDT  | VALVE       |              |                |        |    | DB  | Va   | alve | e H  | lor  |                |                                        |
|                                            | Na   | ame         | 2            | Datentyp       |        |    |     | Nar  | me   |      |      | (4)            | Datentyp                               |
| 1                                          | •    | HMI         |              | Struct         | (1)    | 1  | -0  | -    | Sta  | atic |      |                |                                        |
| 2                                          |      | HMI Visible |              | Bool           | (      | 2  | -0  |      | •    | Val  | ve_  | Hor            | Array["MIN""MAX_VALVE"] of "UDT_VALVE" |
| 3                                          |      | HMI XPos    |              | Int            |        | 3  | -   |      |      | •    | Val  | ve_Hor[0]      | "UDT_VALVE"                            |
| 4                                          |      | HMI_YPos    |              | Int            |        | 4  | -   |      |      | •    | •    | HMI            | Struct                                 |
| 5                                          | -    | HMI_XPos_0  | LICK         | Int            |        | 5  | -   |      |      |      |      | HMI_Visible    | Bool                                   |
| 6                                          |      | HMI_YPos_0  | LICK         | Int            |        | 6  |     |      |      |      |      | HMI_XPos       | Int                                    |
| 7                                          |      | HMI_XName   | •            | Int            |        | 7  | -0  |      |      |      |      | HMI_YPos       | Int                                    |
| 8                                          |      | HMI_YName   |              | Int            |        | 8  | -   |      |      |      |      | HMI_XPos_CLICK | Int                                    |
| 9                                          |      | HMI_Name    |              | String[15]     |        | 9  | -   |      |      |      |      | HMI_YPos_CLICK | Int                                    |
|                                            |      |             |              |                |        | 10 | -   |      |      |      |      | HMI_XName      | Int                                    |
|                                            |      |             |              |                |        | 11 | -   |      |      |      |      | HMI_YName      | Int                                    |
| 1                                          | UDT  | LINE        | $\frown$     |                |        | 12 | -   |      |      |      |      | HMI_Name       | String[15]                             |
|                                            | N    | ame         | (3)          | Datentyp       |        | 13 | -   |      |      |      | Val  | ve_Hor[1]      | "UDT_VALVE"                            |
| 1                                          |      | HMI         | <u> </u>     | Struct         |        | 14 | -00 |      | •    | •    | Val  | ve_Hor[2]      | "UDT_VALVE"                            |
| 2                                          | -    | HMI_Lengt   | 1            | Int            |        |    |     |      |      |      |      |                |                                        |
| 3                                          |      | HMI_Visible |              | Bool           |        |    | DB  | _Liı | ne_  | Ho   | r    | (5)            |                                        |
| 4                                          |      | HMI_XPos    |              | Int            |        |    |     | Nar  | ne   |      |      | J              | Datentyp                               |
| 5                                          | -    | HMI_YPos    |              | Int            |        | 1  | -0  | •    | Sta  | tic  |      |                |                                        |
| 6                                          |      | HMI_XPos_   | CLICK        | Int            |        | 2  |     | •    | •    | Line | e_H  | or             | Array["MIN""MAX_LINE"] of "UDT_LINE"   |
| 7                                          |      | HMI_YPos_   | CLICK        | Int            |        | 3  |     |      | •    | •    | Line | e_Hor[0]       | "UDT_LINE"                             |
|                                            |      |             |              |                |        | 4  |     |      |      |      | •    | HMI            | Struct                                 |
|                                            | PLC- | Variablen   |              |                |        | 5  |     |      |      |      |      | HMI_Length     | Int                                    |
| -                                          |      | Name        | Variablentab | elle (6)       | Datent | 6  | -   |      |      |      | •    | HMI_Visible    | Bool                                   |
| 1                                          | G    | MIN         | Standard Va  | riablentabelle | Int    | 7  | -   |      |      |      | •    | HMI_XPos       | Int                                    |
| 2 I MAY LINE Standard-Variablentabelle Int |      |             |              |                | Int    | 8  | -   |      |      |      | •    | HMI_YPos       | Int                                    |
| 2                                          | -    | MRA_LINE    | Standard-Va  | is blasts by " | las    | 9  |     |      |      |      | •    | HMI_XPos_CLICK | Int                                    |
| 3                                          |      | MAX_VALVE   | Standard-Va  | napientabelle  | int    | 10 | -61 |      |      |      |      | HMI YPos CLICK | Int                                    |

Bild 6.4 PLC-Deklarationen der neuen Elemente

## 6.2 Programmierung der Menüleiste

Wie kommen nun die Objekte *HMI\_Valve\_Hor* und *HMI\_Line* auf die Oberfläche, wenn in der Menüleiste ein Klick auf das gewünschte Objekt ausgeführt wird?

Wie in **Kapitel 3** bereits erklärt wurde, ist der zyklische Request *UserAction* dafür verantwortlich, den Skript *SelectObjects* aufzurufen (siehe **Bild 3.9**). Bisher wurde direkt auf das zu bewegende Bild-Objekt über dessen Schaltfläche geklickt. Jetzt allerdings klicken wir auf die Schaltfläche in der Menüleiste und möchten ein freies Bild-Objekt sichtbar machen und zunächst auf eine feste Position setzen.

Der Skript *NewObject* wertet die Schaltfläche in der Menüleiste aus und sucht sich in der SPS ein freies Bild-Objekt, welches dann abhängig von der Position in der Menüleiste positioniert wird.

Danach ruft *NewObject* den Skript *UserAction* auf und befindet sich damit wieder in der zyklischen Schleife und das Objekt kann nun von der fixen Position aus, lückenlos auf die Oberfläche verschoben werden.

### 6.2.1 Der Skript NewObject Teil-1

In **Bild 6.5** ist im oberen Teil die Schaltfläche für das horizontale Ventil gedrückt worden. Es wird in der Skript-Liste das Ereignis *Drücken* aktiviert (**Punkt 1**). Die Variable *TypeOfObject* mit 1020 finden wir im Listing zu *NewObject* in den Zeilen 5-7 wieder.

Da wir das Bild-Objekt zuerst auf eine feste Position setzen möchten, wird die Position der gedrückten Schaltfläche in der Menüleiste benötigt.

In Zeile 8 wird die Variable *MenuButton* mit *Click\_MenuObject\_1* gesetzt. Damit sind die Daten für die gedrückte Schaltfläche in *MenuButton* zugänglich und können später verwendet werden.

In einem Projekt sind meistens mehrere Bildobjekte gezeichnet. In der Menüleiste wird das nächste freie Objekt benötigt. In Zeile 9 wird die Variable *\_requestActual\_Index\_Valve\_Hor* auf -1 geprüft. Das Ergebnis dieser Variablen wird vom *FB\_ObjectControl* ermittelt (Kommentar in Zeile 10). Eine -1 bedeutet, dass kein freies Bild-Objekt gefunden wurde und der Skript wird in Zeile 11 mit *Exit Sub* verlassen.

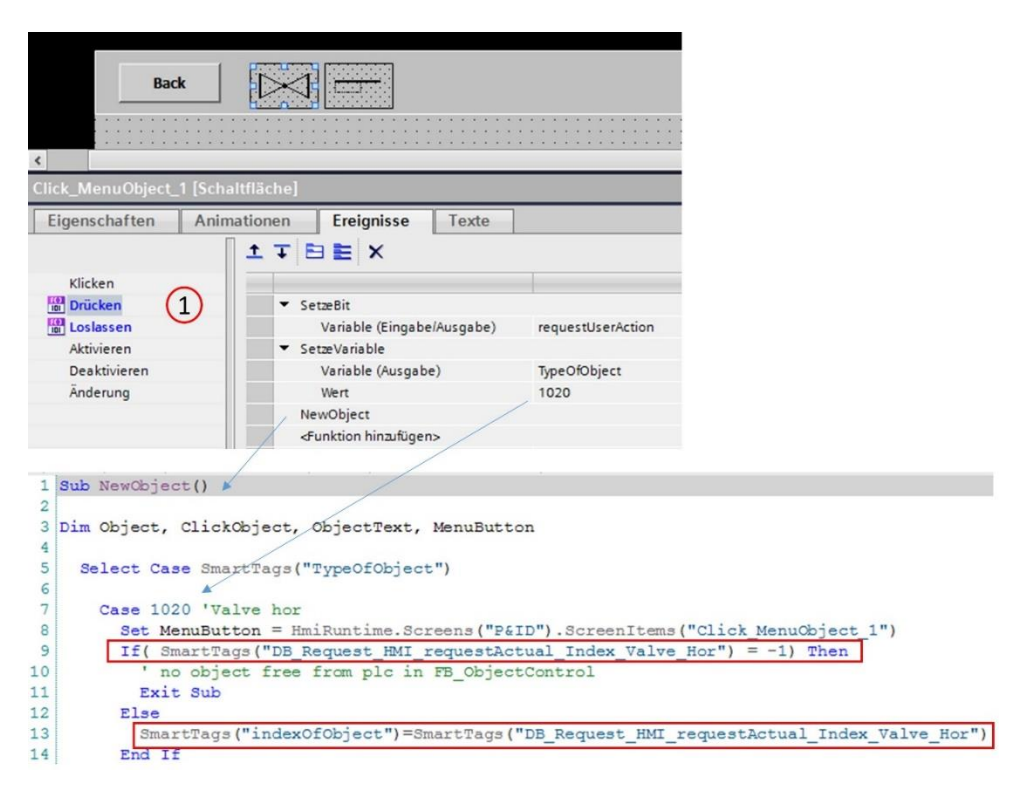

Bild 6.5 Der Klick auf die Menüleiste löst den Skript NewObject aus

Ist dagegen noch ein freies Objekt vorhanden, dann wird der Index dieses Objektes in *indexOfObject* gespeichert (Zeile 13) und mit diesem Index im Skript weiter gearbeitet werden.

### 6.2.1.1 Der FB\_ObjectControl

Der *FB\_ObjectControl* (**Bild 6.6**) wird in der PLC in *Main* (OB1) zyklisch aufgerufen (**Punkt 1**) und kontrolliert ständig, ob noch ein freies Element zur Verfügung steht. Die Verfügbarkeit wird über die Sichtbarkeit des Objektes entschieden.

Das *IF-Statement* in Zeile 3 (Beispiel für die horizontalen Ventile) prüft, ob *#static\_Index\_Valve\_Hor* innerhalb der Grenzen von "MIN" und "MAX\_VALVE" (**Punkt 2**) befindet. Wenn nicht, wird die Variable im *Else-Teil* auf Null gesetzt (Zeile 15). Es handelt sich hier um eine sogenannte offene Schleife, welche bei jedem Aufruf mit der Schleifenvariable *#static\_Index\_Valve\_Hor* um eins inkrementiert wird (Zeile 12) bis ein Ventil mit der Sichtbarkeit (Zeilen 6+7) gefunden wird. Der Index dieses Objektes wird dann in die Variable *requestActual\_Index\_Valve\_Hor* gespeichert (**Punkt 3**).

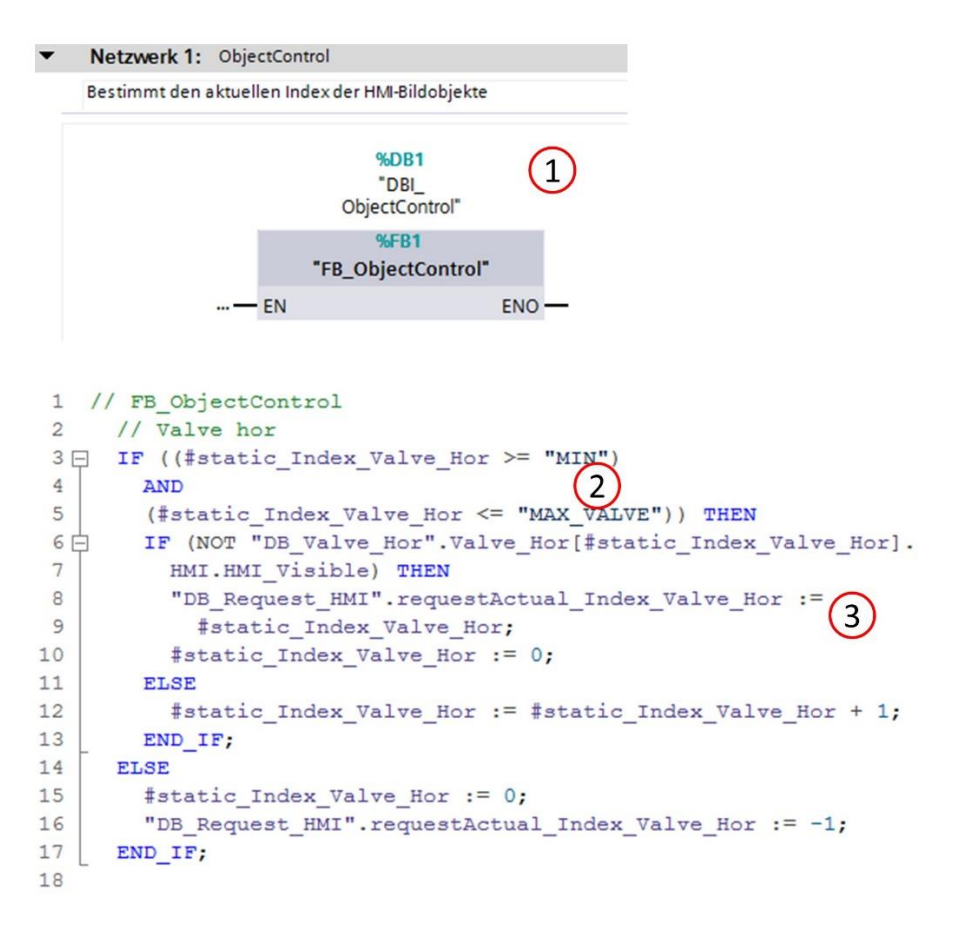

Bild 6.6 Der FB\_ObjectControl

#### 6.2.2 Der Skript NewObject Teil-2

Wird im *FB\_ObjectControl* ein Index gefunden (*requestActual\_Index\_Valve\_Hor* ungleich -1), so kann nun das entsprechende Objekt sichtbar geschaltet werden.

```
Select Case SmartTags ("indexOfObject")
15
16
           Case 0
17
             SmartTags ("DB Valve Hor Valve Hor{0} HMI HMI Visible") = True
             Set Object = HmiRuntime.Screens("P&ID").
18
19
                                   ScreenItems("Valve Hor 0")
20
             Set ClickObject = HmiRuntime.Screens("P&ID").
21
                                   ScreenItems("Click Valve Hor 0")
             Set ObjectText = HmiRuntime.Screens("P&ID").
22
23
                                    ScreenItems("ValveName Hor 0")
24
             NewObject3Elements Object, ClickObject, ObjectText, MenuButton
25
             UserAction
```

Bild 6.7 Das Ventil wird auf die feste Koordinate sichtbar geschaltet

Der *indexOfObject* (Bild 6.7, Zeile 15) wurde durch den *FB\_ObjectControl* gesetzt (siehe Bild 6.5, Zeile 13). Im Beispiel wird das *Valve\_Hor\_O{0}* in Zeile 17 auf sichtbar geschaltet. In den Zeilen 18-23 werden die Objekte für den Aufruf der Skripte *NewObject3Elements* vorbereitet. Dieser Skript positioniert das Bild-Objekt in Abhängigkeit des *MenuButton* (Zeile 24). Danach wird der schon bekannte Skript *userAction* aufgerufen (Zeile 25) und das Bild-Objekt kann nun mit der Maus weiter bewegt werden.

Beide Skripte *NewObject* und *NewObject3Elements* sorgen dafür, dass das Objekt in der Nähe von der gedrückten Schaltfläche in der Menüzeile positioniert und sichtbar gemacht wird, um dann ganz elegant durch den Aufruf des Skriptes *UserAction* in der Zyklusschleife (**Kapitel 3**) zu landen. Das Objekt kann dann weiter mit der Maus bewegt werden.

#### 6.2.3 Der Skript NewObject3Elements

Im Skript *NewObject* wird der Skript *NewObject3Elements* (Bild 6.8) für die Ventile aufgerufen, da es sich bei diesem Objekt um 3 Elemente handelt (Bild-Objekt, Schaltfläche-Klick und Text).

Mit dem ersten Parameter *HMI\_Element\_0* (Bild-Objekt Valve) kann die Differenz *difX* errechnet werden (**Bild 6.8**, Zeile 6). So können nun alle Objekte (Parameter *HMI\_Element\_0* bis *HMI\_Element\_2*), wie beispielhaft in Zeile9 ersichtlich, auf eine feste Position verschoben werden.

```
1 Sub NewObject3Elements (ByRef HMI Element 0, ByRef HMI Element 1,
2
                                 ByRef HMI Element 2, ByRef HMI MenuButton)
  Dim difX, difY
3
 4
5
   'main object
 6
     difX = (HMI Element 0.Left - HMI MenuButton.Left)
7
    difY = (HMI Element 0.Top - HMI MenuButton.Top)
8
9
    HMI Element 0.Left = HMI Element 0.Left - difX + HMI MenuButton.Width/3
    HMI Element 0.Top = HMI Element 0.Top - difY + HMI MenuButton.Height/2
10
11
12 ' move all other elements from the objects by the same distance
13
    HMI Element 1.Left = HMI Element 1.Left - difX + HMI MenuButton.Width/3
    HMI Element 1. Top = HMI Element 1. Top - difY + HMI MenuButton. Height/2
14
15
16
     HMI Element 2.Left = HMI Element 2.Left - difX + HMI MenuButton.Width/3
17
     HMI Element 2.Top = HMI Element 2.Top - difY + HMI MenuButton.Height/2
18
19 End Sub
```

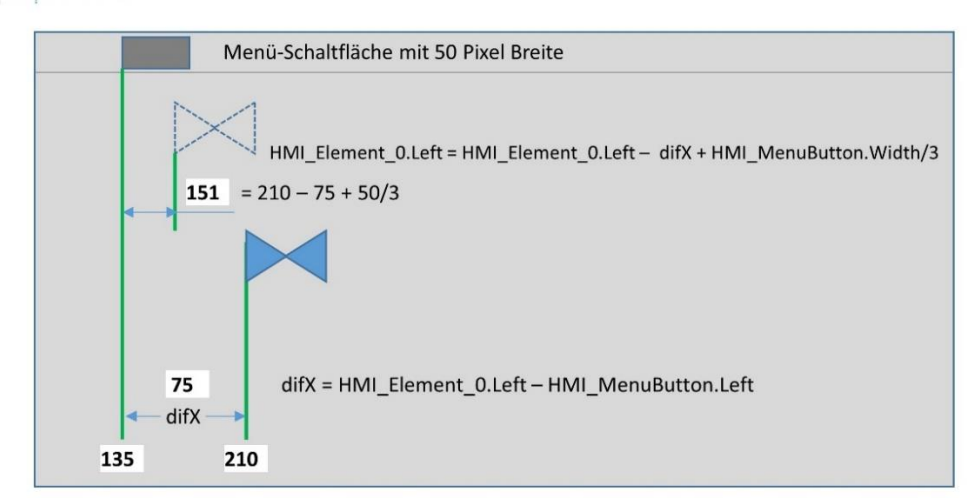

Bild 6.8 Berechnung der Positionen der einzelnen Elemente in Skript NewObject3Elements

Es ist darauf zu achten, dass der so errechnete Fixpunkt in Abhängigkeit der Menü-Schaltfläche innerhalb der Bildgrenzen liegt, da sonst unerwünschte Effekte entstehen.

Wenn das der Fall ist, weil z.B. die Bild-Objekte sehr groß sind (Behälter), muss der Skript *NewObject3Elements* entsprechend angepasst werden.

### 6.2.4 Der Skript NewObject Teil-3

In **Bild 6.9** ist die Positionierung der horizontalen Linie dargestellt. Im Prinzip identisch mit dem Ventil-Objekt bis auf den Skript *NewObject2Elements,* da die Linie nur aus 2 Elementen (Bild-Objekt und Click-Schaltfläche) besteht.

```
46
       Case 1060 'Pipe hor
47
         Set MenuButton = HmiRuntime.Screens("P&ID").
48
                               ScreenItems ("Click MenuObject 2")
49
         If ( SmartTags ("DB Request HMI requestActual Index Line Hor")
50
              = -1) Then
51
           ' no object free from plc in FB ObjectControl
52
           Exit Sub
53
         Else
54
           SmartTags ("indexOfObject") =
55
                     SmartTags ("DB_Request_HMI_requestActual_Index_Line_Hor")
56
        End If
57
        Select Case SmartTags ("indexOfObject")
58
           Case 0
             SmartTags ("DB Line Hor Line Hor{0} HMI HMI Visible")=True
59
60
             Set Object = HmiRuntime.Screens ("P&ID").ScreenItems ("LineHor 0")
61
             Set ClickObject = HmiRuntime.Screens("P&ID").
62
                                                ScreenItems ("Click LineHor 0")
             NewObject2Elements Object, ClickObject, MenuButton
63
64
             UserAction
65
           Case 1
             'and so on
66
1 Sub NewObject2Elements (ByRef HMI Element 0, ByRef HMI Element 1, ByRef HMI
2
 3 Dim difX, difY
 4
 5 'main object
 6
    difX = (HMI Element 0.Left - HMI MenuButton.Left)
 7
    difY = (HMI Element 0.Top - HMI MenuButton.Top)
 8
 9
    HMI Element 0.Left = HMI Element 0.Left - difX + HMI MenuButton.Width/3
    HMI Element 0.Top = HMI Element 0.Top - difY + HMI MenuButton.Height/2
10
11
   ' move all other elements from the objects by the same distance
12
    HMI_Element_1.Left = HMI_Element_1.Left - difX + HMI_MenuButton.Width/3
13
14
    HMI_Element_1.Top = HMI_Element_1.Top - difY + HMI_MenuButton.Height/2
15
16
17 End Sub
```

Bild 6.9 Die horizontale Linie wird durch den Skript NewObject2Elements positioniert

#### 6.2.5 Test für Objekte aus der Menüleiste einfügen

Für den Test wurde im Beobachtungsmodus mittels *Operand steuern* dem ersten Ventil der Name "Valve-1" zugeordnet (**Bild 6.10**, **Punkt 1**). Somit kann das Verschieben mit drei Elementen sichtbar nachvollzogen werden. Nachdem alle Objekte eingefügt worden, gibt es mit einem Klick auf die Menüleiste keine Reaktion mehr, da der *FB\_ObjectControl* als Indexergebnis eine -1 liefert und so der Skript *NewObject* ohne weitere Tätigkeit verlassen wird (siehe z.B. **Bild 6.5**, Zeile 11).

Das Bild-Objekt Linie wird aufgrund der Layertechnik hinter das Ventil abgebildet. Natürlich besteht jetzt der Wunsch die Linie zu vergrößern um darauf die Ventile zu setzen. Wie das

funktioniert und welche Bedingungen dazu notwendig sind, wird in **Kapitel 7** erläutert. Wie die Bild-Objekte wieder gelöscht werden können, zeigt **Kapitel 6.3**.

|    | DB | _V       | alv | e_l                           | Ho | r              |                 |        |           |                  |  |
|----|----|----------|-----|-------------------------------|----|----------------|-----------------|--------|-----------|------------------|--|
|    |    | Name     |     |                               |    |                | Datentyp        | Offset | Startwert | Beobachtungswert |  |
| 1  |    | ▼ Static |     |                               |    |                |                 |        |           |                  |  |
| 2  | -  |          | •   | <ul> <li>Valve_Hor</li> </ul> |    |                | Array["MIN""MAX | 0.0    |           |                  |  |
| 3  | -  |          |     | •                             | Va | lve_Hor[0]     | "UDT_VALVE"     | 0.0    |           |                  |  |
| 4  |    |          |     |                               | •  | HMI            | Struct          | 0.0    |           |                  |  |
| 5  | -  |          |     |                               |    | HMI_Visible    | Bool            | 0.0    | false     | TRUE             |  |
| 6  | -  |          |     |                               |    | HMI_XPos       | Int             | 2.0    | 0         | 196              |  |
| 7  |    |          |     |                               | •  | HMI_YPos       | Int             | 4.0    | 0         | 130              |  |
| 8  |    |          |     |                               |    | HMI_XPos_CLICK | Int             | 6.0    | 0         | 193              |  |
| 9  | -  |          |     |                               |    | HMI_YPos_CLICK | Int             | 8.0    | 0         | 127              |  |
| 10 | -  |          |     |                               |    | HMI_XName      | Int             | 10.0   | 0         | 155 (1)          |  |
| 11 | -  |          |     |                               |    | HMI_YName      | Int             | 12.0   | 0         | 113              |  |
| 12 |    |          |     |                               |    | HMI_Name       | String[15]      | 14.0   | **        | 'Valve-1'        |  |

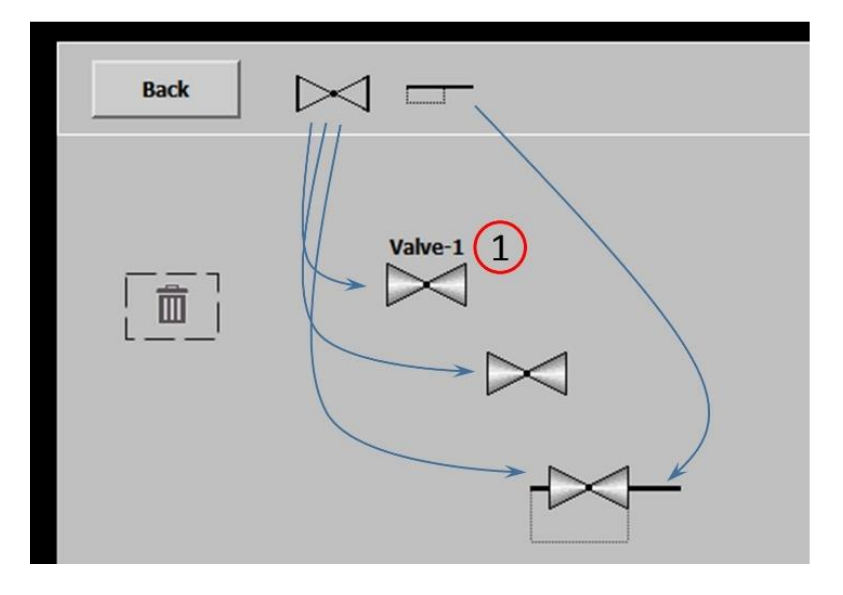

Bild 6.10 Das Einfügen der Bildobjekte von der Menüleiste

## 6.3 Objekte löschen

Werden die über den Skript *NewObject* eingefügten Bild-Objekte wieder unsichtbar geschaltet, stehen diese wieder zur Anwahl in der Menüleiste zur Verfügung. Der Löschbereich wird durch die Lage des Bild-Objektes *MenuObject\_Delete* (Bild 6.11) bestimmt. Befindet sich das Objekt innerhalb dieses Bild-Objektes (Mülleimer), dann wird die Eigenschaft *Visible* im entsprechenden DB durch den Skript *DeleteObject* auf *False* gesetzt und das Bild-Objekt ist nicht mehr sichtbar.

In den Zeilen 6-8 (**Bild 6.12**) des Skriptes *DeleteObject* werden die Limits berechnet. Im Beispiel zum ersten Ventil wird die Sichtbarkeit auf *False* gesetzt, wenn die Bedingung dass sich das Objekt innerhalb des Mülleimers befindet (Zeile 17), erfüllt ist. *DeleteObject* wird in der Skriptleiste bei der Eigenschaft *Loslassen* aufgerufen (Beispiel beim ersten Ventil im Bild unten).

Die komplette Darstellung des Skriptes *DeleteObject* ist im Bild aufgrund der Zeilenlänge nicht mehr lesbar darstellbar. Dazu sollte der Skript im TIA-Projekt direkt am Monitor betrachtet werden.

| Bac                                               | k         | $[\bowtie]$    |            |               |
|---------------------------------------------------|-----------|----------------|------------|---------------|
|                                                   | <u> </u>  |                |            | 000 000000000 |
| MenuObject_Delete                                 | e [Grafil | kanzeige]      |            |               |
| Eigenschaften                                     | Anim      | ationen        | Ereignisse | Texte         |
| Eigenschaftsliste                                 |           | Darstellung    |            |               |
| Allgemein<br>Gestaltung<br>Darstellung<br>Blinken |           | Position<br>X: | & Größe    | ⊷ 56 ¢        |
| Verschiedenes                                     |           |                |            | *             |

Bild 6.11 Die Lage des Mülleimers MenuObject\_Delete

```
1 Sub DeleteObject()
2
3 Dim XLeft, YTop, YDown
 4
5 ' area of delete icon
 6
   XLeft = HmiRuntime.Screens("P&ID").ScreenItems("MenuObject_Delete").Left + HmiRun
 7
    YDown = HmiRuntime.Screens("P&ID").ScreenItems("MenuObject_Delete").Top + HmiRunt
 8
    YTop = HmiRuntime.Screens("P&ID").ScreenItems("MenuObject Delete").Top
9
10
11 'select actual element
12
    Select Case SmartTags("TypeOfObject")
     Case 1020 'Valve hor
13
14
        Select Case SmartTags ("indexOfObject")
15
          Case 0
16
             If (SmartTags ("DB Valve Hor Valve Hor{0} HMI HMI XPos") < XLeft And Smart!
               SmartTags ("DB Valve Hor Valve Hor{0} HMI HMI Visible") = False
17
18
             End If
```

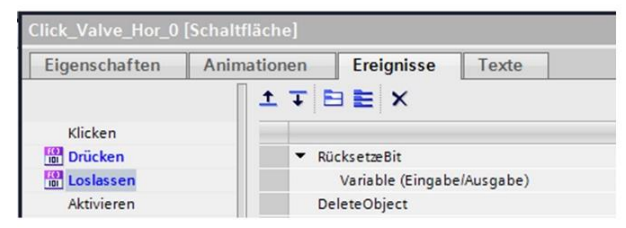

Bild 6.12 Der Bildausschnitt vom Skript DeleteObject

# 7 Objekte in der Größe verändern

In Kapitel 6 wurde das Bild-Objekt Linie angewendet. Sie muss nicht nur bewegt, sondern auch in ihrer Größe verändern werden. Betrachtet man in Kapitel 2 die Tabelle 2.2, ist zu erkennen, dass das Basis-Objekt *Linie* in der Breite und Höhe (*Width, Height*) nicht änderbar ist (nur *Read*-Funktionen). Für Linien muss deswegen das Basis-Objekt *Rechteck* verwendet werden. Tatsächlich ist das auch bereits in Kapitel 6 als Rechteck angewendet worden und wurde mit einer Rahmenbreite von 2 gezeichnet.

| · · · · · · · · · · · · · · · · · · ·                                                                                               |                                   |                                         |               |                                       |       |         |                                   |                |
|----------------------------------------------------------------------------------------------------|-----------------------------------|-----------------------------------------|---------------|---------------------------------------|-------|---------|-----------------------------------|----------------|
|                                                                                                    |                                   |                                         |               |                                       |       |         |                                   |                |
| · · · · · · · · · · · · · · · · · · ·                                                                                               |                                   |                                         | <br>          |                                       |       |         |                                   |                |
|                                                                                                    |                                   |                                         |               |                                       |       |         |                                   |                |
|                                                                                                    | 00000000                          | 000000 00000000000000000000000000000000 | 0000000000    | 000000000000000                       | 00    |         |                                   |                |
|                                                                                                    | 1001 i 🖂                          | 1                                       |               |                                       |       |         |                                   |                |
|                                                                                                    |                                   | J                                       |               |                                       |       |         |                                   |                |
|                                                                                                    | <del></del>                       |                                         |               |                                       |       |         |                                   |                |
|                                                                                                    |                                   |                                         |               |                                       |       |         |                                   |                |
|                                                                                                    |                                   |                                         |               |                                       |       |         |                                   |                |
|                                                                                                    | 8                                 | (1)                                     |               |                                       |       |         |                                   |                |
|                                                                                                    |                                   |                                         |               |                                       |       |         |                                   |                |
|                                                                                                    |                                   |                                         | <del> ≫</del> |                                       |       |         |                                   |                |
|                                                                                                    |                                   | <u> </u>                                | <u>→</u>      | · · · · · · · · · · · · · · · · · · · |       |         |                                   |                |
| · · · · · · · · · · · · · · · · · · ·                                                                                               |                                   |                                         | >             |                                       |       |         |                                   |                |
| LineHor_0 [Rechteck]                                                                                                    |                                   | <del>.</del>                            | >             |                                       |       |         | Sigenscha                         | ften           |
| LineHor_0 [Rechteck]<br>Eigenschaften A                                                                                             | nimationen                        | Ereignisse                              | Texte         |                                       |       |         | Eigenscha                         | ften           |
| LineHor_0 (Rechteck)<br>Eigenschaften A<br>Bigenschaftsliste                                                                        | nimationen<br>Gestaltur           | Ereignisse                              | Texte         |                                       |       |         | 💁 Eigenscha                       | ften           |
| LineHor_0 Rechteck]<br>Eigenschaften A<br>Bigenschaftsliste<br>Gestaltung                                                           | nimationen<br>Gestaltur           | Ereignisse                              | Texte         |                                       |       | Palance | Cigenscha                         | ften           |
| LineHor_0 Rechteck)<br>Eigenschaften A<br>Eigenschaftsliste<br>Gestaltung<br>Darstellung                                            | nimationen<br>Gestaltur<br>Hinter | Ereignisse                              | Texte         |                                       |       | Rahmen  | G Eigenscha                       | ften           |
| LineHor_0 Rechteck<br>Eigenschaften A<br>≩ Eigenschaftsliste<br>Gestaltung<br>Darstellung<br>Blinken                                | nimationen<br>Gestaltur<br>Hinter | Ereignisse                              | Texte         | 255: 255 💌                            | ····· | Rahmen  | Eigenscha                         | ften           |
| LineHor_0 Rechteck<br>Eigenschaften A<br>Eigenschaftsliste<br>Gestaltung<br>Darstellung<br>Blinken<br>Stil/Designs                  | nimationen<br>Gestaltur<br>Hinter | Ereignisse                              | Texte         | 255; 255 💌                            |       | Rahmen  | Eigenscha                         | ften           |
| LineHor_0 Rechteck<br>Eigenschaften A<br>Eigenschaftsliste<br>Gestaltung<br>Darstellung<br>Blinken<br>StillDesigns<br>Verschiedenes | nimationen<br>Gestaltur<br>Hinter | Ereignisse<br>ng<br>rgrund<br>Füllm     | Texte         | 255; 255 <b>•</b><br>iv               |       | Rahmen  | G Eigenscha<br>Breite: 2<br>Stil: | ften<br>Massiv |

Bild 7.1 Das Basis-Element Rechteck soll als Linie vergrößert werden

Betrachtet man das **Bild 7.1**, so kann man feststellen, dass die Klick-Fläche einmal für die Bewegung und einmal für die Größenanpassung benutzt wird (**Punkt 1**). Es wird eine Kennung benötigt, die im Skript *SelectObject* zwischen beiden Funktionen unterscheiden kann. Damit diese Anwendung einen praktischen Bezug hat, soll ein bewegter Menü-Button die Lösung demonstrieren.

### 7.1 Der Main-Cursor

In **Bild 7.2** ist der Main-Cursor zu sehen. Insgesamt besteht er aus 14 Elementen. Die im Bild sichtbaren Elemente, einschließlich der vier weißen Flächen. Diese müssen alle gleichzeitig mit der Maus bewegt werden, wenn auf die mittlere Schaltfläche *MoveMenu* gedrückt wird. Das erledigt der Skript *MoveObjectMainMenu*. Im Ereignis *Drücken* (**Bild** 7.3) der Schaltfläche *MoveMenu* wird diesmal nur der *TypeOfObject und requestUserAction* eingetragen. *Der sonst übliche IndexOfObject* entfällt, da sich üblicherweise nur ein Main-Cursor im Projekt befindet. Der *TypeOfObject* mit 9999 kann dann direkt in *SelectObject* abgefangen werden. Alle Bildobjekte in diesem TIA-Projekt zum Kapitel, werden in der

Skriptleiste beim Loslassen der Maustaste mit dem Skript *DeleteObject* anstatt *Move2LeftGrid* aufgerufen, da hier kein Positionieren auf dem Raster erfolgen soll.

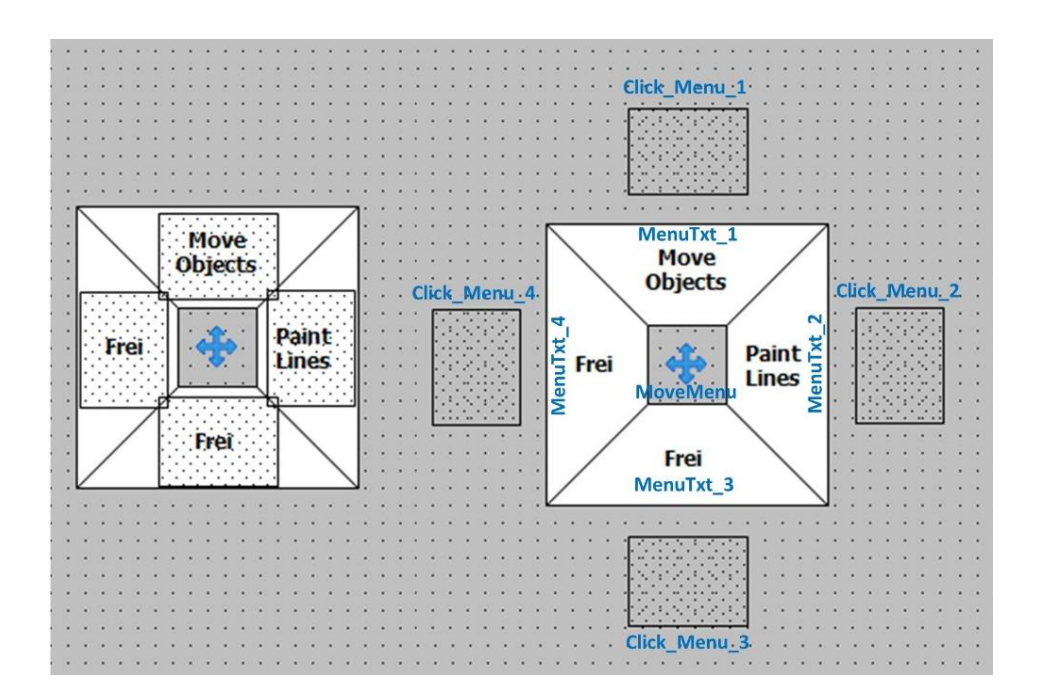

Bild 7.2 Der Menü-Button besteht aus insgesamt 14 Elementen

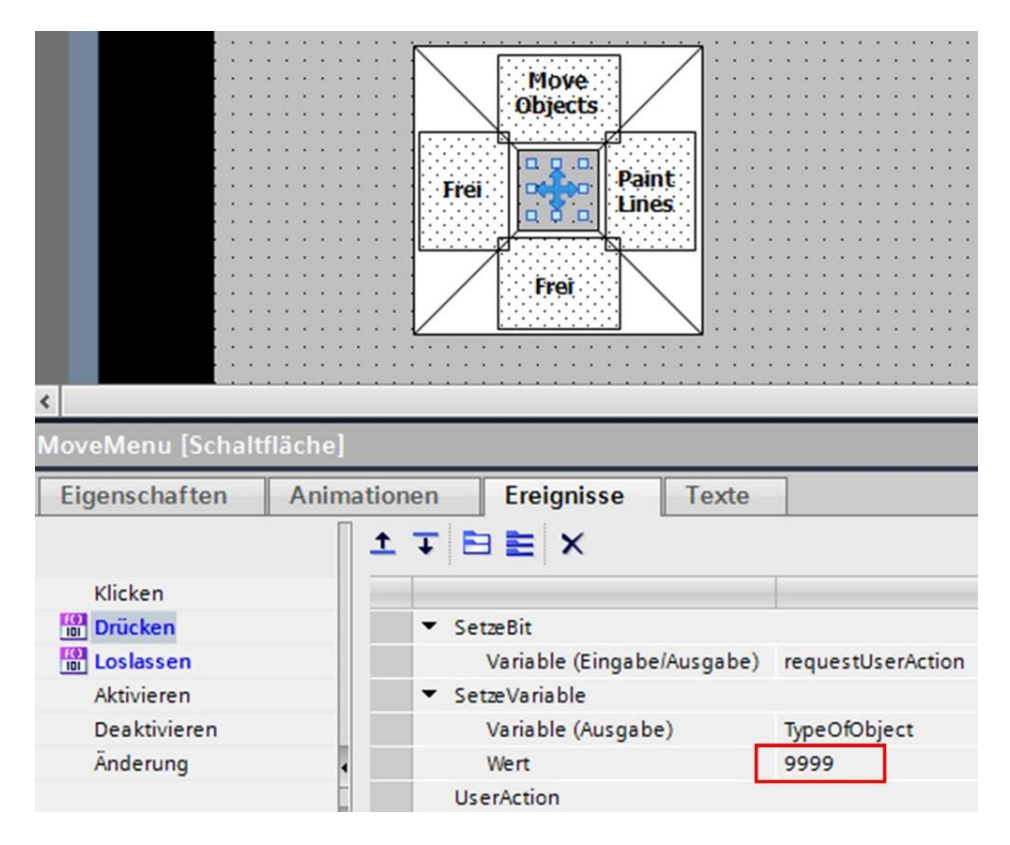

Bild 7.3 Das Ereignis Drücken für MoveMenu wird in TypeOfObject mit 9999 angegeben

### 7.1.1 Der Skript MoveObjectMainMenu

Wie aus **Bild** 7.3 ersichtlich, wird nach *SetzeVariable* der Skript *UserAction* aufgerufen, welcher dann den Skript *SelectObjects* aufruft. Der *TypeOfObject* ist in *SelectObject* bekannt, muss aber dort noch auf den Wert 9999 programmiert werden. In **Bild 7.4** ist der Aufruf des Skriptes *MoveObjectMainMenu* in Zeile 17 zu sehen (siehe zum Vergleich dazu **Bild 3.14**). Danach wird *SelectObject* durch Zeile 15 verlassen, da eine weitere Bearbeitung anderer Objekte nicht mehr notwendig ist. Dieser Zyklus wird solange wiederholt, bis die Maustaste losgelassen wird. Im Ereignis *Loslassen* kann auf den Aufruf *DeleteObject* verzichtet werden, da der Main-Cursor in diesem Skript nicht bearbeitet wird.

7 Objekte in der Größe verändern

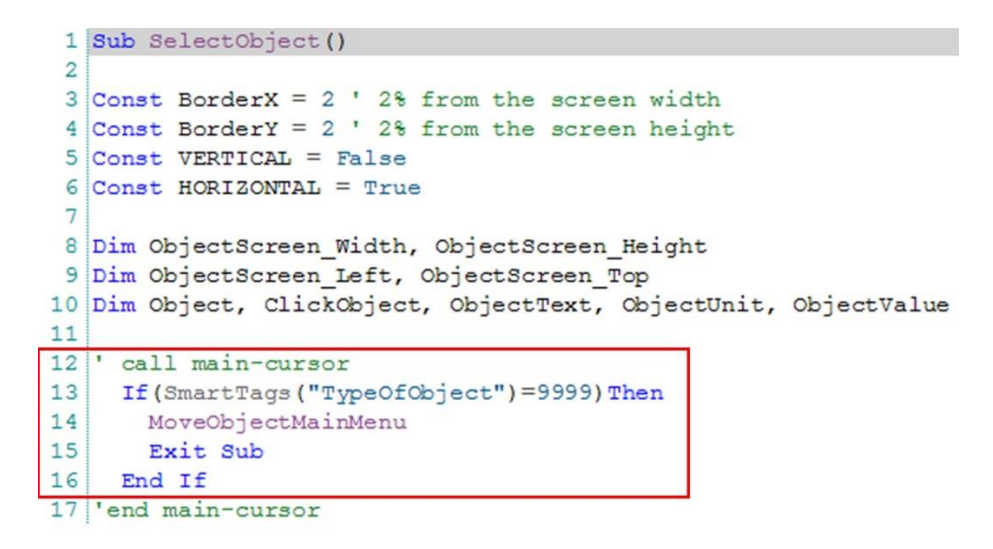

Bild 7.4 In SelectObject wird der Menu-Cursor mit dem Index 9999 abgefangen

In **Bild 7.5** wird der erste Zyklus zur Berechnung der *Offsets* gezeigt. Im Vergleich dazu (**Bild 3.16**) werden hier alle 13 Elemente des Main-Cursors im *Offset-Array* gespeichert. Das scheint sehr aufwendig zu sein; trotzdem ist das *Array* noch lange nicht ausgelastet. In den HMI-Variablen *HMI\_UserAction* ist das *Array* für 32 Elemente deklariert (siehe **Bild 3.13**). Dieses Beispiel zeigt, dass trotz der vielen Elemente sich der Main-Cursor fließend über die Oberfläche bewegen lässt.

Die VBS-Skripte in WinCC haben demnach eine sehr gute Performance, sodass der zyklische Ablauf zu diesem Beispiel noch keine Grenzen erkennen lässt und noch mehr leisten kann als vermutet wird.

Im nächsten Abschnitt (**Bild** 7.6) wird dann der *Offset* entsprechend den Elementen verrechnet (Zeilen 67+68). Im Gegensatz zum Skript *Move2Objects* (**Bild 3.16**), werden hier die Bedingungen der Bildgrenzen für die X- und Y-Achsen einzeln ausgewertet. Z. B. zeigt Zeile, dass der Skript mit *Exit Sub* verlassen wird, wenn die X-Position außerhalb der Grenzen liegt. So kann der Menü-Cursor nur bewegt werden, wenn er sich innerhalb der Bildfläche befindet. Bei *Move2Objects* können im Gegensatz dazu die Bild-Objekte z.B. auf der Y-Achse weiter verschoben werden, auch wenn die X-Achse sich bereits außerhalb der Grenzen befindet. Da der Main-Cursor ein Einzelobjekt ist, sollen nur die Klicks im Vordergrund stehen. Deswegen wird auf die Positionierung nicht so viel Wert gelegt.
1 Sub MoveObjectMainMenu() 2 | const and dim 3 Const RandX = 2 ' % 4 Const Randy = 2 ' % 5 Dim Max X, Max Y, Min X, Min Y 6 Dim tempX\_Obj\_0, tempY\_Obj\_0, tempX\_Obj\_1, tempY\_Obj\_1 7 Dim xPos, vPos 9 'Screen limits 10 Max X = HmiRuntime.Screens("P&ID").Width - ((HmiRuntime.Screens("P&ID").Width / 100) \* RandX) 11 Max Y = HmiRuntime.Screens("P&ID").Height - ((HmiRuntime.Screens("P&ID").Height / 100) \* RandY)
12 Min X = (HmiRuntime.Screens("P&ID").Width / 100) \* RandX 13 Min Y = (HmiRuntime.Screens("P&ID").Height / 100) \* RandY 14 15 ' first call init 16 If ( Not SmartTags ("userActionActiv") ) Then 17 xPos = SmartTags("mouseXpos") yPos = SmartTags("mouseYpos") 18 19 SmartTags("XOffset")(0) = (xPos - HmiRuntime.Screens("P&ID").ScreenItems("MoveMenu").Left) 20 SmartTags ("YOffset") (0) = (yPos - HmiRuntime.Screens ("P&ID").ScreenItems ("MoveMenu").Top) 21 22 SmartTags ("XOffset") (1) = (xPos - HmiRuntime.Screens("P&ID").ScreenItems("Menu Trapez 1").Left) 23 SmartTags("YOffset")(1) = (yPos - HmiRuntime.Screens("P&ID").ScreenItems("Menu Trapez 1").Top) SmartTags("XOffset")(2) = (xPos - HmiRuntime.Screens("P&ID").ScreenItems("Menu\_Trapez\_2").Left) 24 25 SmartTags ("YOffset") (2) = (yPos - HmiRuntime.Screens ("P&ID").ScreenItems ("Menu Trapez 2").Top) 26 SmartTags("XOffset")(3) = (xPos - HmiRuntime.Screens("P&ID").ScreenItems("Menu Trapez 3").Left) SmartTags("YOffset")(3) = (yPos - HmiRuntime.Screens("P&ID").ScreenItems("Menu\_Trapez\_3").Top) 27 SmartTags("XOffset")(4) = (xPos - HmiRuntime.Screens("P&ID").ScreenItems("Menu\_Trapez\_4").Left) 28 SmartTaqs ("YOffset") (4) = (yPos - HmiRuntime.Screens ("P&ID").ScreenItems ("Menu Trapez 4").Top) 29 SmartTags ("XOffset") (5) = (xPos - HmiRuntime.Screens ("P&ID").ScreenItems ("MenuTxt\_1").Left) 30 SmartTags ("YOffset") (5) = (vPos - HmiRuntime.Screens ("P&ID").ScreenItems ("MenuTxt 1").Top) 31 SmartTags("XOffset")(6) = (xPos - HmiRuntime.Screens("P&ID").ScreenItems("MenuTxt 2").Left) 32 33 SmartTags ("YOffset") (6) = (yPos - HmiRuntime.Screens ("P&ID").ScreenItems ("MenuTxt\_2").Top) SmartTags ("XOffset") (7) = (xPos - HmiRuntime.Screens ("P&ID").ScreenItems ("MenuTxt\_3").Left) 34 35 SmartTags ("YOffset") (7) = (yPos - HmiRuntime.Screens("P&ID").ScreenItems("MenuTxt 3").Top) SmartTags ("XOffset") (8) = (xPos - HmiRuntime.Screens ("P&ID").ScreenItems ("MenuTxt 4").Left) 36 SmartTags ("YOffset") (8) = (yPos - HmiRuntime.Screens ("P&ID").ScreenItems ("MenuTxt\_4").Top) 37 SmartTags ("XOffset") (9) = (xPos - HmiRuntime.Screens ("P&ID").ScreenItems ("Click Menu 1").Left) SmartTags ("YOffset") (9) = (yPos - HmiRuntime.Screens ("P&ID").ScreenItems ("Click Menu 1").Top) 39 40 SmartTags ("XOffset") (10) = (xPos - HmiRuntime.Screens ("P&ID").ScreenItems ("Click Menu 2").Left) SmartTags ("YOffset") (10) = (yPos - HmiRuntime.Screens ("P6ID").ScreenItems ("Click Menu 2").Top) 41 42 SmartTags ("XOffset") (11) = (xPos - HmiRuntime.Screens ("P&ID").ScreenItems ("Click\_Menu\_3").Left) SmartTags ("YOffset") (11) = (yPos - HmiRuntime.Screens ("P&ID").ScreenItems ("Click Menu 3").Top) 43 SmartTags ("XOffset") (12) = (xPos - HmiRuntime.Screens ("P&ID").ScreenItems ("Click Menu 4").Left) 44 SmartTags("YOffset")(12) = (yPos - HmiRuntime.Screens("P&ID").ScreenItems("Click\_Menu\_4").Top) 45 46 SmartTags ("userActionActiv") = True 47 Exit Sub

```
48 End If
```

#### Bild 7.5 Der erste Zyklus im Skript MoveObjectMainMenu

```
49
50 ' control move and move only Click button
    xPos = SmartTags("mouseXpos")
51
52
    yPos = SmartTags("mouseYpos")
53
     tempX_Obj_0 = xPos - SmartTags("XOffset")(1)
54
    If ( (tempX Obj 0 > (Max X - HmiRuntime.Screens("P&ID").ScreenItems("Menu Trapez 1").Width
55
      Exit Sub
56
     End If
57
     tempY Obj 0 = yPos - SmartTags ("YOffset") (1)
58
    If ( tempY Obj 0 < Min Y ) Then
59
      Exit Sub
60
    End If
61
     tempY_Obj_0 = yPos - SmartTags("YOffset")(7)
62
    If ( (tempY Obj 0 + HmiRuntime.Screens ("P&ID").ScreenItems ("Menu Trapez 3").Height) > Max
63
      Exit Sub
64
    End If
65
     ' set object coordinates
66
     HmiRuntime.Screens("P&ID").ScreenItems("MoveMenu").Left = xPos - SmartTags("XOffset")(0)
67
68
    HmiRuntime.Screens("P&ID").ScreenItems("MoveMenu").Top = yPos - SmartTags("YOffset")(0)
```

Bild 7.6 Skript-Ausschnitt MoveObjectMainMenu

## 7.1.2 Programmierung und Test des Main-Cursors

In der HMI hat der Main-Cursor in den *Eigenschaft/Animation* einige Bedingungen (**Bild 7.7**) bezüglich der Gestaltung und Sichtbarkeit.

|                                                                                                    | Move<br>objects<br>Paint<br>Lines<br>Frei                                                                                                    |                                                      |
|----------------------------------------------------------------------------------------------------|----------------------------------------------------------------------------------------------------|------------------------------------------------------|
| Figenschaften Animationen F                                                                                                    | reignisse Texte                                                                                                    |                                                      |
| Übersicht<br>← Anzeige<br>→ Neue Animation hinzufügen<br>→ Gestaltung<br>⊕ Sichtbarkeit<br>→ Z <sup>®</sup> Bewegungen                                | Gestaltung<br>Variable<br>Name: DB_Request_HMI_requestMenut<br>Adresse:<br>Bereich Farbe Hintergrund Far<br>0 222; 223; 1<br>1 148; 150; 148      | be Rahmen Blinken<br>49; 48; 49 Nein<br>0; 0; 0 Nein |
| Menu_Trapez_4 [Polygon]                                                                                                    |                                                                                                    |                                                      |
| Eigenschaften Animationen<br>Übersicht<br>Characige<br>Anzeige<br>Neue Animation hinzufügen<br>Gestaltung<br>Sichtbarkeit<br>Sestaltung<br>Bewegungen | Ereignisse Texte Sichtbarkeit Prozess Variable: DB_Request_HML_requestMenuCurs(II) Bereich Von: Bis: 100 DI DI DI DI DI DI DI DI DI DI DI DI DI D | Sichtbarkeit<br>Sichtbar<br>Unsichtbar               |

Bild 7.7 Die Eigenschaften des Main-Cursors für die PLC

Das **Bild 7.7** zeigt am Beispiel der weißen Fläche (**Punkt 1**), dass in der Gestaltung die PLC-Variable *\_requestMenuButton\_4* die Fläche dunkelgrau gestaltet wird (**Punkt 2**), wenn diese Variable den Status 1=*True* besitzt. In der PLC ist diese Variable in *HMI\_UserAction* vom Typ *Bool* deklariert. Das gilt für die übrigen 3 weißen Flächen entsprechend mit den PLC-Variablen *\_requestMenuButton\_3 bis \_requestMenuButton\_1*. In der Sichtbarkeit (**Punkt 3**) wird die Sichtbarkeit von Main-Cursor mit der PLC-Variablen *\_requestMenuCursorVisible* geregelt.

Hat \_requestMenuCursorVisible den Status True, dann ist der gesamte Main-Cursor sichtbar, da alle Elemente diese Verknüpfung zur Sichtbarkeit besitzen. Die PLC-Variable \_requestMenuCursorVisible wird in der Deklaration in der SPS mit dem Startwert True versehen, sodass beim Starten der SPS der Main-Cursor vorerst sichtbar ist. Dieser kann

dann im Anwenderprogramm beliebig umgeschaltet werden. Wie im **Bild 7.8** ersichtlich ist, schiebt sich der Main-Cursor über die Bild-Objekte, da seine Elemente auf den Layer 28 gezeichnet sind. In der Mitte des Cursors kann man das Bild-Element Ventil sehen. Eine pfiffige Idee, finde ich <sup>(i)</sup>.

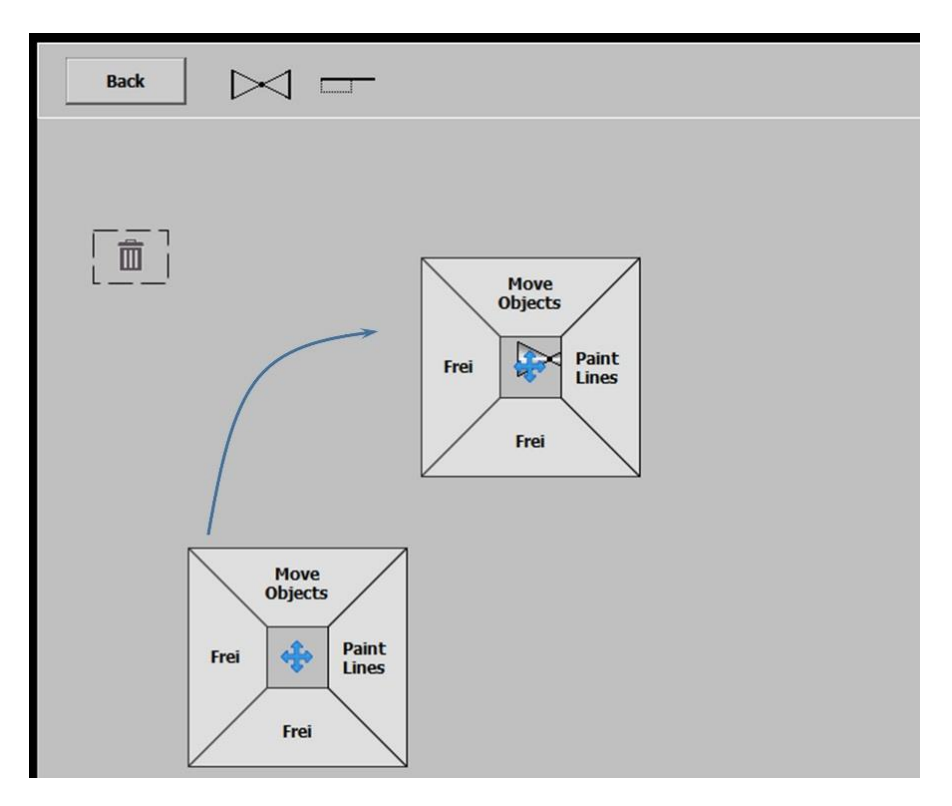

Bild 7.8 Der Main-Cursor ist in Layer 28 gezeichnet und schiebt sich über die Bild-Objekte

Drückt man nun auf eine der Schaltflächen, so wird diese dunkelgrau. Es kann immer nur eine Schaltfläche dunkelgrau angezeigt werden. Sind alle Schaltflächen hellgrau, ist keine Funktion angewählt. Damit jede Schaltfläche zwischen hell- und dunkelgrau wechseln kann, muss im Ereignis das entsprechende *Bit* invertiert werden. Im **Bild** 7.9 ist die Anwendung für die Schaltflächen *Click\_Menu\_1* (*Move Objects*) dargestellt. Das gilt entsprechend für die restlichen Schaltflächen. In der SPS werden die Variablen dann so ausgewertet (**Bild** 7.10), dass die beschriebene Funktion gewährleistet wird.

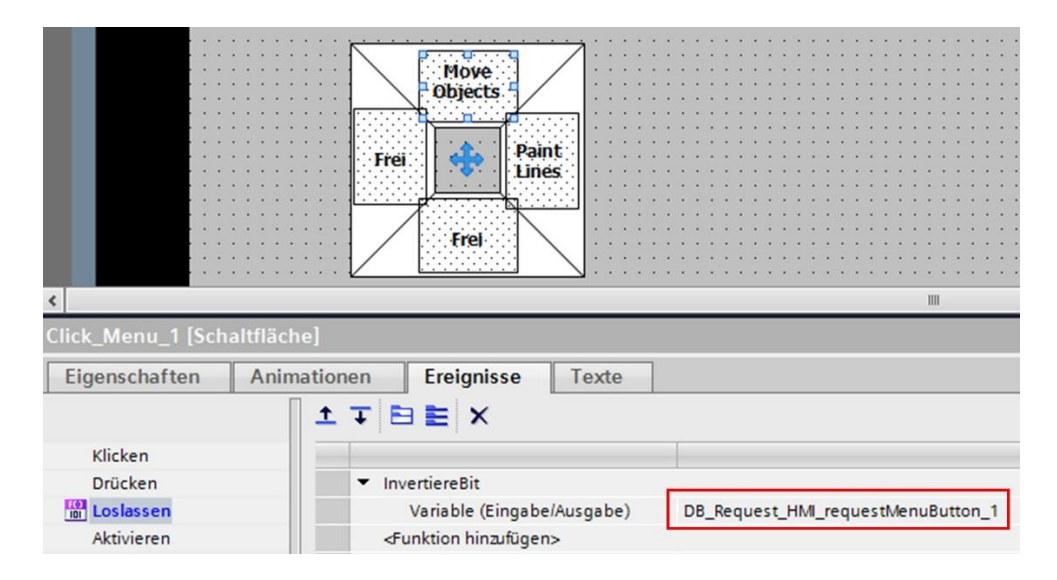

Bild 7.9 Das Ereignis Loslassen invertiert das Bit

## 7.1.2.1 Der FB\_MenuControl

Wird die Schaltfläche für *Move Object* gedrückt, so wird die Variable *requestMenuButton\_1* durch die HMI auf *True* gesetzt. Im *FB\_MenuControl* werden alle vier Schaltflächen über eine XOR-Verknüpfung ausgewertet (Bild 7.10, Punkt 1). Es kann also nur eine Variable den Status *True* besitzen um in das *IF-Statement* zu verzweigen. Dort wird die entsprechend gedrückte Schaltfläche in die Variable *#static\_MemberRequestButton\_1* gespeichert (Bild 7.10, Punkt 2). Dieser Zustand bleibt solange erhalten, bis die gleiche oder eine andere Schaltfläche gedrückt wird.

Ist das der Fall, verzweigt das *IF-Statement* in den *Else*-Teil. Dort wird ausgewertet, welche Schaltfläche gespeichert und (*AND*) welche Schaltfläche zusätzlich gedrückt wurde. In (**Bild** 7.11) wurde die *IF*-Anweisung für die Schaltfläche *MoveObject* zur besseren Lesbarkeit auf die Zeilen 17-23 aufgeteilt. Wurde z.B. die Schaltfläche *PaintLines* gedrückt, so werden die Variablen *requestMenuButton\_1* und der Speicher *#static\_MemberRequestButton\_1* wieder gelöscht und es bleibt nur die Variable *requestMenuButton\_2* mit *True* erhalten. Nach dem *Else*-Teil ist also im nächsten SPS-Zyklus der *IF*-Teil wieder aktiv und der Speicher *#static\_MemberRequestButton\_2* ist *True*, sodass die *XOR*-Anweisung wieder zuschlägt. Diese Erklärung gilt dann analog für jede Schaltfläche, welche zusätzlich gedrückt wurde.

Wird z. B. die Schaltfläche *Move Object* gedrückt und danach dieselbe Schaltfläche noch einmal, dann wird im *Else*-Teil keine Übereinstimmung gefunden, da keine Variable der Buttons den Zustand *True* hat.

Es bleibt somit der Speicher *#static\_MemberRequestButton\_1* solange gespeichert, bis eine beliebige andere Schaltfläche gedrückt wird. In diesem Fall ist die *XOR*-Anweisung wieder gültig und es wird wieder der aktuelle Speicher gesetzt und alle anderen Speicher gelöscht.

|    | FB  | _M | enuControl                   |                   |                                       |
|----|-----|----|------------------------------|-------------------|---------------------------------------|
| _  | -   | Na | me                           | Datentyp          |                                       |
| 1  | -   | -  | Input                        |                   |                                       |
| 2  |     |    | <hinzufügen></hinzufügen>    |                   |                                       |
| 3  | -   | -  | Output                       |                   |                                       |
| 4  |     |    | <hinzufügen></hinzufügen>    |                   | Move                                  |
| 5  |     | -  | InOut                        | 0                 | Objects                               |
| 6  |     |    | <hinzufügen></hinzufügen>    | (3)               |                                       |
| 7  |     | -  | Static                       | $\mathbf{\nabla}$ | Frei 🛟 Paint                          |
| 8  | -   | -  | static_MemberRequestButton_1 | Bool              |                                       |
| 9  |     |    | static_MemberRequestButton_2 | Bool              |                                       |
| 10 |     |    | static_MemberRequestButton_3 | Bool              | Frei                                  |
| 11 |     | -  | static_MemberRequestButton_4 | Bool              |                                       |
| 12 |     | -  | Temp                         |                   |                                       |
| 13 |     |    | tempBool                     | Bool              |                                       |
| 2  | 2   | 11 | control the buttons of       | the main          | -cursor                               |
| 3  |     | 11 | only one button is val       | d                 |                                       |
| 4  |     |    |                              |                   |                                       |
| 5  |     | IF | ("DB Request HMI".reque      | estMenuBu         | tton 1                                |
| 6  | ; T |    | XOR                          |                   | _                                     |
| 7  | 8   |    | "DB Request HMI".request     | MenuButt          | on 2                                  |
| 8  |     |    | XOR                          |                   | - (1)                                 |
| 9  |     |    | "DB_Request_HMI".request     | MenuButt          | on_3                                  |
| 10 |     |    | XOR                          |                   |                                       |
| 11 |     |    | "DB_Request_HMI".request     | MenuButt          | on_4) THEN                            |
| 12 |     |    | #static_MemberRequestBut     | ton_1 :=          | "DB_Request_HMI".requestMenuButton_1; |
| 13 |     |    | #static_MemberRequestBut     | ton_2 :=          | "DB_Request_HMI".requestMenuButton_2; |
| 14 |     |    | #static_MemberRequestBut     | ton_3 :=          | "DB_Request_HMI".requestMenuButton_3; |
| 15 | 5   |    | #static_MemberRequestBut     | ton_4 :=          | "DB_Request_HMI".requestMenuButton_4; |
| 16 | 5   | EL | SE                           |                   |                                       |

Bild 7.10 Der FB\_MenuControl

Mit dieser Lösung kann nur eine Variable der Schaltflächen den Status *True* besitzen. Die Variablen der Schaltflächen *requestMenuButton\_1* bis *requestMenuButton\_4* können nun entsprechend im Skript *SelectObject* ausgewertet werden. Das Verschieben der Objekte kann damit mit *requestMenuButton\_1* verknüpft werden. Hat *requestMenuButton\_2* den Status *True*, so wird mit dem Klick auf die Schaltfläche der Linie, diese nicht verschoben, sondern vergrößert (Kapitel 7.2).

Sollten in der HMI in RT einmal mehrere Schaltflächen zum Main-Cursor dunkelgrau sein, dann sollte die HMI noch einmal **komplett** übersetzt werden. Achten Sie auch darauf, dass die Variablen in der HMI für den Main-Cursor auf den Erfassungszyklus von 100ms stehen.

7 Objekte in der Größe verändern

```
17 白
      IF ((#static MemberRequestButton 1
18
       AND
19
        ("DB Request HMI".requestMenuButton 2
20
        OR
21
        "DB Request HMI".requestMenuButton 3
22
       OR
        "DB Request HMI".requestMenuButton 4))) THEN
23
        "DB Request HMI".requestMenuButton 1 := False;
24
         #static MemberRequestButton 1 := False;
25
         RETURN;
26
27
     END IF;
28 =
     IF ((#static MemberRequestButton 2 AND ("DB Request HMI"
29
        "DB Request HMI".requestMenuButton 2 := False;
30
        #static MemberRequestButton 2 := False;
31
       RETURN;
32
     END IF;
33 - IF ((#static MemberRequestButton 3 AND ("DB Request HMI"
        "DB Request HMI".requestMenuButton 3 := False;
34
35
        #static MemberRequestButton 3 := False;
36
       RETURN;
37
     END IF;
38 白
     IF ((#static MemberRequestButton 4 AND ("DB Request HMI"
39
        "DB Request HMI".requestMenuButton 4 := False;
        #static MemberRequestButton 4 := False;
40
        RETURN;
41
42
     END IF;
43
44 END IF;
```

Bild 7.11 Schaltfläche wieder löschen

# 7.2 Der Skript ZoomLines

In Kapitel 7.1 wird der Main-Cursor vorgestellt. Dieser setzt die Variablen der einzelnen Schaltflächen des Main-Cursors. So können wir nun im Skript *SelectObject* eine Zuordnung treffen, ob wir das Bild-Objekt bewegen oder in der Größe verändern möchten. Damit auch die Vergrößerung einer vertikalen Linie gezeigt wird, wurde das TIA-Projekt zu diesem Kapitel aus Kapitel 6 kopiert und entsprechend um eine vertikale Linie erweitert (Bild 7.12, Punkt 1). Dazu wurde ein neuer DB in der PLC eingerichtet (Punkt 2) und die entsprechenden Verbindungen in den HMI-Variablen eingetragen (Punkt 3).

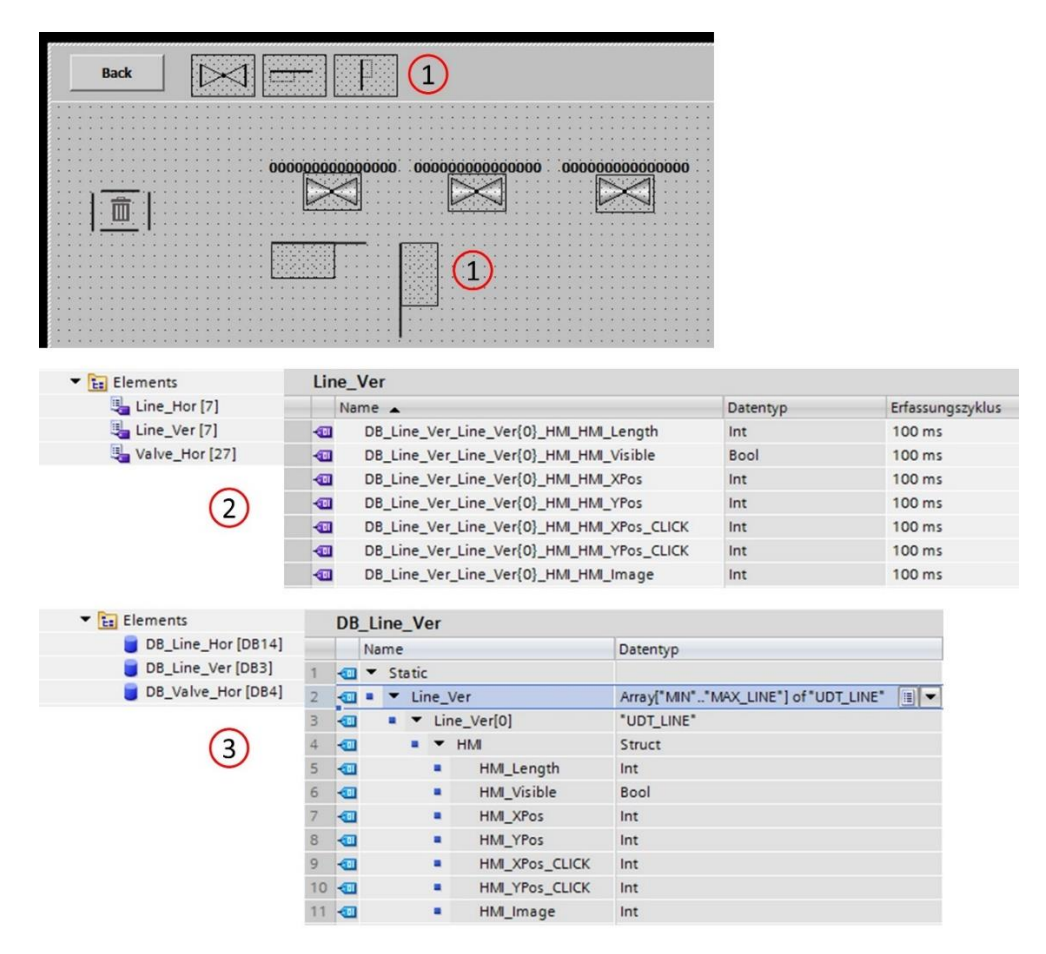

Bild 7.12 Erweiterung mit einer vertikalen Linie

Im Skript *SelectObject* (Bild 7.13) wird nun die Schaltfläche für *Paint Lines* eingefügt (Punkt 1). Mit *TypeOfObject* kann nun die horizontale oder die vertikale Linie selektiert werden (Punkt 2+3).

Der Aufruf für den Skript *ZoomLines* (Punkt 4) unterscheidet sich im letzten Parameter, damit der Skript weiß, ob er die Höhe oder die Breite *zoomen* soll. Denn bei dem Linien-Bild-Objekt handelt es sich um ein Rechteck.

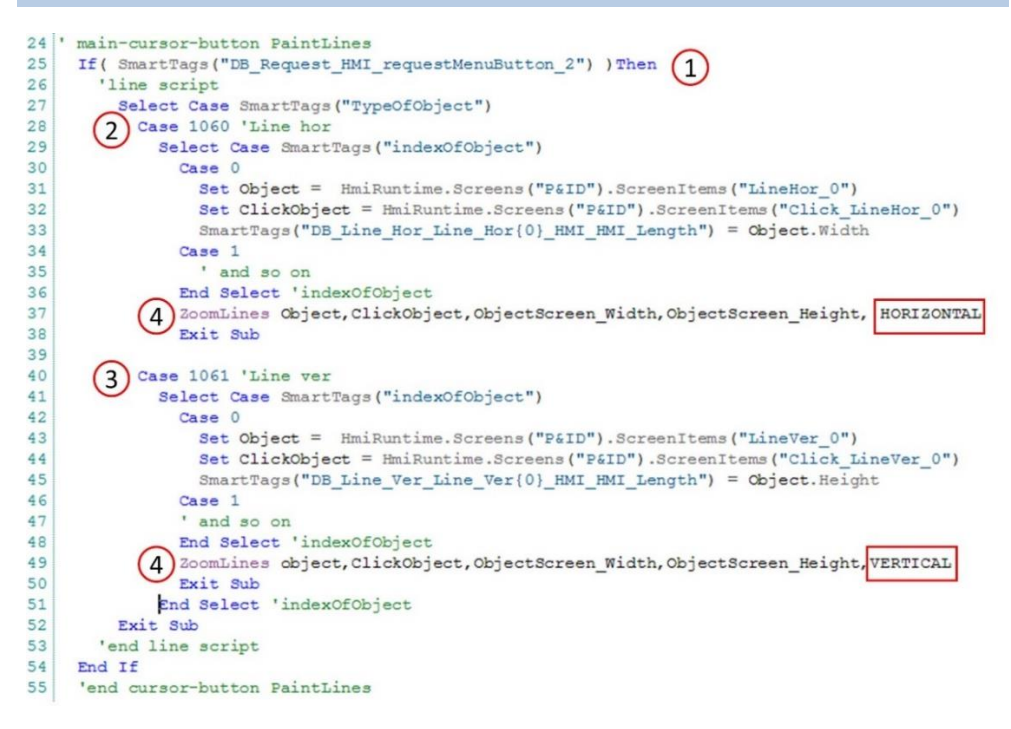

Bild 7.13 Der Skript SelectObject wird erweitert für die Zoom-Technik

Bei VERTICAL und HORIZONTAL handelt es sich um Konstanten, wobei VERTICAL auf False und HORIZONTAL auf True festgelegt ist. Zusätzlich wurde der Skript NewObject um die vertikale Linie erweitert, damit das neue Objekt auch von der Menüleiste eingefügt werden kann. Zu guter Letzt auch der Skript DeleteObject und InitObjects, sonst könnte man die vertikale Linie nicht mehr löschen und beim Bildwechsel würde die vertikale Linie nicht ordnungsgemäß gezeichnet. Die drei Erweiterungen sind Kopien aus der Linie horizontal mit Änderung der Bezeichnung, deswegen wird auf ein Bild im Buch verzichtet. Das gleiche gilt auch für den FB\_ObjectControl in der SPS, welcher um die vertikale Linie erweitert wurde.

Es ist darauf zu achten, dass bei vertikalen Linien immer die Höhe (*Height*) und bei horizontalen Linien immer die Breite (*Width*) verwendet wird.

Betrachten wir nun das zoomen im Skript *ZoomLines* (Bild 7.14), so erkennen wir eine ähnliche Struktur wie beim Verschieben der Objekte (Bild 3.16). Im ersten Schritt wird im Offset-Array die aktuelle Mausposition gespeichert (Punkt 1). In den Zeilen 15 bis 29 wird der Zoom-Bereich geprüft, damit die Linie nicht außerhalb des Bildbereiches gezoomt wird. Zusätzlich wird hier die Größe mit der Konstanten MIN\_ZOOM überwacht (Zeilen 20+27).

Diese Konstante ist auf 2 Pixel eingestellt. So wird verhindert, dass die Linie nicht zu klein wird und auf dem Monitor verloren geht. Das eigentliche Zoomen findet im letzten Abschnitt statt (**Punkt 2**).

Der Parameter *Direction* bestimmt ob die Höhe oder die Breite gezoomt wird. Ist die Linie horizontal (*True*), dann wird die Breite (*Width*), sonst die Höhe (*Height*) verändert.

```
1 Sub ZoomLines (ByRef Object, ByRef ObjectClick,
 2
                           ByRef ScreenMax X, ByRef ScreenMax Y, ByRef Direction
 3 ' const and dim
 4 Const MIN ZOOM = 2
 5 Dim tempX Object, tempY Object
 6
 7
  ' first call init
 8 If ( Not SmartTags ("userActionActiv") ) Then
    SmartTags ("XOffset") (0) = SmartTags ("mouseXpos")
9
10 SmartTags("YOffset")(0) = SmartTags("mouseYpos")
11
   SmartTags ("userActionActiv") = True
                                                1
12
    Exit Sub
13 End If
14
15 ' control zoom
16
    tempX Object = SmartTags("mouseXpos") - SmartTags("XOffset")(0)
    If ( Object.Left + (Object.Width + tempX Object ) > ScreenMax X) Then
17
18
      Exit Sub
19
    End If
20
    If ( (Object.Width + tempX Object ) < MIN ZOOM) Then
21
      Exit Sub
22
    End If
23
    tempY Object = SmartTags ("mouseYpos") - SmartTags ("YOffset") (0)
24
    If ( Object.Top + (Object.Height + tempY Object ) > ScreenMax Y) Then
25
      Exit Sub
26
    End If
27
    If ( (Object.Height + tempY Object ) < MIN ZOOM) Then
28
      Exit Sub
    End If
29
30
     ' set object width and height
                                                     2
32 If (Direction) Then
33
       Object.Width = Object.Width + tempX Object
34
      SmartTags("XOffset")(0) = SmartTags("mouseXpos")
35
   Else
36
      Object.Height = Object.Height + tempY_Object
37
      SmartTags("YOffset")(0) = SmartTags("mouseYpos")
38
    End If
40 End Sub
```

Bild 7.14 Der Skript ZoomLines

In **Bild** 7.15 ist das Ergebnis sichtbar. Die vertikale Linie wird gerade vergrößert. Die Schaltfläche ist gut zu erkennen. Sie dient auch als Orientierung zum anliegenden Objekt (hier die horizontale Linie). In dieser Übung ist nur die Schaltfläche *PaintLines* berücksichtigt. Wird diese wieder ausgeschaltet, können die Objekte wieder verschoben werden, obwohl die Schaltfläche *MoveObjects* nicht gedrückt ist.

Außerdem ist es möglich Objekte in der Menüleiste anzuklicken. Diese werden zuerst mit dem Skript *NewObject* auf die Oberfläche in der Nähe der Schaltfläche positioniert. Können bei eingeschalteter Schaltfläche *PaintLines* allerdings nicht mehr bewegt werden. Dafür sorgt der *Exit Sub* in Zeile 52 (**Bild 7.13**).

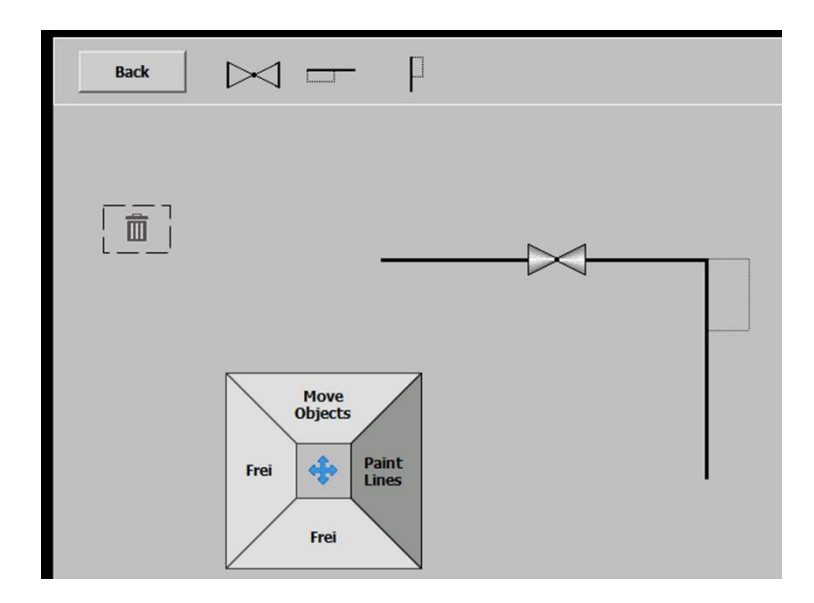

Bild 7.15 Bildelemente in der Größe verändern

# 8 Der Farb-Cursor

Werden Objekte mit der Maus bewegt oder dessen Größe verändert, dann besteht auch der Wunsch, dessen Farbe zu ändern. Beispielhaft ein Lager bestehend aus verschiedenen Schüttgütern, wie Gips oder Klinker, welche in der Zementverarbeitung benötigt werden, haben viele rechteckige Felder mit der farblichen Materialunterscheidung. Die Farbzuordnung wird normalerweise permanent in der HMI über die *Animation/Gestaltung* programmiert und dann über entsprechenden Variablen die Farbwerte zugewiesen. Bei einer Änderung der Farben muss dann allerdings der Programmierer wieder auf die Baustelle. Mit dem Farb-Cursor kann der Anwender in der RT seine Farben ändern. Das TIA-Projekt zu diesem Kapitel ist aufbauend zum **Kapitel 7.1** und zeigt den Main-Cursor, welcher nun benutzt werden soll den Farb-Cursor zu aktivieren. Dieser soll dann ebenfalls mit der Maus bewegt werden.

# 8.1 Die Bestandteile des Farb-Cursor

Der Farb-Cursor besteht aus 33 Objekten (Bild 8.1, Punkt 1) bestehend aus einer Hauptschaltfläche (Punkt 2), welche den gesamten Farb-Cursor mit der Maus bewegen soll und 16 Farben bestehend aus einem Rechteck (Punkt 3) und einer Schaltfläche (Punkt 4) für die Farbanwahl. So ergeben sich 33 Objekte.

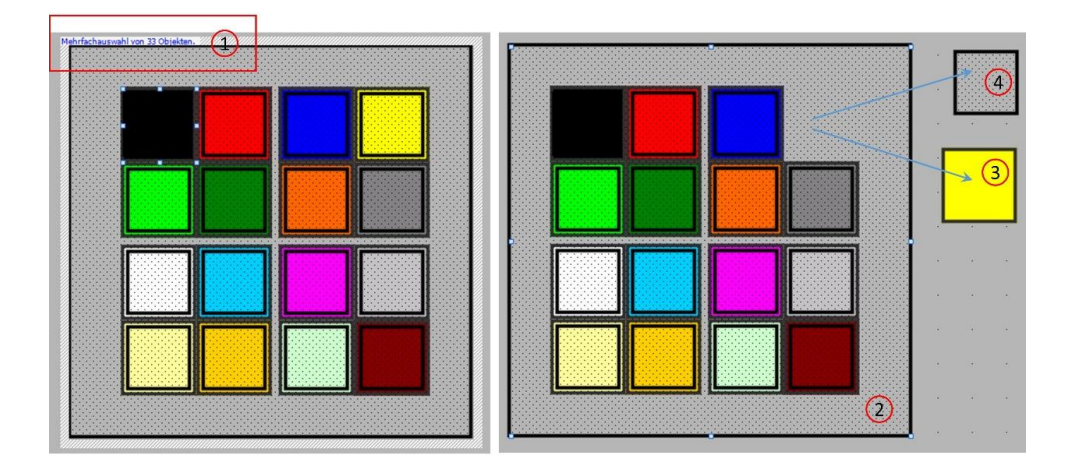

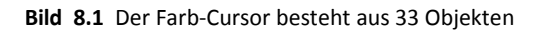

Der gesamte Farb-Cursor wird mit der schon bekannten Variablen *\_requestMenuButton\_2* sichtbar, wenn diese *True* ist (siehe das Beispiel für den MenuButton\_1 in Bild 7.9). In Bild 8.2 ist die Zuweisung der Sichtbarkeit in *Animation/Sichtbarkeit* mit *\_requestMenuButton\_2* zu sehen. Der Farb-Cursor kann mit der Maus an eine beliebige Stelle verschoben werden, auch wenn die Schaltfläche *MoveObjects* im Main-Cursor nicht betätigt ist. Sie verhält sich also bezüglich der Bewegung mit der Maus wie der Main-Cursor. Dafür ist der Skript

*MoveObjectSetColor* zuständig. In **Kapitel 7.1.1** ist der Main-Cursor bereits beschrieben, sodass auf die Beschreibung des Skriptes *MoveObjectSetColor* verzichtet werden kann, da diese funktional identisch sind.

Wird nun ein Objekt auf der Bildoberfläche angeklickt, dann soll dieses, wenn möglich, die angewählte Farbe im Farb-Cursor annehmen. Dazu betrachten wir im folgenden Kapitel die Programmierung (Kapitel 8.2) des Skriptes *SetColor*, welche die angewählte Farbe dem Objekt zuordnet.

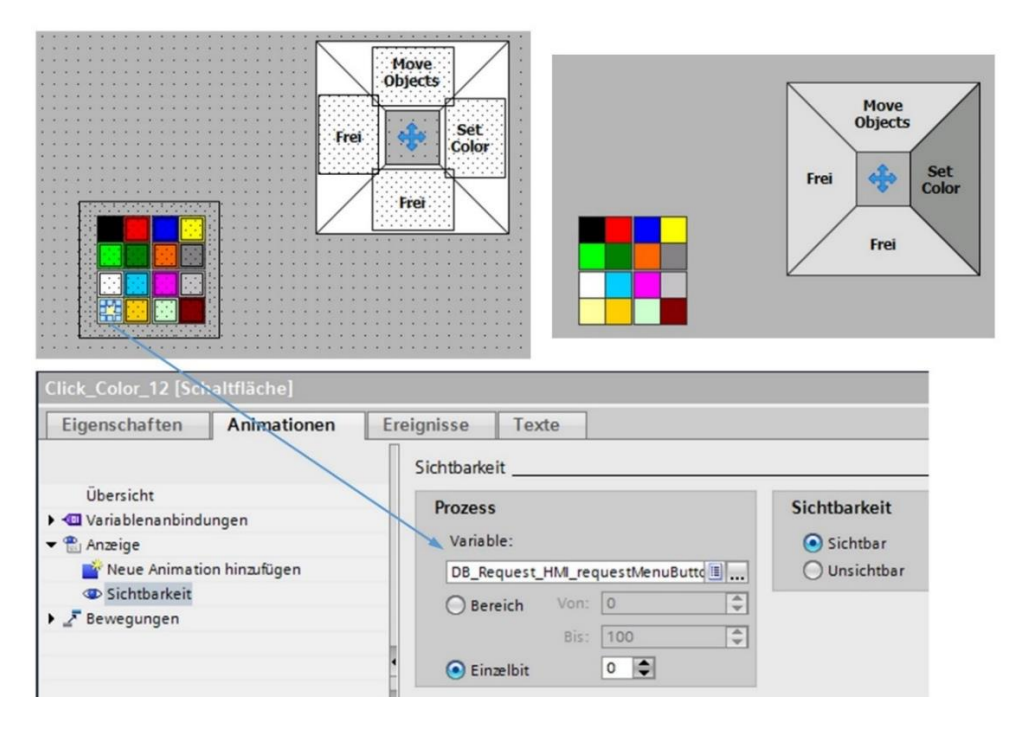

Bild 8.2 Mit SetColor wird der Farb-Cursor sichtbar

# 8.2 Der Skript SetColor

SetColor (Bild 8.3) besitzt einen Parameter (Punkt 1). Es handelt sich hier um ein Objekt, welches *ByRef*, also dessen Objekt-Adresse, übergeben wird (Zeiger). Dieses Objekt ist z. B. eine Kreisfläche oder ein Rechteck und kann so im Skript *SetColor* über den Zeiger *Object* direkt angesprochen werden. Dann wird die angewählte Farbe über die interne HMI-Variable *ColorNumber* selektiert. Das Setzen von *ColorNumber* erfolgt über das Ereignis und *Setze Variable* in der Funktionsliste (Punkt 3). Die Farben im Farb-Cursor sind entsprechend von 0-15 nummeriert und dessen RBG-Code im Listing eingetragen. Z. B. für die erste Farbe Schwarz mit RGB(0,0,0) in Zeile 3. Dieser Farb-Code wird dann dem Objekt mit *Object.BackColor* zugeordnet. Das Objekt wird über *Select Case* (Zeile 2) entsprechend der *ColorNumber* selektiert.

```
(1
 1 Sub SetColor (ByRef Object)
     Select Case SmartTags ("ColorNumber")
 2
                                                   2
       Case 0: Object.BackColor = RGB(0, 0, 0)
 3
 4
       Case 1: Object.BackColor = RGB(255, 0, 0)
 5
       Case 2: Object.BackColor = RGB(0, 0, 255)
 6
       Case 3: Object.BackColor = RGB(255, 255, 0)
 7
       Case 4: Object.BackColor = RGB(0,255,0)
 8
       Case 5: Object.BackColor = RGB(0,130,0)
 9
       Case 6: Object.BackColor = RGB(255,101,0)
10
       Case 7: Object.BackColor = RGB(132,130,132)
11
       Case 8: Object.BackColor = RGB(255,255,255)
12
       Case 9: Object.BackColor = RGB(0,207,255)
13
       Case 10: Object.BackColor = RGB(255,0,255)
       Case 11: Object.BackColor = RGB(198, 195, 198)
14
15
       Case 12: Object.BackColor = RGB(255,255,156)
16
       Case 13: Object.BackColor = RGB(255,207,0)
17
       Case 14: Object.BackColor = RGB(206,255,206)
18
       Case 15: Object.BackColor = RGB(132,0,0)
19
     End Select
20
21 End Sub
                  Animationen
                                 Ereignisse
                                              Texte
  Eigenschaften
                        1 I E E X
    Klicken
    Drücken

    SetzeVariable

  Loslassen
                                Variable (Ausgabe)
                                                  ColorNumber
    Aktivieren
                                Wert
                                                  12
                              <Funktion hinzufügen>
    Deaktivieren
    Änderung
```

Bild 8.3 Der Skript SetColor

Wie wird nun *SetColor* aufgerufen? Da wir den Farb-Cursor nur sehen, wenn im Main-Cursor *SetColor* angewählt ist, wissen wir, dass ein Klick auf das Objekt den Skript auslösen soll und dieser auch bearbeitet wird. In **Bild** 8.4, **Punkt 1** ist der Aufruf an einem Beispiel in der Funktionsliste zu sehen.

Da wir das Objekt Kreis\_1 als Parameter übergeben müssen, haben wir ein Problem. Die Funktionsliste bietet uns so keine Möglichkeit den Parameter zu übergeben (deswegen ist dies rot gekennzeichnet). Da sind die Grenzen in der Funktionsliste erreicht. Deswegen müssen wir in der Funktionsliste einen Skript aufrufen, welcher dann SetColor aufruft. Da bietet sich der uns bekannte Skript UserAction an (Bild 3.4), welcher wieder den Skript SelectObject aufruft (Bild 8.4 unten). IM Skript SelectObject können wir dann das Objekt wie gewohnt selektieren und den Skript SetColor mit seinem Parameter aufrufen.

| l<br>Llick_Kreis [Schaltfläch                 | e]                                     | Move              |
|-----------------------------------------------|----------------------------------------|-------------------|
| Eigenschaften A                               | nimationen Ereignisse Texte            |                   |
| Klicken<br>Drücken<br>Loslassen<br>Aktivieren |                                        |                   |
| Click_Kreis [Schaltfläc                       | che]                                   |                   |
| Eigenschaften                                 | Animationen Ereignisse Texte           |                   |
| Drücken                                       | ▼ SetzeBit                             |                   |
| Loslassen                                     | Variable (Eingabe/Ausgabe)             | requestUserAction |
| Aktivieren                                    | ▼ SetzeVariable                        |                   |
| Deaktivieren                                  | Variable (Ausgabe)                     | TypeOfObject      |
| Änderung                                      | Wert                                   | 1000              |
|                                               | ▼ SetzeVariable                        |                   |
|                                               | <ul> <li>Variable (Ausgabe)</li> </ul> | indexOfObject     |
|                                               | Wert                                   | 0                 |
|                                               | UserAction     Gupktion himsefficients |                   |
|                                               | <-unktion ninzutugen>                  |                   |

Bild 8.4 Der Aufruf erfolgt auch hier über den Skript UserAction

In **Bild 8.5** wird das entsprechende Objekt selektiert (**Punkt 1**). Unter **Punkt 2** sind die Aufrufe der jeweiligen Objekte für den Skript *SetColor* und im unteren Teil von **Bild** 8.5 ist das Ergebnis zu sehen.

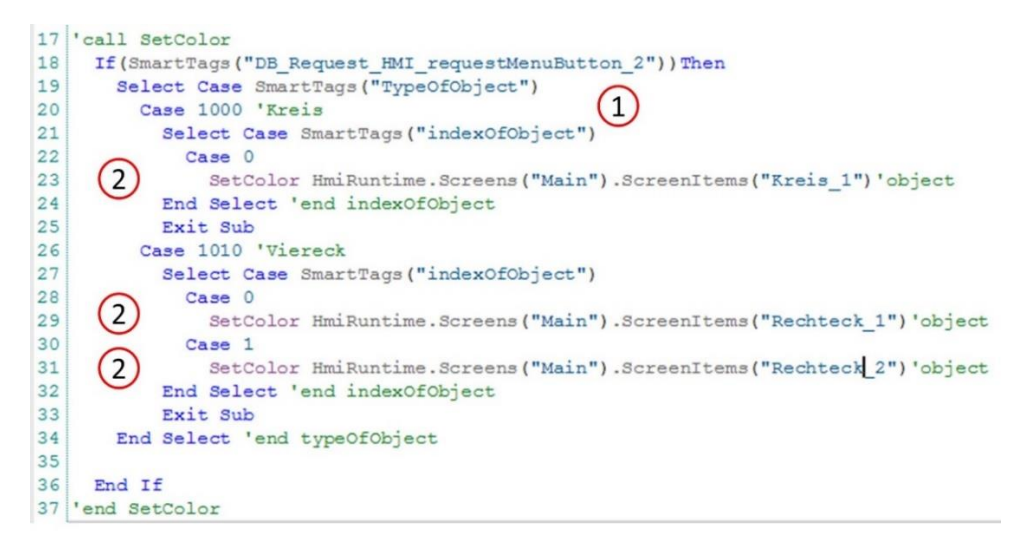

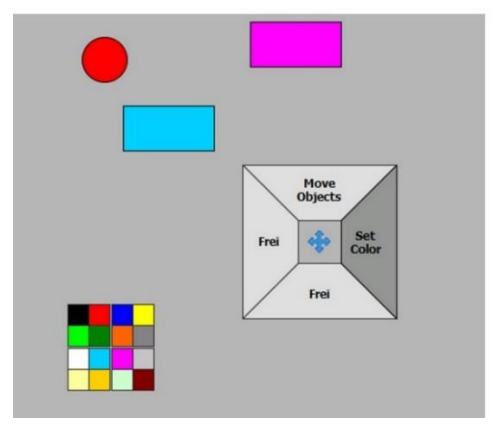

Bild 8.5 Der Skript SelectObject und das Ergebnis von SetColor

# 9 Objektdaten auf die Festplatte speichern und lesen

In **Kapitel 6** wurde die Menüleiste vorgestellt. Objekte werden wie bei einem Smartphone auf die Bildoberfläche gezogen und beliebig positioniert. Das Problem war der Seitenwechsel, da die Objekte wieder so gezeichnet werden, wie diese ursprünglich in der Entwicklungsumgebung gezeichnet wurden. Aus diesem Grund wurde der Skript *InitObjects* erstellt.

Nun gibt es trotzdem ein weiteres Problem, denn die Objekt-Daten für die Position werden in der SPS gespeichert. Wird diese neu initialisiert oder sogar ausgewechselt, dann ist das komplette Bild auch verloren.

Zudem besteht der Wunsch mehrere Bildseiten auf eine Ebene darzustellen. Es muss also eine Lösung gefunden werden die Objekte zu speichern, um sie dann wieder neu in die SPS zu laden, damit der Skript *InitObjects* unser gewünschtes Bild wieder komplett und richtig anzeigt.

Das TIA-Projekt zu diesem Kapitel wurde aus **Kapitel 6** übernommen und mit der Möglichkeit die Objektdaten zu speichern erweitert.

# 9.1 Der Skript WriteObjects

Das erste Problem taucht sofort auf, wenn der File zum Schreiben geöffnet werden soll, da ein Ziel (Dateiname) komplett angegeben werden muss. Dazu gehören auch die Laufwerksbezeichnung und der Ort, wo das File abgelegt werden soll. Zur Erinnerung an **Kapitel 3.2** wurde auf den Maus-Add-on verwiesen. Der Exe-File **MausAddOn.EXE** befindet sich im Verzeichnis:

#### C:/TIA-Expert/MoveObjects/MoveObjects\_Basic/Request

In diesem Verzeichnis können auch unter **/Objects** die Daten der Objekte gespeichert werden (Bild 9.1, Punkt 1).

| 😼 🕨 Computer 🕨 Lokaler Datent | träger (C:) + TIA-Expert + MoveObjects + MoveObjects_Basic + |
|-------------------------------|--------------------------------------------------------------|
| Name                          | Тур                                                          |
| 📕 AdditionalFiles             | Dateiordner                                                  |
| 👪 IM                          | Dateiordner                                                  |
| 퉬 Logs 🦳                      | Dateiordner                                                  |
| ) Objects (1)                 | Dateiordner                                                  |
| 퉬 Request                     | Dateiordner                                                  |
| 퉬 System                      | Dateiordner                                                  |
| J TMP                         | Dateiordner                                                  |
| 퉬 UserFiles                   | Dateiordner                                                  |
| MoveObjects_Basic             | Siemens TIA Portal V13 project                               |

Bild 9.1 Schreiben und Lesen der Objekt-Daten in das Verzeichnis /Objects

Sie können auch ein anderes Verzeichnis wählen. Dazu müssen die hier gezeigten Skripte entsprechend nach Ihren Wünschen angepasst werden.

Das Verzeichnis muss immer komplett angegeben werden! Das Schreiben in das Hauptverzeichnis *C:/name der Datei* ist nicht so einfach möglich. Wählen Sie immer ein Unterverzeichnis, wie z.B. *C:/MeinFile/Objekte*.

9 Objektdaten auf die Festplatte speichern und lesen

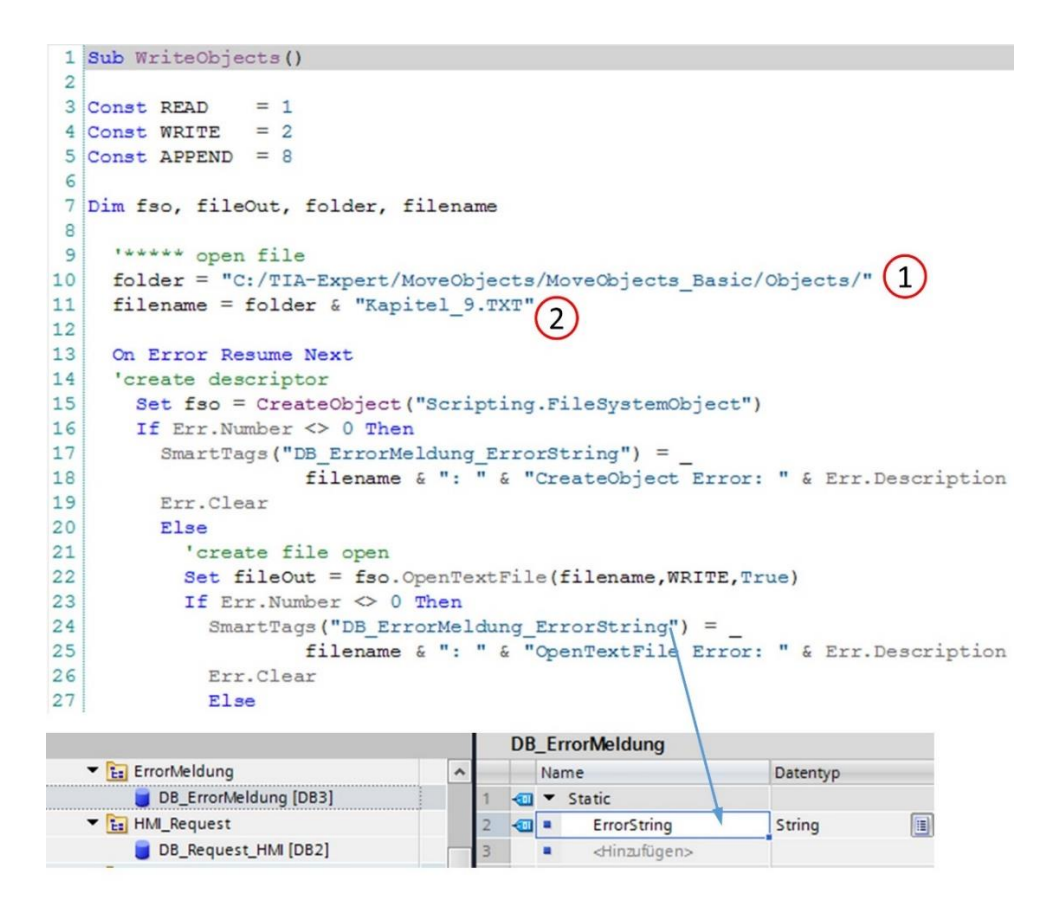

Bild 9.2 Der Skript WriteObjects Teil-1

Das Verzeichnis ist im Skript *WriteObjects* in Zeile 10 (**Punkt 1**) zu erkennen. Der Dateiname *Kapitel\_9.TXT* in Zeile 11 (**Punkt 2**). Sollte es Probleme geben den File zu kreieren, wird eine Fehlermeldung (Zeilen 17+23) erzeugt, welche über den neu angelegten *DB\_ErrorMeldung* (Bild unten) auf dem Monitor angezeigt werden kann.

In **Bild 9.3** ist das Speichern der Objekte zu sehen. Aus dem *DB\_Line\_Hor* und *DB\_Valve\_Hor* (Bild unten) werden die Positionen und *Visible* einzeln in das File geschrieben. So kann man sich gut vorstellen, dass bei vielen Objekten ein entsprechend großes Listing entsteht. Die Performance ist sehr hoch, sodass man sich darüber normal keine Gedanken machen muss. Allerdings muss man die Reihenfolge der Objekte mit dem Skript *ReadObjects* exakt einhalten sonst bekommen Objekte Koordinaten, welche nicht zum eigentlichen Objekt passen.

| 26 | 'Valve Hor                                                                              |
|----|-----------------------------------------------------------------------------------------|
| 27 | 'index 0                                                                                |
| 28 | fileOut.WriteLine(SmartTags("DB Valve Hor_Valve Hor{0} HMI_HMI Visible"))               |
| 29 | <pre>fileOut.WriteLine(SmartTags("DB Valve Hor_Valve Hor{0} HMI_HMI_XPos"))</pre>       |
| 30 | fileOut.WriteLine(SmartTags("DB Valve Hor Valve Hor{0} HMI HMI YPos"))                  |
| 31 | fileOut.WriteLine(SmartTags("DB Valve Hor Valve Hor{0} HMI HMI XPos CLICK"))            |
| 32 | fileOut.WriteLine(SmartTags("DB_Valve_Hor_Valve_Hor{0}_HMI_HMI_YPos_CLICK"))            |
| 33 | 'index 1                                                                                |
| 34 | fileOut.WriteLine(SmartTags("DB_Valve_Hor_Valve_Hor{1}_HMI_HMI_Visible"))               |
| 35 | <pre>fileOut.WriteLine(SmartTags("DB_Valve_Hor_Valve_Hor{1}_HMI_HMI_XPos"))</pre>       |
| 36 | <pre>fileOut.WriteLine(SmartTags("DB_Valve_Hor_Valve_Hor{1}_HMI_HMI_YPos"))</pre>       |
| 37 | fileOut.WriteLine(SmartTags("DB_Valve_Hor_Valve_Hor{1}_HMI_HMI_XPos_CLICK"))            |
| 38 | <pre>fileOut.WriteLine(SmartTags("DB_Valve_Hor_Valve_Hor{1}_HMI_HMI_YPos_CLICK"))</pre> |
| 39 | 'index 2                                                                                |
| 40 | <pre>fileOut.WriteLine(SmartTags("DB_Valve_Hor_Valve_Hor{2}_HMI_HMI_Visible"))</pre>    |
| 41 | <pre>fileOut.WriteLine(SmartTags("DB_Valve_Hor_Valve_Hor{2}_HMI_HMI_XPos"))</pre>       |
| 42 | <pre>fileOut.WriteLine(SmartTags("DB_Valve_Hor_Valve_Hor{2}_HMI_HMI_YPos"))</pre>       |
| 43 | <pre>fileOut.WriteLine(SmartTags("DB_Valve_Hor_Valve_Hor{2}_HMI_HMI_XPos_CLICK"))</pre> |
| 44 | <pre>fileOut.WriteLine(SmartTags("DB_Valve_Hor_Valve_Hor{2}_HMI_HMI_YPos_CLICK"))</pre> |
| 45 | 'Line_Hor                                                                               |
| 46 | 'index 0                                                                                |
| 47 | <pre>fileOut.WriteLine(SmartTags("DB_Line_Hor_Line_Hor{0}_HMI_HMI_Visible"))</pre>      |
| 48 | <pre>fileOut.WriteLine(SmartTags("DB_Line_Hor_Line_Hor{0}_HMI_HMI_XPos"))</pre>         |
| 49 | <pre>fileOut.WriteLine(SmartTags("DB_Line_Hor_Line_Hor{0}_HMI_HMI_YPos"))</pre>         |
| 50 | <pre>fileOut.WriteLine(SmartTags("DB_Line_Hor_Line_Hor{0}_HMI_HMI_XPos_CLICK"))</pre>   |
| 51 | <pre>fileOut.WriteLine(SmartTags("DB_Line_Hor_Line_Hor{0}_HMI_HMI_YPos_CLICK"))</pre>   |
| 52 |                                                                                         |
| 53 | fileOut.Close()                                                                         |
| 54 | <pre>SmartTags("DB_ErrorMeldung_ErrorString") = filename &amp; ": File write ok"</pre>  |
| 55 | ' close file                                                                            |
| 56 | fso = Nothing                                                                           |
| 57 | End If                                                                                  |
| 58 | End If                                                                                  |
| 59 |                                                                                         |
| 60 | End Sub                                                                                 |
|    |                                                                                         |
|    | - 🔁 Elements                                                                            |
|    | DB_Line_Hor [DB14]                                                                      |
|    | DB_Valve_Hor [DB4]                                                                      |

Bild 9.3 Der Skript WriteObjects Teil-2

# 9.2 Der Skript ReadObjects

Die Objekte werden wieder mit dem Skript *ReadObjects* gelesen(**Bild 9.4**). Im Listing ist ein Teil davon abgebildet. Der obere Teil entspricht im Wesentlichen dem Skript *WriteObjects*. In Zeile 21 wird der File geöffnet für das Lesen. Die Objekte werden in der gleichen Reihenfolge gelesen (Zeilen 29-52), wie diese im Skript *WriteObjects* geschrieben wurden.

#### 9 Objektdaten auf die Festplatte speichern und lesen

```
20
           'create file open
21
           Set fileIn = fso.OpenTextFile(fileName, READ, True)
22
           If Err.Number <> 0 Then
23
             SmartTags ("DB ErrorMeldung ErrorString") = fileName & ": " & "OpenTextFile Error: "
24
             Err.Clear
25
             Set fso = Nothing
26
             Else
27
                'Valve Hor
28
                     'index 0
29
                       SmartTags("DB_Valve_Hor_Valve_Hor{0}_HMI_HMI_Visible") = fileIn.ReadLine
30
                       SmartTags ("DB Valve Hor Valve Hor{0} HMI HMI XPos") = fileIn.ReadLine
                       SmartTags("DB_Valve_Hor_Valve_Hor{0} HMI_HMI_YPos") = fileIn.ReadLine
SmartTags("DB_Valve_Hor_Valve_Hor{0} HMI_HMI_XPos_CLICK") = fileIn.ReadLine
31
32
33
                       SmartTags("DB Valve Hor Valve Hor{0} HMI HMI YPos CLICK") = fileIn.ReadLine
                    'index 1
34
                       SmartTags("DB_Valve_Hor_Valve_Hor{1}_HMI_HMI_Visible") = fileIn.ReadLine
SmartTags("DB_Valve_Hor_Valve_Hor{1}_HMI_HMI_XPos") = fileIn.ReadLine
35
36
37
                       SmartTags ("DB_Valve_Hor_Valve_Hor{1}_HMI_HMI_YPos") = fileIn.ReadLine
38
                       SmartTags ("DB_Valve_Hor_Valve_Hor{1}_HMI_HMI_XPos_CLICK") = fileIn.ReadLine
39
                       SmartTags ("DB Valve Hor Valve Hor {1} HMI HMI YPos CLICK") = fileIn.ReadLine
                     'index 2
40
41
                       SmartTags ("DB Valve Hor Valve Hor{2} HMI HMI Visible") = fileIn.ReadLine
                       SmartTags("DB Valve Hor_Valve Hor{2} HMI_HMI_XPos") = fileIn.ReadLine
SmartTags("DB_Valve_Hor_Valve_Hor{2} HMI_HMI_YPos") = fileIn.ReadLine
SmartTags("DB_Valve_Hor_Valve_Hor{2} HMI_HMI_XPos_CLICK") = fileIn.ReadLine
42
43
44
45
                       SmartTags ("DB_Valve_Hor_Valve_Hor{2} HMI_HMI_YPos_CLICK") = fileIn.ReadLine
46
                  'Line Hor
47
                     'index 0
48
                       SmartTags("DB Line Hor Line Hor{0} HMI HMI Visible") = fileIn.ReadLine
49
                       SmartTags("DB_Line_Hor_Line_Hor{0}_HMI_HMI_XPos") = fileIn.ReadLine
                       SmartTags("DB_Line_Hor_Line_Hor(0}_HMI_HMI_YPos") = fileIn.ReadLine
SmartTags("DB_Line_Hor_Line_Hor{0}_HMI_HMI_XPos_CLICK") = fileIn.ReadLine
50
51
52
                       SmartTags("DB Line Hor Line Hor{0} HMI HMI YPos CLICK") = fileIn.ReadLine
53
54
                     fileIn.Close()
55
                     SmartTags("DB ErrorMeldung ErrorString") = fileName & ": File read ok"
56
                     ' close file
57
                     fso = Nothing
58
59
                  End If
60
             End If
61
62 End Sub
```

Bild 9.4 Der Skript ReadObjects

#### 9.2.1 Der Test zu Write- und ReadObjects

In **Bild 9.5** ist die zu speichernde Situation der Objekte dargestellt (Phase 1). Im oberen Teil ist ein E/A-Feld platziert, damit das Ergebnis der Speicherung beobachtet werden kann. Im unteren Teil des Bildes werden die Objekte verschoben (Phase 2), aber nicht gespeichert.

| Back                         |                                                                                  |
|------------------------------|----------------------------------------------------------------------------------|
| Bild speichern<br>Bild laden | C:/TIA-Expert/MoveObjects/MoveObjects_Basic/Objects/Kapitel_9.TXT: File write ok |
|                              |                                                                                  |
| Back                         | 1                                                                                |
| Back                         | C:/TIA-Expert/MoveObjects/MoveObjects_Basic/Objects/Kapitel_9.TXT: File write ok |

Bild 9.5 Die Objekte werden gezeichnet und dann gespeichert

Die Textmeldung bleibt solange erhalten, bis der Skript *Write-* oder *ReadObjects* aufgerufen wird (Zeile 54 in *WriteObjects* und Zeile 55 in *ReadObjects*). In **Bild 9.6** wurde die Schaltfläche *Bild laden* gedrückt (Phase 3). Das Lesen erfolgte ohne Probleme, wie im Anzeigetext zu sehen ist. Die Objekte sind wieder an der Stelle, wie diese im **Bild 9.5** oben, zu sehen waren. Im unteren Teil in **Bild 9.6** sind die Ereignisse der beiden Schaltflächen zu sehen.

Die Objekte werden mit *ReadObjects* zwar gelesen, aber nicht neu positioniert. Deswegen muss mit der Schaltfläche *Bild laden* auch der Skript *InitObjects* (Kapitel 4.1) nach dem Lesen aufgerufen werden.

**Anmerkung:** Sollen mehrere Daten aus dem *DB* gespeichert werden, z.B. der Name zum Ventil, dann sind diese einfach hinzuzufügen. So kann auch, das mal nebenbei bemerkt, der Inhalt eines DBs auf die Festplatte verlagert werden.

| Back 🖂 🗆                           |                                                                                                 |                                     |                                      |
|------------------------------------|-------------------------------------------------------------------------------------------------|-------------------------------------|--------------------------------------|
| C:/                                | /TIA-Expert/MoveOl                                                                              | bjects/MoveObjects_Basic            | /Objects/Kapitel_9.TXT: File read ok |
|                                    | $\sim$                                                                                          |                                     |                                      |
| Bild speichern                     |                                                                                                 | $\rtimes$                           | Phase 3                              |
| Bild laden                         |                                                                                                 | $\boxtimes$                         |                                      |
| SaveOl<br>Eiger                    | bjects [Schaltfläche]<br>hschaften Animation                                                    | nen Ereignisse Texte                |                                      |
| Kli                                | cken<br>ücken                                                                                   | ▼ E E × WriteObjects                |                                      |
| LoadObjects [Schaltfläche]         | slassen                                                                                         | <funktion hinzufügen=""></funktion> |                                      |
| Eigenschaften Anima                | tionen Ereignisse<br>↑ ↓ ► ► ► ×                                                                | lexte                               |                                      |
| Drücken<br>Loslassen<br>Aktivieren | ReadObjects<br>InitObjects<br><funktion hinzufüger<="" th=""><th>n&gt;</th><th></th></funktion> | n>                                  |                                      |

Bild 9.6 Die Objekte werden wieder geladen und durch InitObjects wieder richtig angezeigt

# 10 Einführung in Skripte schreiben mit WinCC Advanced (VBS)

VBS-Programmierer welche auf dem Betriebssystem Windows Programme schreiben und anwenden, müssen sich beim VBS in WinCC auf einige Unterschiede und fehlende Funktionen einstellen. Zum Beispiel beim Zugriff auf das Dateisystem. Der Grund liegt darin, dass das Runtime-System unterschiedlich ist. Es gibt Panels mit den Runtime-System Windows CE und PC-Systeme mit dem PC Runtime System WinCC. Beide entsprechen nicht dem eventuell gewohnten VBS-Programmierer auf der PC-Welt und den üblichen Betriebssystemen, wie z.B. Windows 7 oder Windows 10.

Grundsätzlich muss der Anwender darüber nachdenken, warum er Skripte einsetzt und wie er das tut. Die Anwendung von Skripten kann über die Funktionsliste erfolgen und das Tippen eigener Quellen entfällt. Aufgerufen werden alle von WinCC gelieferten Funktionen. Die Funktionsliste (**Bild** 10.1) bezieht sich immer auf ein Objekt. Hier z. B. erfolgte ein Klick auf die Bildoberfläche und es werden unter *Ereignisse* nun die Systemfunktionen zum Bildaufbau angeboten.

| Main [Bild]   |             |                       |
|---------------|-------------|-----------------------|
| Eigenschaften | Animationen | Ereignisse Texte      |
|               | ±∓E         | ∃ <b>E</b> X          |
| Aufgebaut     |             |                       |
| Abgebaut      |             |                       |
|               | -           | Systemfunktionen      |
|               |             | Alle Systemfunktionen |
|               |             | Andere Funktionen     |
|               |             | Archive               |
|               |             | Benutzerverwaltung    |
|               |             | Berechnung            |
|               | 4           | Bitbearbeitung        |
|               |             | Drucken               |

Bild 10.1 Funktionsliste bietet Systemfunktionen an

Die Systemfunktionen können auch in eigenen, benutzerdefinierten Skripten aufgerufen werden. Der Unterschied besteht darin, dass z. B. bei einem Bildwechsel automatisch der Skript aufgerufen wird, der in der Funktionsliste ausgewählt wurde. Das können auch benutzerdefinierte Skripte sein. Befindet sich der benutzerdefinierter Skript nicht in der Funktionsliste, dann wird er durch einen Event aus WinCC aufgerufen. Den Event aber, muss der Benutzer anregen.

Auch sollte überlegt werden, ob der Skript durch eine Anwendung in der SPS ersetzt werden sollte, z. B. durch eine SCL-Funktion. Hat der Skript eine Menge Variablen aus der SPS zu sammeln und werden diese nicht so direkt für die Manipulation des Bildes oder einer Systemschnittstelle benutzt, dann ist eventuell eine SCL-Funktion in der SPS und kein Skript auf der Bedienerebene vorzuziehen.

# 10.1 Benutzerdefinierte Funktionen schreiben

Die Anwendung der Funktionsliste ist dem TIA-Programmierer normalerweise bekannt. Sei es z. B. durch den Bildwechsel oder die Anwendung einer Schaltfläche mit dem Event *Drücken* oder *Loslassen*. Im Hilfesystem können Information über die Systemfunktionen nachgelesen werden. Die Funktionsliste ist aus diesem Grund **nicht** Thema dieser Einführung, sondern die benutzerdefinierten Funktionen, sprich proprietäre Skript-Programmierung.

Eigene Skripte können nur geschrieben werden, wenn dies das verwendete Bediengerät auch zulässt.

Für den Einstieg eigener Skripte werden wir für den Aufruf unserer Skripte vorerst die Funktionsliste benutzen. Anschließend beschäftigen wir uns mit dem Skript-Aufruf über den Aufgabenplaner und zu guter Letzt den indirekten Aufruf über die SPS. Die Syntax für Skripte soll sich überwiegend auf die gezeigten, praktischen Anwendungen begrenzen.

Ein Grundkurs über VBS sollte in jedem Fall für das Verständnis der folgenden Zeilen vorhanden sein.

# 10.2 Der erste Skript

Lernschritte:

- Erstellen eines Skriptes ohne Parameter
- Aufruf des Skriptes über die Funktionsliste
- Bild-Objekte im Skript deklarieren
- Bild-Objekte ändern

In (**Bild** 10.2) wird der Skript neu erstellt (**Punkt 1**). Über *Skripte/VB-Skripte/Neue VB-Funktion hinzufügen* wird der neu eingefügte Skript *VBFunktion\_1* in *ErsterSkript* umbenannt (**Punkt 2**). Das Ergebnis ist in **Punkt 3** ersichtlich. Ein leerer Skript bietet sich an. An dieser Stelle möchte ich auf **Kapitel 2.1** verweisen. Dort werden die Hilfsmöglichkeiten für die ersten Eingaben in einen Skript vorgestellt. Auch wie die Help-Anzeige als Kommentar ausgeschaltet wird (**Bild 2.3**), ist dort zu finden.

Der Skript-Name **Sub ErsterSkript()** (Zeile 1) zeigt uns, dass es sich hier um eine Subroutine handelt. Diese haben keine Rückgabewerte. Der Typ des Skriptes kann auch als Funktion

angewählt werden (**Punkt 4**). Funktionen können an den Aufrufer einen Rückgabewert zurückgeben. Durch die Klammern () ohne Inhalt, ist im **Bild** 10.2 (Zeile 1) auch zu erkennen, dass die Subroutine keine Parameter besitzt. Das Thema Rückgabewert und Parameterübergabe wird in **Kapitel 10.5** vorgestellt.

| <ul> <li>▼ Skripte</li> <li>▼ W-Skripte</li> <li>■ Neue VB-Funktion</li> <li>WBFunktion_1</li> </ul>               | hinzufügen                                                               |                                                |     |
|----------------------------------------------------------------------------------------------------|--------------------------------------------------------------------------|------------------------------------------------|-----|
| <ul> <li>♥ Skripte</li> <li>♥ W-Skripte</li> <li>■<sup>1</sup> Neue VB-Funktion</li> <li>1 ErsterSkript</li> </ul> | hinzufügen                                                               |                                                |     |
| 1 Sub ErsterSkript()<br>2<br>3<br>4 End Sub                                                                        | 3                                                                        |                                                |     |
| ErsterSkript [VB_Skript]                                                                                           |                                                                          |                                                |     |
| Allgemein Texte                                                                                                    |                                                                          |                                                |     |
| Alloemain                                                                                                    | Allgemein                                                                |                                                |     |
| Kommentar                                                                                                    | Einstellungen 4<br>Name<br>ErsterSkript<br>Typ<br>Sub<br>Function<br>Sub | Parameter<br>Name<br><hinzufügen></hinzufügen> | Тур |

Bild 10.2 Der erste Skript wird erstellt

#### 10.2.1 Skript aufrufen

Zur ersten Anwendung des Skriptes in der HMI nutzen wir die Funktionsleiste für den Aufruf des Skriptes. Damit mit dem Ereignis *Loslassen* der *Skript* aufgerufen wird, muss der Skriptname in die Liste eingetragen werden.

Im Beispiel zur Erklärung werden wir die Hintergrundfarbe der beiden Objekte Kreis und Viereck ändern (**Bild 10.3**). Eine triviale Angelegenheit welche für die erste Anwendung aber ausreichend ist. Wie im **Bild 10.3** zu sehen (Zeile 4), wie der *BackColor* zum Rechteck\_1 mit dem Punkt-Operator durch das Auswahlfenster selektiert (**Kapitel 2.1**). Das fertige Listing für beide Bild-Objekte ist im **Bild** 10.4 zu sehen. Der Button (**Punkt 1**) dient der Syntax-Überprüfung der Skriptzeilen. Das Ergebnis ist in **Punkt 2** zu sehen.

Es handelt sich hier nur um eine Syntax-Überprüfung. Der Skript kann auch ohne Syntax-Fehler **nicht** funktionieren, wie z. B. bei logischen Fehlern oder durch einen Skriptabbruch nach einem unerlaubten Zugriff.

| Schaltfläche_1 [Sch | Skript aufrufe | <u>n</u> ]  |       |
|---------------------|----------------|-------------|-------|
| Eigenschaften       | Animationen    | Ereignisse  | Texte |
| Klicken<br>Drücken  | ± ∓ [          | rsterSkript |       |

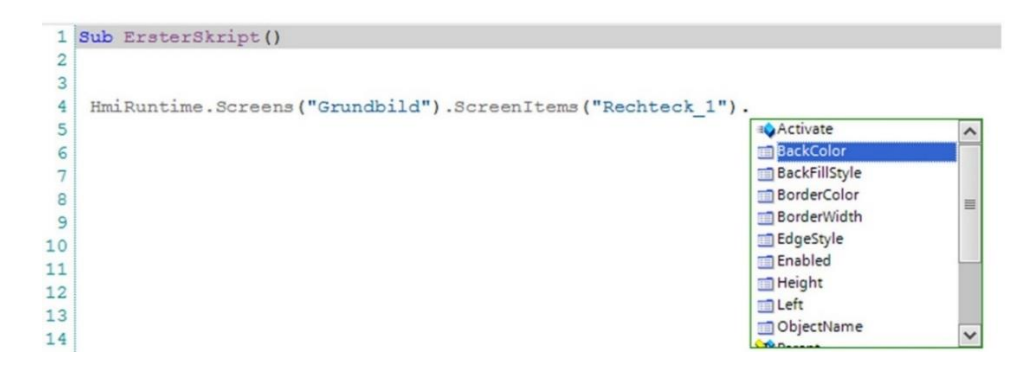

#### Bild 10.3 Der Skript

| 🔍 (  | 1 - 1 - 1 - 1                                                                          | 👯 年 🌇 🏊 🔢 🕾 🕾 🖳 😼 Codepa                                     | age        | v           |
|------|----------------------------------------------------------------------------------------|--------------------------------------------------------------|------------|-------------|
| 1    | Sub ErsterSkript()                                                                     |                                                              |            |             |
| 2    |                                                                                        |                                                              |            |             |
| 3    |                                                                                        |                                                              |            |             |
| 4    | HmiRuntime.Screens (                                                                   | "Grundbild").ScreenItems("Rechteck_1"                        | ).BackCold | or = 123456 |
| 5    | HmiRuntime.Screens (                                                                   | "Grundbild").ScreenItems("Kreis_1").B                        | ackColor : | = 654321    |
| Allg | emein () Querverweise<br>Alle Meldungen anzeigen<br>Dilierung beendet (Fehler: 0; Warn | Übersetzen<br>v<br>ungen: 0)                                 |            |             |
| ! Pf | ad                                                                                     | Beschreibung                                                 | Gehe zu    | ?           |
| 0 -  | Kapitel_10_2\HMI_1\HMI_RT_1                                                            |                                                              | · ·        |             |
| 0    | -                                                                                      | Die WinCC-spezifische Syntaxüberprüfung läuft                | × 1        |             |
| 0    | (2)                                                                                    | Die Standard-Syntaxüberprüfung läuft                         | ~          |             |
| 0    | U                                                                                      | ErsterSkript - Die Syntaxprüfung ist erfolgreich abgeschloss | en 🏲       |             |

Bild 10.4 Der Skript wird auf Syntax-Fehler überprüft

Die Zuweisungen der Zahlen zur Hintergrundfarben in den Zeilen 4+5 sind willkürlich. Im nachfolgendem (**Bild 10.5**) ist das Ergebnis unseres kleinen Einstieges zu sehen.

| Skript aufrufen |  |
|-----------------|--|
| $\bigcirc$      |  |

Bild 10.5 Das erste Ergebnis

# 10.3 Skripte mit internen HMI-Variablen

Lernschritte:

- HMI-interne Variablen erstellen
- Kommentare
- Einfache Operatoren, wie der Zuweisungsoperator und arithmetische Operatoren

Das TIA-Projekt zu diesem Kapitel ist aufbauend zum **Kapitel 10.2**. Wir möchten nun nicht nur die Hintergrundfarbe der Bild-Objekte verändern, sondern auch nach jedem Klick auf die Schaltfläche dessen Positionen vertauschen. Betrachten wir den direkten Zugriff auf Bild-Objekte wie z.B.in **Bild** 10.4 bereits gezeigt, dann benötigen wir für das Speichern der Positionen eines Bildobjektes zwei Merker. Dazu betrachten wir das erweiterte Listing in (**Bild** 10.6).

Die im Listing gekennzeichneten grünen Texte (Zeilen 3, 6, 9, 12) beginnen mit einem Hochkomma und kennzeichnen eine Kommentar-Zeile.

Kommentare werden mit dem Hochkomma 'eingeleitet. Die Zeile ist dann für den Übersetzter (Compiler) unsichtbar.

In den HMI-Variablen wurden zwei Merker deklariert, welche mit *Strg+j* editiert werden können (**Punkt 3**). Auf diesem Weg lassen sich am einfachsten *SmartTags* einfügen; z.B. in Zeile 7 mit *SmartTags("Merker\_1")*.

SmartTags können für HMI-Variablen benutzt werden, müssen aber nicht. Es kann auch die Bezeichnung der HMI-Variablen verwendet werden. Dies unterliegt aber der VBS-Namenskonventionen und bedeutet, dass bei einem nicht akzeptierten Namen der Skript abbricht. Es wird empfohlen immer die Referenzierung (*SmartTags*) anzuwenden.

#### Zeilen 7+8:

SmartTags("Merker\_1") = HmiRuntime.Screens("Grundbild").ScreenItems("Kreis\_1").Left SmartTags("Merker\_2") = HmiRuntime.Screens("Grundbild").ScreenItems("Kreis\_1").Top

Mit dem Zuweisungsoperator = wird der rechte Teil der Anweisung in den linken Teil einer Variablen kopiert.

| H                                         | <ul> <li>HM_1 (TP1900 of</li> <li>→ → HM-Variable</li> <li>→ ₩ Standard-</li> </ul>                                                                                      | Comfort]<br>n<br>Variablentabelle [3]                                                                                                    | static       Name       Kein       ØDiagnosticsIndicatorTag       Ørker_1                                               |                                                                                                    |                                                                                                    |  |  |  |  |
|-------------------------------------------|----------------------------------------------------------------------------------------------------|----------------------------------------------------------------------------------------------------|----------------------------------------------------------------------------------------------------|----------------------------------------------------------------------------------------------------|----------------------------------------------------------------------------------------------------|--|--|--|--|
|                                           | Alles anzeigen                                                                                                    |                                                                                                    | <                                                                                                    | III<br>G Bearbeiten Fin                                                                                                    | ≥ufügen ✓ X                                                                                                    |  |  |  |  |
|                                           | HMI-Variablen                                                                                                    |                                                                                                    |                                                                                                    |                                                                                                    |                                                                                                    |  |  |  |  |
|                                           | Name 🔺                                                                                                    | Variablentabelle                                                                                                    | Datentyp                                                                                                    | Verbindung                                                                                                    |                                                                                                    |  |  |  |  |
|                                           | - Merker_1                                                                                                    | Standard-Variablentabelle                                                                                                    | Int                                                                                                    | <nterne variable=""></nterne>                                                                                                    |                                                                                                    |  |  |  |  |
|                                           | Merker_2                                                                                                    | Standard-Variablentabelle                                                                                                    | Int                                                                                                    | <nterne variable=""></nterne>                                                                                                    |                                                                                                    |  |  |  |  |
|                                           |                                                                                                    |                                                                                                    |                                                                                                    |                                                                                                    |                                                                                                    |  |  |  |  |
| 'au<br>H<br>'Kc<br>S<br>'Kr<br>H          | ns Kapitel 10.2<br>imiRuntime.Scre<br>imiRuntime.Scre<br>bordinaten von<br>SmartTags ("Mer)<br>smartTags ("Mer)<br>reis_1 auf Plat<br>imiRuntime.Scre<br>wiRuntime.Scre  | eens ("Grundbild").Sc<br>eens ("Grundbild").Sc<br>Kreis_1 speichern<br>ter_1") = HmiRuntime<br>ter_2") = HmiRuntime<br>zz von Rechteck_1 ve<br>eens ("Grundbild").Sc<br>HmiRuntime.Scr                                                                                              | reenItems<br>.Screens (<br>.Screens (<br>rschieben<br>reenItems<br>eens ("Gru                                           | ("Rechteck_1").Bac<br>("Kreis_1").BackCo<br>"Grundbild").Scree<br>"Grundbild").Scree<br>("Kreis_1").Left =<br>ndbild").ScreenItte<br>("Broois 1")                                  | <pre>kkColor = 123456<br/>olor = 654321<br/>cnltems("Kreis_1").Le:<br/>cnltems("Kreis_1").Top<br/>c</pre>                                                  |  |  |  |  |
| 'au<br>H<br>'Ko<br>S<br>'Kr<br>H<br>H     | ns Kapitel 10.2<br>imiRuntime.Scre<br>imiRuntime.Scre<br>bordinaten von<br>SmartTags ("Mer)<br>SmartTags ("Mer)<br>reis_1 auf Plat<br>imiRuntime.Scre<br>imiRuntime.Scre | <pre>eens ("Grundbild").Sc:<br/>eens ("Grundbild").Sc:<br/>Kreis_1 speichern<br/>ter_1") = HmiRuntime<br/>ter_2") = HmiRuntime<br/>ter_s ("Grundbild").Sc:<br/>HmiRuntime.Scrr<br/>eens ("Grundbild").Sc:<br/>HmiRuntime.Scr</pre>                                                  | reenItems<br>.Screens (<br>.Screens (<br>rschieben<br>reenItems<br>eens ("Gru<br>reenItems                              | ("Rechteck_1").Bac<br>("Kreis_1").BackCo<br>"Grundbild").Scree<br>"Grundbild").Scree<br>("Kreis_1").Left =<br>ndbild").ScreenIts<br>("Kreis_1").Top =<br>ndbild").ScreenIts        | <pre>kkColor = 123456<br/>olor = 654321<br/>cmItems("Kreis_1").Le:<br/>cmItems("Kreis_1").Top<br/>cmms("Rechteck_1").Left<br/>cmms("Rechteck_1").Top</pre> |  |  |  |  |
| 'au<br>H<br>Ko<br>S<br>S<br>'Kr<br>H<br>H | as Kapitel 10.2<br>imiRuntime.Scre<br>imiRuntime.Scre<br>bordinaten von<br>SmartTags("Mer)<br>smartTags("Mer)<br>treis_1 auf Plat<br>imiRuntime.Scre<br>echteck 1 auf a  | <pre>eens ("Grundbild").Sc:<br/>eens ("Grundbild").Sc:<br/>Kreis_1 speichern<br/>ter_1") = HmiRuntime<br/>ter_2") = HmiRuntime<br/>zz von Rechteck_1 ve:<br/>eens ("Grundbild").Sc:<br/>HmiRuntime.Scr<br/>eens ("Grundbild").Sc:<br/>HmiRuntime.Scr<br/>alte Position von Kr</pre> | screenItems<br>.Screens (<br>.Screens (<br>rschieben<br>reenItems<br>eens ("Gru<br>reenItems<br>eens ("Gru<br>sis 1 set | ("Rechteck_1").Bac<br>("Kreis_1").BackCo<br>"Grundbild").Scree<br>"Grundbild").Scree<br>("Kreis_1").Left =<br>ndbild").ScreenIte<br>("Kreis_1").Top =<br>ndbild").ScreenIte<br>zen | <pre>kkColor = 123456<br/>olor = 654321<br/>cmItems("Kreis_1").Le:<br/>cmItems("Kreis_1").Top<br/>cmms("Rechteck_1").Lef:<br/>cmms("Rechteck_1").Top</pre> |  |  |  |  |

Bild 10.6 Das erweiterte Listing

Die Position des Kreises ist nun gespeichert, sodass dieser auf die Position des Rechteckes verschoben werden kann.

#### Zeilen 10+11:

HmiRuntime.Screens("Grundbild").ScreenItems("Kreis\_1").Left =

HmiRuntime.Screens("Grundbild").ScreenItems("Rechteck\_1").Le
ft

HmiRuntime.Screens("Grundbild").ScreenItems("Kreis\_1").Top = HmiRuntime.Screens("Grundbild").ScreenItems("Rechteck\_1")**.T op** 

Die Position *Left* entspricht der X-Koordinate und die Position *Top* der Y-Koordinate, welche mit dem Punktoperator vom Bild-Objekt selektiert werden.

#### Zeilen 13+14:

HmiRuntime.Screens("Grundbild").ScreenItems("Rechteck\_1").Left =
SmartTags("Merker\_1")
HmiRuntime.Screens("Grundbild").ScreenItems("Rechteck\_1").Top =
SmartTags("Merker\_2")
Dann wird das Rechteck auf die gespeicherten Koordinaten des Kreises verschoben. Das

Ergebnis ist in (**Bild 10.7**) zu sehen.

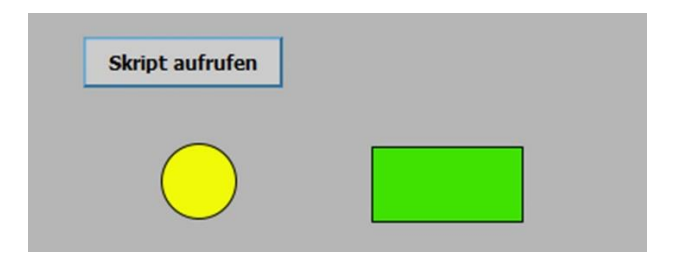

Bild 10.7 Die Bildobjekte sind vertauscht

## 10.3.1 Operatoren anwenden

Weitere Operatoren sind z.B. arithmetische Operatoren wie +,-. Diese Operatoren sind normalerweise einfach anzuwenden (Schulmathematik). So könnten mit den SmartTags z.B. folgende Zeilen geschrieben werden:

```
SmartTags("Merker_1") = SmartTags("Merker_1") * 2
SmartTags("Merker_2") = SmartTags("Merker_1") + SmartTags("Merker_2")
```

Solche Operatoren sind in VBS problemlos anzuwenden, da man sich über die Datentypen keine besonderen Gedanken machen muss und die Operatoren den üblichen Regeln wie Punktrechnen geht vor Strichrechnen funktionieren. Mit dem Klammer-Operator können Prioritäten gesetzt werden, wie z.B.:

#### SmartTags("Merker\_1") = (4+5) \* 10

Im Allgemeinen gelten hier in VBS die Regeln, welche auch in anderen Programmiersprachen gelten. Aus diesem Grunde sollen an dieser Stelle auch keine weiteren Beispiele folgen. Die Anwendung logischer Operatoren dagegen ist schon etwas komplizierter. Allerdings steht die Anwendung solcher Operatoren im Skript oft in Konkurrenz zu den logischen Operatoren in der SPS. Aus diesem Grunde sind in den Skripten zum Thema Objekte bewegen selten logischen Operatoren zu finden. Ein Beispiel für die typische Anwendung ist der logische Operator *NOT*, welcher den logischen Zustand *True* oder *False* negiert.

SmartTags("Merker\_1") = True SmartTags("Merker\_2") = NOT SmartTags("Merker\_1")

Diese Eingaben sind problemlos möglich, obwohl im Skript *SmartTags("Merker\_1")* zuvor eine Koordinate gespeichert hatte. Die Wandlung vom Datentyp Integer nach Boolean wird hier vom Compiler automatisch zugeordnet. Ebenfalls sind Vergleichsoperatoren (>, <, >=. <=, =, <>) öfters auch in Skripten zu finden, damit z.B. Abgrenzungen bezüglich der Bildkoordinaten überprüft werden können. Auch hier ist zu empfehlen die Informationen im Hilfesystem zu Nutze zu ziehen.

Die im Beispiel verwendeten internen HMI-Variablen sind flüchtige Variablen. Fällt die Betriebs-Spannung an der HMI weg, gehen alle Werte der internen HMI-Variablen verloren. Variablen aus der SPS dagegen können remanent sein und über eine Verbindung kann die HMI auf diese Variablen lesen oder schreiben. Im folgenden Kapitel fordert eine SPS eine Zufallszahl in einem definierten Zahlenbereich.

# 10.4 Grundkonzepte für Kontrollanweisungen

Lernschritte:

- PLC-Variablen im Skript anwenden
- Einfache Kontroll-Strukturen
- Select Case Konstruktion
- Subroutinen vorzeitig verlassen
- •

Im TIA-Projekt zu diesem Kapitel soll untersucht werden, wie die Variablen aus der SPS in der HMI grundsätzlich verwendet werden können. Dazu benötigen wir eine SPS mit einer Verbindung zur HMI und einen Speicherbereich in der SPS.

|                                    |             |                     |      | DB                 | _Zı    | fallszahl |      |          |          |          |       |          |
|------------------------------------|-------------|---------------------|------|--------------------|--------|-----------|------|----------|----------|----------|-------|----------|
| 🕶 🛃 Programmbausteine 🖉            |             |                     |      |                    | Na     | me        | Date | ntyp     | Star     | twert    |       |          |
| 🌁 Neuen Baustein hinzufügen        |             | 1                   | -    | •                  | Static |           |      |          |          |          |       |          |
| 🏰 Main [OB1]                       |             |                     |      | -                  |        | Wert      | Int  |          | 0        |          |       |          |
| DB_Zufallszahl [DB1]               |             |                     |      | -                  | Min    | Int       | 10   |          | 0        |          |       |          |
| Technologieobjekte                 |             |                     | 4    | -                  | •      | Max       | Int  |          | 100      | 00       |       |          |
|                                    |             | 1                   | Zufa | alls               | zah    | ı         |      |          |          |          |       |          |
| 🌁 Neue Variablentabelle hinzufügen | ^           | -                   | 1    | Nam                | e .    |           |      | Datenty  | р        | Verbindu | ng    | PLC-Name |
| 📽 Standard-Variablentabelle [3]    |             |                     | •    | DB_Zufallszahl_Max |        |           | Int  |          | HMI_Verb | rb       | PLC_1 |          |
| ▼ 🔚 Zufallszahl                    | -           | DB_Zufallszahl_Min  |      |                    |        | Int HMI_V |      | HMI_Verb | ind      | PLC_1    |       |          |
| 🖫 Zufallszahl [3]                  | -           | DB_Zufallszahl_Wert |      |                    |        | Int HMI_V |      | HMI_Verb | ind      | PLC_1    |       |          |
| IF-Statement For-Sch               | leife<br>OC | )000                |      | Do_                | _Lo    | op_While  |      |          |          |          |       |          |
|                                    | 1::         |                     |      | ••••               | ::     | · · · · • |      |          |          |          |       |          |

Bild 10.8 DB\_Zufallszahl

In **Bild 10.8** ist der *DB\_Zufallszahl* angelegt (**Punkt 1**) und in den HMI-Variablen eingetragen (**Punkt 2**). Eine Zufallszahl zu erzeugen, ist in VBS einfach und schnell programmiert. Bei der Gelegenheit sollen drei Möglichkeiten (**Punkt 3**) der Anwendung eines Zufallsgenerators untersucht werden.

#### 10.4.1 IF-Statement

Mit der Schaltfläche *IF-Statement* wird die Subroutine *IF\_Statement()* aufgerufen (Bild 10.9).

10 Einführung in Skripte schreiben mit WinCC Advanced (VBS)

```
1 Sub IF Statement()
 2
 3 'Zufallszahl ermitteln und in SPS schreiben
 4
    SmartTags ("DB Zufallszahl Wert") = Rnd * (SmartTags ("DB Zufallszahl Max")
                    - SmartTags ("DB Zufallszahl Min")) + SmartTags ("DB Zufallszahl Min")
 5
 6 'Zufallszahl in interne HMI-Variable
 7
    SmartTags ("Merker 1") = Rnd * (SmartTags ("DB Zufallszahl Max")
                   - SmartTags ("DB Zufallszahl Min"))+SmartTags ("DB Zufallszahl Min")
 8
9
10 'Farbe zuordnen
11
    'Zuordnung PLC>HMI (Blau)
12
      If (SmartTags ("DB Zufallszahl Wert") > SmartTags ("Merker 1")) Then
        HmiRuntime.Screens ("Grundbild").ScreenItems ("PLC_HMI_Anzeige_1")._
13
14
          BackColor = RGB(0, 0, 255)
15
     End If
16
17
     'Zuordnung PLC<HMI (Grün)
18
      If(SmartTags("DB Zufallszahl Wert") < SmartTags("Merker 1"))Then</pre>
        HmiRuntime.Screens ("Grundbild").ScreenItems ("PLC HMI Anzeige 1").
19
20
          BackColor = RGB(0, 255, 0)
21
      End If
22
     'Zuordnung PLC=HMI (Rot)
23
24
       If (SmartTags ("DB Zufallszahl Wert") = SmartTags ("Merker 1")) Then
25
        HmiRuntime.Screens ("Grundbild").ScreenItems ("PLC HMI Anzeige 1").
26
          BackColor = RGB(255,0,0)
27
      End If
28 'end Farbe zuordnen
29
30 End Sub
```

Bild 10.9 Der Skript IF\_Statement

Die Grundsyntax heißt *IF-Then-Else*. In unserem Beispiel fällt der Else-Teile weg, da er nicht benötigt wird. Die Zufallszahl wird in Zeilen 4+6 mit der Funktion *Rnd* aufgerufen. Die Zahl wird durch die Multiplikation auf die Werte in der SPS begrenzt (**Bild** 10.8, Startwert Min/Max) und liefert als Rückgabewert eine Zufallszahl von 10-1000.

**Rnd** ist eine System-Funktion mit Rückgabewert und liefert eine Real-Zahl zwischen 0.0 – 1,0, welche durch die Zuweisung in den *DB* nach Integer gerundet wird.

Einmal wird eine Zufallszahl in die SPS-Variable und einmal in die interne HMI-Variable gespeichert (Zeilen 4+6). Danach folgt die Auswertung mit dem *IF-Statement*, ob die Zufallszahl der SPS größer, kleiner oder gleich der Zufallszahl der HMI-Variable ist. Entsprechend wird dann die Hintergrundfarbe des Kreises gesetzt. Dieser wird nach jedem Tastendruck Grün, Blau oder Rot sein. Dass dabei der Vergleich auf Gleichheit fällt (=) ist wohl selten der Fall. Ob das überhaupt möglich ist, kann mit einer Schleife getestet werden.

## 10.4.2 Schleifen

Mit der Schaltfläche *For-Schleife* wird der Skript *For\_Schleife()* gestartet. Hier fällt auf, dass die sogenannte Laufvariable kein SmartTags ist, sondern eine interne, lokale Variable (*Dim i*). Diese wird durch die *For-Anweisung* von 0-200 gezählt (Zeile 6 + 19). Innerhalb der For-Anweisung werden die Zufallszahlen ermittelt. Das *IF-Statement* in Zeile 13 prüft auf

Gleichheit der beiden Variablen und wird dann beim Ergebnis *True* die Hintergrundfarbe auf Rot setzen und die Subroutine mit *Exit Sub* (Zeile 17) verlassen.

In Schleifenkönnen nur lokale Variablen als Laufvariable verwendet werden

```
1 Sub For Schleife()
 2
 3 'Variable für die Schleife deklarieren
 4 Dim i
 5
 6 For i = 0 To 200
 7
    'Zufallszahl ermitteln und in SPS schreiben
      SmartTags("DB Zufallszahl Wert") = Rnd * (SmartTags("DB Zufallszahl Max")
8
9
          -SmartTags("DB Zufallszahl_Min"))+SmartTags("DB Zufallszahl_Min")
10
    'Zufallszahl in interne HMI-Variable
     SmartTags("Merker_1") = Rnd * (SmartTags("DB_Zufallszahl_Max")
11
          -SmartTags("DB_Zufallszahl_Min"))+SmartTags("DB_Zufallszahl_Min")
12
    If (SmartTags ("DB Zufallszahl Wert") = SmartTags ("Merker 1")) Then
13
14
      'Zuordnung PLC=HMI (Rot)
     HmiRuntime.Screens("Grundbild").ScreenItems("PLC_HMI_Anzeige_1")._
15
16
        BackColor = RGB(255,0,0)
     Exit Sub
17
   End If
18
19 Next
20
21 HmiRuntime.Screens("Grundbild").ScreenItems("PLC_HMI_Anzeige_1").
22
    BackColor = RGB(255, 255, 255)
23
24 End Sub
```

Bild 10.10 Der Skript For\_Schleife

Die *For-Anweisung* wird im schlechtesten Falle 201 Schleifen durchlaufen (0-200). Schleifen in einem Skript sind dann kritisch, wenn diese eine lange Laufzeit benötigen. Normalerweise haben diese in einem WinCC-Programm nichts zu suchen.

```
1 Sub Do Loop While Statement ()
 2
 3 'Koennte lange dauern
 4 Do
     'Zufallszahl ermitteln und in SPS schreiben
 5
 6
     SmartTags("DB Zufallszahl Wert") = Rnd * (SmartTags("DB Zufallszahl Max")
 7
        -SmartTags("DB Zufallszahl Min"))+SmartTags("DB Zufallszahl Min")
    'Zufallszahl in interne HMI-Variable
 8
9
     SmartTags("Merker_1") = Rnd*(SmartTags("DB_Zufallszahl_Max")
10
        -SmartTags("DB_Zufallszahl_Min"))+SmartTags("DB_Zufallszahl_Min")
11
    If (SmartTags ("DB Zufallszahl Wert") = SmartTags ("Merker 1")) Then
12
      'Zuordnung PLC=HMI (Rot)
        HmiRuntime.Screens ("Grundbild").ScreenItems ("PLC_HMI_Anzeige_1")._
13
          BackColor = RGB(255,0,0)
14
15
        Exit Sub
   End If
16
17 Loop While (True)
18
19 End Sub
```

Bild 10.11 Der Skript Do\_Loop\_While\_Statement()

In **Bild 10.11** ist die *Do-Loop-While*-Schleife zu sehen. Die Schleife wird solange laufen, bis die *While*-Bedingung ein *True* liefert. Hier (Zeile 17) handelt es sich um eine Endlos-Schleife, falls diese nicht durch ein Exit Sub (Zeile 15) verlassen wird. Wie lange das nun dauert hängt vom Zufallsgenerator ab, bis beide Variablen die gleiche Farbe haben. Mit der zuvor dargestellten *For-Schleife* ist bei einer Schleife mit 201 Wiederholungen schon ab und zu eine Gleichheit entstanden. Bei einer Schleife von 0-1000 kommt das schon wesentlich öfters vor. Also ist die hier gezeigte Endlos-Schleife nicht ganz so kritisch. Aber auch diese sollte in einem WinCC-Programm ohne Laufzeitabsicherung nicht verwendet werden.

#### 10.4.3 Select Case

Die Auswahl-Entscheidung ist in den Skripten meistens anzutreffen. Immer wenn mehrere Entscheidungen zu fällen sind, sollten keine verschachtelten *IF-Anweisungen* verwendet werden. Das führt nur zu sogenannten *IF-*Gräbern und macht die Programme unübersichtlich. Bei der *Select Case-*Anweisung wird immer nur der *Case-Fall* oder der *Else-Teil* abgearbeitet. Das erhöht die Arbeitsgeschwindigkeit enorm und ergibt eine klare Übersicht, welches Zustand dieser *Select-Case* gerade hat. In unserem Beispiel werden drei Zufallszahlen selektiert, welche den Kreis farbig kennzeichnen, wenn eine davon zugeschlagen hat. Sonst bleibt der Kreis weiß. In **Bild 10.12** ist zu sehen, dass im TIA Portal die Anweisungen als Code-Vorlage in den Editor gezogen werden können. Das erleichtert gegebenenfalls die Syntax-Suche, besonders dann, wenn man schon lange nicht mehr in VBS gearbeitet hat.

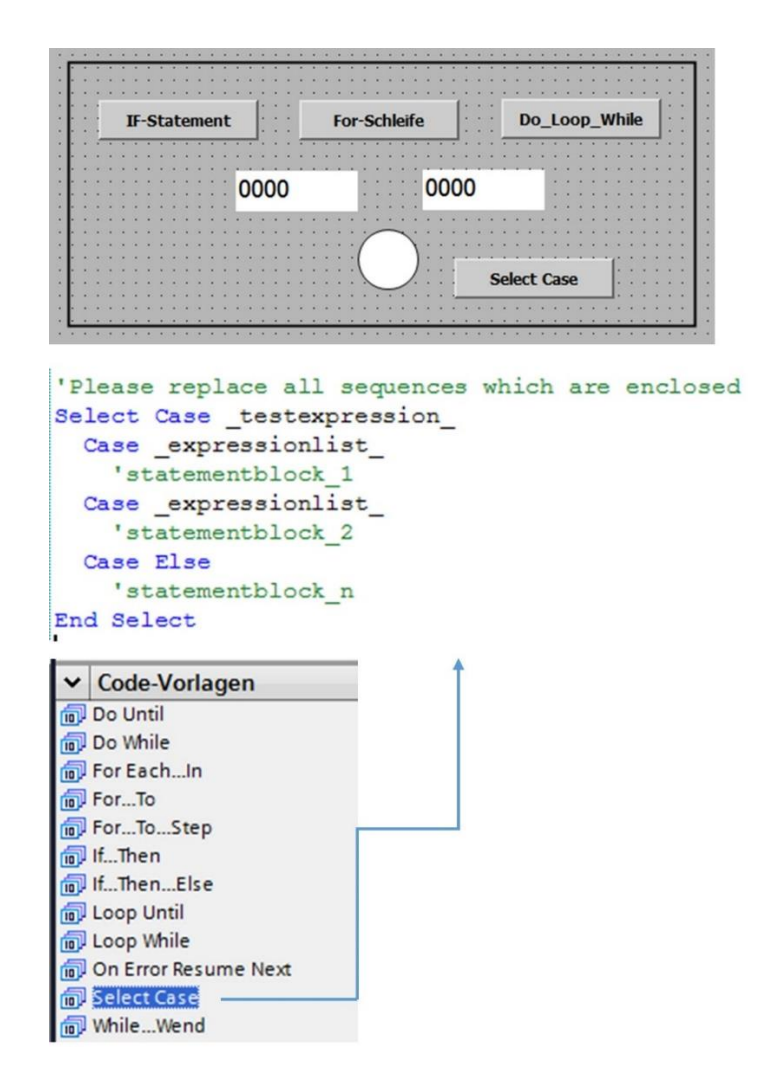

Bild 10.12 Code-Vorlagen helfen bei der Eingabe

In **Bild** 10.13 ist das *Select Case*–Statement zu sehen. Hier wurde die Zufallszahl auf 10-20 gelegt, damit beim Testen auch in absehbarer Zeit ein Ergebnis zur Verfügung steht. Auf die Zuweisung der internen HMI-Variable wurde ebenfalls verzichtet.

10 Einführung in Skripte schreiben mit WinCC Advanced (VBS)

```
1 Sub Select Case ()
 2
 3
   'Zufallszahl ermitteln und in SPS schreiben
 4
     'random von 0-20
    SmartTags ("DB Zufallszahl Wert") = (Rnd * 10) + SmartTags ("DB Zufallszahl Min")
 5
 6 Select Case SmartTags ("DB Zufallszahl Wert")
 7
    Case
          17
 8
       HmiRuntime.Screens ("Grundbild").ScreenItems ("PLC HMI Anzeige 1").
 9
      BackColor = RGB(0, 255, 0)
10 Case 14
      HmiRuntime.Screens("Grundbild").ScreenItems("PLC HMI Anzeige 1").
11
12
      BackColor = RGB(255, 0, 0)
13
   Case 20
14
      HmiRuntime.Screens ("Grundbild").ScreenItems ("PLC HMI Anzeige 1").
15
     BackColor = RGB(0, 0, 255)
16 Case Else
17
      HmiRuntime.Screens ("Grundbild").ScreenItems ("PLC HMI Anzeige 1").
18
      BackColor = RGB(255,255,255)
19 End Select
20
21 End Sub
```

Bild 10.13 Der Skript Select\_Case()

# 10.5 Function oder Subroutine

Lernschritte:

- Parameter-Übergabe
- Objekte mit Set verbinden
- Funktionsaufruf mit Rückgabewert

Die bis zu diesem Kapitel angewendeten Skripte waren Subroutinen ohne Parameter. Subroutinen und Funktionen können mit bis zu maximal 8 Parametern aufgerufen werden. Die Parameter werden unter *Eigenschaften/Parameter* eingetragen. Diese können als Kopie (Call by Value) oder als Referenz (Call by Reference) übergeben werden. Das TIA-Projekt zu diesem Kapitel zeigt das Beispiel der Hintergrundfarben für den Kreis über einen Zufallsgenerator, welcher einmal als Subroutine und einmal als Funktion angewendet wird.

Der Skript *MySkript()* wird über eine Schaltfläche aus der Funktionsliste aufgerufen. Dieser ruft die Skript-Funktion *PutBackColorToObject\_Func* und die Skript-Subroutine *PutBackColorToObject\_Sub* auf. Beide erzeugen eine Farbe innerhalb eines Farbbereiches, welcher durch die SPS vorgeben wird.

In **Bild 10.14** ist der Skript *MySkript()* zu sehen. Die Dim-Anweisung deklariert eine interne Variable, hier *object* (Zeile 3). Diese wird durch den *Set*-Befehl in Zeile 5 mit dem Bild-Objekt des ersten Kreises verbunden. Nun kann die Funktion *PutBackColorToObject\_Func* aufgerufen werden (Zeile 6). Diese liefert als Funktion einen Rückgabewert, welcher *object.BackColor* zugewiesen wird. Die Parameter zur Funktion werden über die SmartTags aus der SPS übergeben.
Der Aufruf der Funktion hat für die Parameter eine Klammerung (). Das hat eine Subfunktion **nicht**. Der Rückgabewert der Funktion **muss** zugewiesen werden. Sonst betrachtet der Übersetzer die Funktion als Subroutine und meckert über die gesetzten Klammern.

| PutBackColorToObject                                  |                                    |
|-------------------------------------------------------|------------------------------------|
| ٢                                                     |                                    |
| Schaltfläche_1 [Schaltfläche]                         |                                    |
| Eigenschaften Animationen Ereignisse Texte            |                                    |
| 1 I E E X                                             |                                    |
| Klicken                                               |                                    |
| Drücken MySkript                                      |                                    |
| Loslassen <funktion hinzufügen=""></funktion>         |                                    |
| 1 Sub MuSkrint ()                                     |                                    |
| 2                                                     |                                    |
| 3 Dim object                                          |                                    |
| 4                                                     |                                    |
| 5 Set object = HmiRuntime.Screens("Grundbild"         | ).ScreenItems("PLC_HMI_Anzeige_1") |
| 6 object.BackColor = PutBackColorToObject_Func        | (SmartTags("DB_Zufallszahl_Min"),_ |
| <pre>7 SmartTags("DB_Zufallszahl_Max"))</pre>         |                                    |
| 8 Set object = HmiRuntime.Screens("Grundbild"         | ).ScreenItems("PLC_HMI_Anzeige_2") |
| 9 PutBackColorToObject_Sub SmartTags("DB_Zufal.       | lszahl_Min"),_                     |
| <pre>10 SmartTags("DB_Zufallszahl_Max"), object</pre> |                                    |
|                                                       |                                    |
| 12 End Sub                                            |                                    |

Bild 10.14 Der Skript MySkript

In Zeile 8 wird die Subroutine *PutBackColorToObject\_Sub* aufgerufen. Die Parameter werden nicht in Klammer () gesetzt. Damit die Subroutine auch ein Objekt zur Hintergrundfarbe besitzt, wird diese als dritter Parameter übergeben (*object*).

Die Parameter einer Subroutine werden nicht in Klammer () eingebunden. Eine Subroutine hat keinen Rückgabewert.

10 Einführung in Skripte schreiben mit WinCC Advanced (VBS)

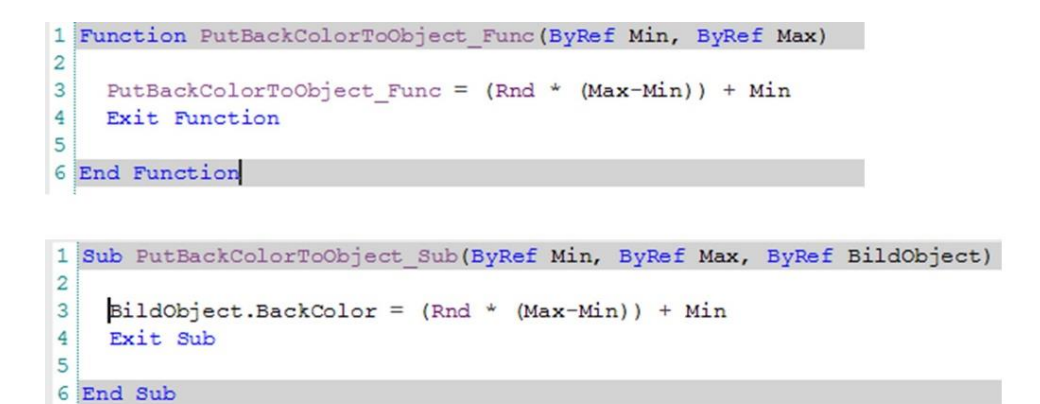

Bild 10.15 Die Skripte zur Funktion und zur Subroutine

Die Skripte unterscheiden sich in der Namensgebung *Funktion* und *Sub* (**Bild** 10.15). Die Parameter sind nur funktionell zu betrachten und unterscheiden sich in der Syntax nicht. Das Ende einer *Function* wird beispielhaft mit *Exit Function* und das der Subroutine mit *Exit Sub* eingeleitet.

# 10.6 Skripte automatisch aufrufen

#### Lernschritte:

• Anwendung des zyklischen Events

Mit dem Zufallsgenerator wurden in **Kapitel 10.5** der Skript *MySkript()* über die Funktionsliste durch ein Ereignis der Schaltfläche aufgerufen. Dieser Skript ruft dann zwei weitere Skripte auf.

Skripte in der Funktionsliste werden der Reihe nach von oben nach unten aufgerufen. In den benutzerspezifischen Skripten werden die Skripte entsprechend der Reihenfolge des Aufrufes abgearbeitet. Insgesamt kann immer nur ein benutzerspezifischer Skript aktiv sein (FiFo).

Wird innerhalb eines Skriptes eine Systemfunktion aufgerufen, so kann diese u. U. im Hintergrund abgearbeitet werden (File-Zugriff). Auch kann ein Skript, automatisch durch eine Wertänderung in die Warteschleife (FiFo) eingereiht werden. Die Synchronisation der benutzerspezifischen Skripte könnte dann in beiden Fällen nicht mehr gewährleistet sein und es kommt bei der Übersetzung des Projektes zu einem Warning.

In der Logik des Skriptes muss berücksichtigt werden, wenn ein Skriptaufruf das Ergebnis eines anderen Skriptes benötigt. Die Ergebnisse in den Objekten sollten so abgesichert sein, dass Null-Werte oder veraltete Werte nicht verwendet werden. Betrachten wir im folgenden Kapitel den Skriptaufruf durch eine Wertänderung.

#### 10.6.1 Zyklischer Skriptaufruf durch eine Wertänderung

Das TIA-Projekt zu diesem Kapitel soll wieder unsere beiden, bekannten Kreise färben (**Kapitel 10.5**). Allerdings soll das solange automatisch geschehen, bis beide Kreise die gleiche Farbe haben, ohne dass die Gefahr besteht eine **interne** Endlos-Schleife zu programmieren. In **Bild** 10.16 sind die Bedingungen für den Aufruf des Skriptes MySkript zu sehen. Der *DB-Zufallszahl* (**Punkt 3**) und die HMI-Variablen (**Punkt 4**) wurden erweitert.

Es ist darauf zu achten, dass die Variablen *\_ZyklusAktiv* und *\_Dauerlauf* auf den Erfassungszyklus von 100 ms eingestellt sind (**Punkt 4**).

Diese beiden Variablen werden für den automatischen Zyklus benötigt und im *DB\_Zufallszahl* auf die Startwerte 0 und *false* eingestellt. Die Farben sollen zwischen *Min* = 255 und *Max* = 16384 ausgesucht werden. Die Werte sind einfach so festgelegt und haben keine besondere Bedeutung. Bevor der Skript *MySkript* (**Punkt 2**) zum ersten Mal gestartet wird, muss die Variable *\_ZyklusAktiv* auf *True* gesetzt sein (**Punkt 1**). Die Erklärungen dazu im folgenden Kapitel.

| <<br>Scl                   | nalti                             | flä(                                               | che_1 [Schaltfläd                                        | PutBac                           | kColorToObje                    | act ]                        |                          |
|----------------------------|-----------------------------------|----------------------------------------------------|----------------------------------------------------------|----------------------------------|---------------------------------|------------------------------|--------------------------|
| E                          | ige                               | nsc                                                | haften Anir                                              | nationen                         | Ereignis                        | se Texte                     |                          |
| 8                          | Kli<br>Dr<br>Lo<br>Ak<br>De<br>Är | icke<br>rück<br>osla<br>ctivi<br>eak<br>nde<br>_Zu | en<br>ken<br>ssen<br>tivieren<br>rung<br>ufallszahl      |                                  | E E X                           | ngaba/Ausgabe) DB<br>ufügen> | _Zufallszahl_ZyklusAktiv |
|                            | -                                 | Na                                                 | me                                                       | Datentyp                         | Startwert                       |                              |                          |
| 1<br>2<br>3<br>4<br>5<br>6 | <u> </u>                          |                                                    | Static<br>Wert<br>Min<br>Max<br>Dauerlauf<br>ZvklusAktiv | Int<br>Int<br>Int<br>Int<br>Bool | 0<br>255<br>16384<br>0<br>false | 3)                           |                          |
|                            | Zuf                               | fall                                               | Iszahl                                                   |                                  |                                 |                              |                          |
| Name 🔺                     |                                   | Datentyp                                           | Verbindung                                               | Erfassungszyklus                 |                                 |                              |                          |
|                            | -                                 |                                                    | DB_Zufallszahl_Ma                                        | x                                | Int                             | HMI_Verbindung_1             | 1 s                      |
| DB_Zufallszahl_Min         |                                   | Int                                                | HMI_Verbindung_1                                         | 1 s                              |                                 |                              |                          |
|                            | -                                 |                                                    | DB_Zufallszahl_We                                        | rt                               | Int                             | HMI_Verbindung_1             | 1 s                      |
|                            | -                                 |                                                    | DB_Zufallszahl_Zyk                                       | lusAktiv                         | Bool                            | HMI_Verbindung_1             | 100 ms                   |
|                            | -                                 |                                                    | DB_Zufallszahl_Da                                        | uerlauf                          | Int                             | HMI_Verbindung_1             | 100 ms                   |

Bild 10.16 Aufrufbedingungen für den Skript *MySkript* 

#### 10.6.1.1 Der Skript MySkript

Der zyklische Aufruf des Skriptes *MySkript()* wird zuerst durch die Funktionsliste eingeleitet. In (**Bild** 10.17). ist das Listing zu sehen.

```
1 Sub MySkript ()
 2
 3
     Dim object 1, object 2
 4
     Dim min, max
 5
 6
     'nur aufrufen, wenn Zyklus gesetzt ist
 7
     If SmartTags ("DB Zufallszahl ZyklusAktiv") Then
 8
       min = SmartTags("DB Zufallszahl Min")
       max = SmartTags("DB Zufallszahl Max")
 9
       'objekte einbinden
10
11
         Set object 1 = HmiRuntime.Screens("Grundbild").
                                ScreenItems ("PLC_HMI_Anzeige 1")
12
13
         Set object 2 = HmiRuntime.Screens("Grundbild").
14
                                ScreenItems ("PLC HMI Anzeige 2")
15
       'Kreise faerben
         object 1.BackColor = PutBackColorToObject Func (min, max)
16
17
         PutBackColorToObject_Sub min, max, object_2
18
       'pruefen ob beide Kreise gleich sind
         If(object_1.BackColor = object 2.BackColor)Then
19
20
           SmartTags ("DB Zufallszahl ZyklusAktiv") = False
21
         End If
22
         'wiederhole skriptaufruf
23
           SmartTags ("DB Zufallszahl Dauerlauf") =
                     SmartTags ("DB Zufallszahl Dauerlauf") + 1
24
25
           'Ueberlauf absichern
26
           If (SmartTags ("DB Zufallszahl Dauerlauf") > 10000) Then
             SmartTags("DB Zufallszahl Dauerlauf") = 0
27
28
           End If
29
     Else
30
       SmartTags("DB Zufallszahl Dauerlauf") = 0
31
     End If
32
33 End Sub
```

Bild 10.17 Der Skript MySkript()

Zur besseren Darstellung wurden einige Objekte dimensioniert, sodass die Darstellung, speziell für dieses Kapitel im Buch besser lesbar wird. Auf die Performance des Skriptes hat das keinen wesentlichen Einfluss. Für die Aufrufe zur Bestimmung der Zufallszahl, werden die Objekte aus dem Bild eingebunden (Zeilen 11+13). In Zeile 16 erfolgt der Aufruf der Funktion *PutBachColorToObject\_Func*. Der Rückgabewert der Funktion wird direkt in das *object\_1.BackColor* gespeichert. In Zeile 17 erfolgt der Aufruf der Subroutine *PutBachColorToObject\_Sub*, welche intern direkt in den Parameter *object\_2* die Hintergrundfarbe verändert. Fällt der Vergleich in Zeile 19 mit *True* aus, dann wird die Variable *DB\_Zufallszahl\_ZyklusAktiv* auf *False* gesetzt, so dass beim nächsten Aufruf des Skriptes dieser in die Zeile 30 in den *Else*-Teil verzweigt (Zeile 7) und somit die Wertänderung in Zeile 23 nicht mehr stattfindet. Das hat zu guter Letzt zur Folge, dass der automatische Zyklus zu Ende ist.

In **Bild 10.18** ist ein zufälliges Ergebnis sichtbar. Bis beide Farben gleich sind, vergingen einige Sekunden. Dieses Prinzip, den Skript automatisch zyklisch aufzurufen, wird auch bei der Mausbewegung genutzt (Kapitel 3).

Der automatische Aufruf eines Skriptes über eine Wertänderung, welche der Skript selbst ausübt, funktioniert nur mit einer PLC-Variablen.

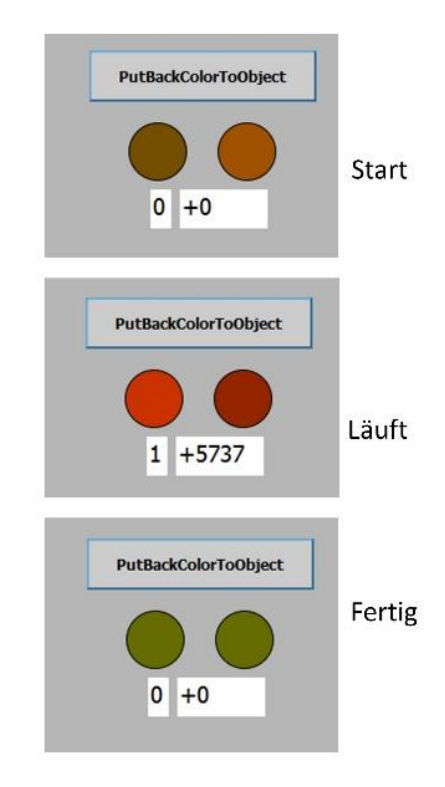

Bild 10.18 Das Ergebnis durch den Zufallsgenerator im automatischen Zyklus

Betrachtet man die Zahlenfolge während der Skript läuft, dann kann man sehr gut erkennen, dass der Zyklus mit 1000 Wertänderungen (PC-abhängig) kleiner als eine Sekunde beträgt. Also 1kHz und das ist für viele Anwendungen in der HMI völlig ausreichend.

# **10.7 Der Dateizugriff**

#### Lernschritte:

- Umgang mit Deskriptoren
- Daten aus der SPS schreiben, anhängen und lesen

Dateien auf ein Zielsystem zu schreiben ist eine häufig gestellte Aufgabe. Hier unterscheidet sich "WinCC-VBS" gegenüber VBS auf anderen Betriebssystemen, wie z.B. Windows-

Betriebssystemen. Besonders in WinCC Advanced müssen einige Dinge bezüglich der Anwendung beachtet werden. Das folgende Beispiel in **Kapitel 10.7.3** zeigt einen zyklischen *Write* auf die Festplatte. Zuvor einige Worte über den Filedeskriptor, welcher für einen Dateizugriff wie z.B. Lesen, Schreiben oder Anhängen eine notwendige Voraussetzung ist.

#### 10.7.1 Der Filedeskriptor

Der File-Zugriff erfolgt über einen sogenannten Filedeskriptor. Einfach erklärt holt sich WinCC die Erlaubnis vom Betriebssystem mit dem Dateisystem zu kommunizieren, wie z.B. das Schreiben, Lesen oder Löschen von Dateien. Der Filedeskriptor wird über die Einbindung (*Set*) im aktuellen Skript erzeugt:

```
Set fso = CreateObject("Scripting.FileSystemObject")
```

Ist kein Fehler aufgetreten, dann liefert *fso* die Verbindung zu einer Struktur. In (**Bild** 10.19) ist ein Auszug der Struktur mit dessen Möglichkeiten zu sehen.

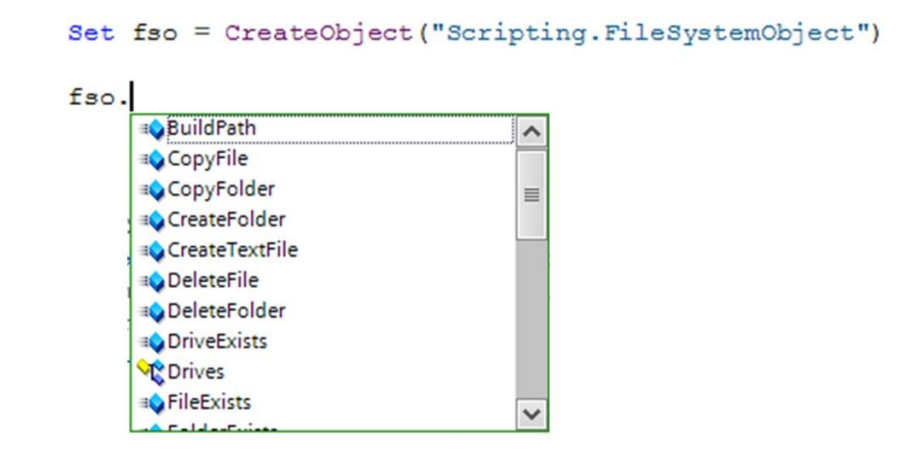

Bild 10.19 Der Filedeskriptor

Der Filedeskriptor, im Beispiel in *fso* gespeichert, sollte nur innerhalb des Skriptes verwendet werden und **nicht** über einen Parameter außerhalb des Skriptes verwendet werden.

Tritt bei der Zuweisung mit *CreateObject* ein Fehler auf, so sollte der Skript verlassen werden.

Der Fehler kann über die globale Struktur Err ermittelt werden.

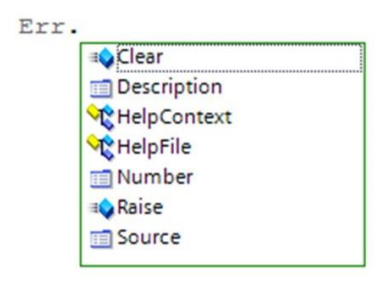

Bild 10.20 Die globale Struktur Err

In **Bild 10.20** sind die Möglichkeiten aufgezeigt, was die globale Variable *Err* so alles anbietet. Ist *Err.Number=0*, dann kann mit dem Deskriptor gearbeitet werden. Das werden wir uns im folgenden Kapitel ansehen.

#### 10.7.2 In eine Datei schreiben, lesen oder anhängen

Nachdem der Filedeskriptor erfolgreich zugewiesen wurde, möchten wir eine Text-Datei zum Schreiben auf die Festplatte öffnen.

#### Set fileOut = fso.OpenTextFile(FileName, WRITE, True)

Das erfolgt mit der Methode *fso.OpenTextFile* und den entsprechenden Parametern. Auch hier muss die globale Variable *Err* überprüft werden, ob das Öffnen der Datei ohne Fehler funktioniert hat. Ist ein Fehler aufgetreten, sollte der Skript verlassen werden. In diesem Fall muss der schon zugewiesene Filedeskriptor *fso* nicht mehr berücksichtigt werden (kein *nothing* verwenden), da dieser wie alle anderen Variablen automatisch nach dem Verlassen des Skriptes gelöscht werden (Destruktor-Funktion).

#### Parameter:

Der Parameter *FileName* muss komplett angegeben werden. Im Buch wird immer das Verzeichnis zum Basisprojekt verwendet:

#### C:/TIA-Expert/MoveObjects/MoveObjects\_Basic/Objects

Der Parameter *WRITE* ist eine Konstante und teilt dem *OpenTextFile* mit, dass Daten geschrieben werden sollen.

Die Datei wird **neu** angelegt, auch wenn diese schon existiert. In diesem Fall geht der Inhalt der schon vorhandenen Datei verloren.

Möchte man Daten in eine schon bestehende Datei schreiben (anhängen), dann wird die Konstante *APPEND* anstatt *WRITE* verwendet. Soll eine Datei zum Lesen geöffnet werden, so ist die Konstante *READ* anzuwenden.

Der Parameter *True* ist optional und kann auch weggelassen werden. Er ermöglicht gewisse Dinge zu erlauben, wie z.B. das Locken eines Files, damit andere Programme in diesem Moment nicht auf die Datei zugreifen dürfen. Auch können Dateien erzeugt werden, falls diese noch nicht existieren (*APPEND*).

Im folgenden Kapitel betrachten wir ein praktisches Beispiel für das Schreiben von Daten in einer extremen Situation betrachten.

#### 10.7.3 Beispiel zum Dateizugriff unter Extrem-Bedingung

Betrachten wir das Beispiel aus Kapitel 10.6 und stellen uns folgende Aufgabe:

Nachdem die beiden Farben durch den Zufallsgenerator ermittelt wurden, sollen diese durch ein Komma getrennt in eine Textdatei gespeichert werden.

Eine schon gehobene Aufgabenstellung, da dies aus einem automatischen Zyklus geschehen soll. Es darf keine Störung innerhalb dieser Schleife auftreten, da sonst der Skript durch *WinCC* abgebrochen wird (Schutzmechanismus). Betrachten wir das TIA-Projekt zu diesem Kapitel, dann sehen wir in **Bild 10.21** die Änderungen gegenüber dem **Kapitel 10.6** bezüglich der Bedienung der Schaltfläche *PutBackColorToObject*. Diese darf nach dem Start nicht mehr bedienbar sein. Dafür sorgt die Variable *\_ZyklusAktiv* da diese dann *True* sein wird.

|                                                                                       | PutBackColorToObject                               |                                           |
|---------------------------------------------------------------------------------------|----------------------------------------------------|-------------------------------------------|
| Schaltfläche_1 [Schaltfläche]                                                         | Technicas Technic                                  |                                           |
| Ligenschaften Animationen                                                             | Bedienbarkeit                                      |                                           |
| Übersicht<br>▶ <᠌ Variablenanbindungen<br>▼  ② Anzeige<br>▲ Neue Animation hinzufügen | Prozess<br>Variable:<br>DB_Zufallszahl_ZyklusAktiv | Bedienbarkeit<br>Aktiviert<br>Deaktiviert |
| <ul> <li>Bedienbarkeit</li> <li>Z Bewegungen</li> </ul>                               | Bereich Von: 0                                     |                                           |

#### Bild 10.21 Die Schaltfläche wird in der Bedienung begrenzt

Da die Datei mit den Farb-Nummern spätestens ab dem zweiten Durchlauf schon existiert, muss diese zuerst gelöscht werden.

|                               | PutBackColorToObject                                  |                                                                |  |  |
|-------------------------------|-------------------------------------------------------|----------------------------------------------------------------|--|--|
| ¢                             |                                                       | m                                                              |  |  |
| Schaltfläche_1 [Schaltfläche] |                                                       |                                                                |  |  |
| Eigenschaften Animation       | nen Ereignisse Texte                                  |                                                                |  |  |
| 1                             | ∓ E E ×                                               |                                                                |  |  |
| Klicken                       |                                                       |                                                                |  |  |
| Drücken                       | ▼ DeleteDatei                                         |                                                                |  |  |
| Loslassen                     | FileName                                              | C:/TIA-Expert/MoveObjects/MoveObjects_Basic/Objects/Farben.TxT |  |  |
| Aktivieren                    | ▼ SetzeBit                                            |                                                                |  |  |
| Deaktivieren                  | Variable (Eingabe/Ausgabe) DB_Zufallszahl_ZyklusAktiv |                                                                |  |  |
| Änderung                      | MySkript                                              |                                                                |  |  |
|                               | <funktion hinzufügen=""></funktion>                   |                                                                |  |  |

Bild 10.22 Die Skriptliste zur Schaltfläche

Dazu dient der neue Skript *DeleteDatei* welcher in der Skriptliste **zuerst** aufgerufen wird (**Punkt 1**). Als Parameter wird der komplette Dateinamen übergeben (Pfad + Name + Dateibezeichnung). Bei der Eingabe *FileName* muss auf String umgeschaltet werden, sonst erhalten Sie eine Fehlermeldung, dass der Dateiname ungültig ist. Zum Schluss wird der Skript *MySkript* aufgerufen. In diesem Skript müssen wir den Aufruf des Skriptes *WriteDatas* noch einfügen.

#### 10.7.3.1 Der Skript DeleteDatei

Im oberen Teile des Skriptes *DeleteDatei()* (Bild 10.23) wird der Filedeskriptor zugewiesen (Zeilen 5-9). Die Fehlerbehandlung kann in Kapitel 9 nachgelesen werden. In den Zeilen 13+14 (Punkt 1) wird der File mit *DeleteFile* gelöscht, falls dieser vorhanden ist (Funktion *FileExists*).

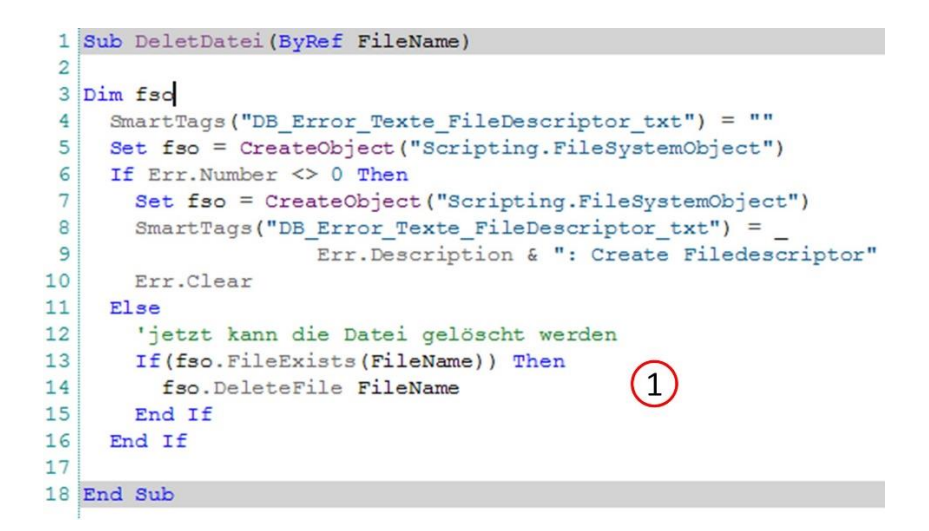

Bild 10.23 Der Skript DeleteDatei

#### 10.7.3.2 Der Skript MySkript

Im folgenden Bild 10.24 werden nur die Änderungen des Skriptes *MySkript* dargestellt, da in Kapitel 10.6.1.1 der Skript schon vorgestellt wurde.

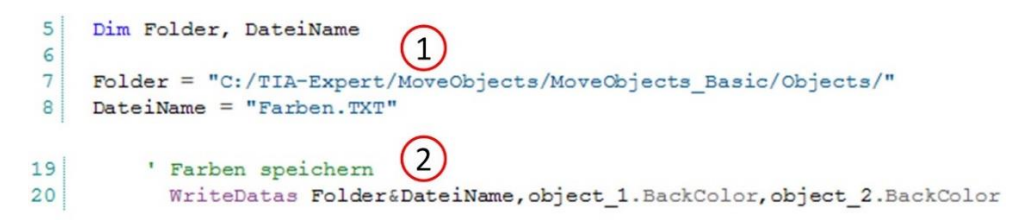

Bild 10.24 Die Änderungen in MySkript

In Zeile 5 wird der *Folder* und der *DateiName* deklariert, die dann in den Zeilen 7+8 zugewiesen werden (**Punkt 1**). In **Punkt 2** wird der Skript *WriteDatas* aufgerufen. Hier werden die Parameter übergeben, damit der Skript die Farben in die Datei schreiben kann.

Eine etwas andere Form, anstatt die Parameter in der Funktionsliste zu übergeben, da der Parameter *FileName* vom Skript aus einem &-Operator zusammengesetzt wird.

Nun wird durch den automatischen Zyklus die Datei *Farben.TXT* ständig erweitert. Sie werden sehen, dass dieses Prinzip sehr gut funktioniert und sicherlich anregt, andere Dinge auf dieser Basis zu konstruieren.

Betrachten Sie dieses Beispiel als Vorlage für weitere tolle Ideen, mit Skripten in einer automatischen Schleife zu arbeiten.

#### 10.7.3.3 Der Skript WriteDatas

Der Skript *WriteDatas* in **Bild 10.25** muss die Daten aus den Parametern in den Textfile anhängen. Betrachten wir zunächst den Kommentar in Zeile 7.

Das Statement **On Error Resume Next** kann bei einem Laufzeitfehler den Abbruch des Skriptes verhindern.

Der Skript würde also weiter laufen und benötigt dazu eine Stelle, wo dieser wieder den Skript aufnehmen soll. Das wird durch das Statement **On Error goto 0** bekannt gegeben. In unserem Beispiel in Zeile 28. Da wir den Fehler auswerten und den Skript verlassen, ist das nicht notwendig. Könnte aber für eine erweiterte Fehlerbehandlung an einer anderen Stelle des Skriptes interessant sein.

```
1 Sub WriteDatas (ByRef FileName, ByRef Farbe 1, ByRef Farbe 2)
 2
 3 Const APPEND = 8
 4 Dim fso, fileOut
 5
 6
   SmartTags ("DB Error Texte FileDescriptor txt") = ""
 7
    'On Error Resume Next
 8
    Set fso = CreateObject ("Scripting.FileSystemObject")
 9
    If Err.Number <> 0 Then
10
       Set fso = CreateObject("Scripting.FileSystemObject")
       SmartTags("DB Error Texte FileDescriptor txt") =
11
12
                     Err.Description & ": Create Filedescriptor"
13
     Err.Clear
14
   Else
15
      'create file open
16
      Set fileOut = fso.OpenTextFile(FileName, APPEND, True)
17
       If Err.Number <> 0 Then
18
         Set fso = CreateObject("Scripting.FileSystemObject")
19
         SmartTags ("DB Error Texte FileDescriptor txt") =
20
                       Err.Description & ": Open for Write"
        Err.Clear
21
22
      Else
         'jetzt kann geschrieben werden
23
24
         fileOut.WriteLine(Farbe_1 & ", " & Farbe_2)
25
         fileOut.Close
26
      End If
27
    End If
28
     'On Error GoTo 0
29
30 End Sub
```

Bild 10.25 Der Skript WriteDatas

Die Zeilen 8-21 sind bereits aus Kapitel 9 bekannt, nur dass in Zeile 16 der OpenTextFile mit APPEND geöffnet wird.

Auch hier ist der letzte Parameter mit *True* wertvoll, denn falls die Datei nicht existiert und das ist bei unserem Beispiel der Fall, wird die Datei neu angelegt.

In Zeile 24 werden die Farben mit dem &-Operator und einem Komma zusammengesetzt und als Parameter dem Skript *WriteLine* übergeben. Zum Schluss wird der File mit *fileOut.Close* ordnungsgemäß geschlossen.

|                                                                                                    | Größe         |          |            |                  |
|----------------------------------------------------------------------------------------------------|---------------|----------|------------|------------------|
| Farben                                                                                                    | 1             | 6 KB     |            |                  |
| Farben - Editor                                                                                                    |               |          |            |                  |
| Datei Bearbeiten                                                                                                    | Format Ansich | nt ?     | PutBackCol | orToObject       |
| 13167, 3751<br>2267, 6194<br>7076, 13821<br>695, 9670<br>4403, 2612<br>15395, 10261<br>1625, 1862<br>543, 13380<br>7709, 5839<br>6603, 9773<br>11098, 5866<br>12229, 12066<br>15248, 12748 |               |          | 0 +0       | 0                |
| DB_Error_Tex                                                                                                    | đe            | 1-       |            |                  |
| Name                                                                                                    |               | Datentyp | Startwert  | Beobachtungswert |
| 2 📶 = FileD                                                                                                    | escriptor_txt | String   |            |                  |

Ein geöffneter File muss wieder geschlossen werden.

Bild 10.26 Das Ergebnis nach einem Start im zyklischen Rhythmus

Im oberen Teil des Bildes **Bild** 10.26 ist die Datei Farben.TXT auf 16KB angewachsen, bis beide Farben durch den Zufallsgenerator gleich waren. Im Bild ist auch ein Ausschnitt der Datei zu sehen. Die beiden letzten Werte sind identisch und entsprechen den roten Kreisen. Im unteren Teil ist der *DB\_Error\_Texte.FileDescriptor\_txt* im Beobachtungsmodus zu sehen. Es ist während dieser Laufzeit kein Fehler aufgetreten. Das Ermitteln der Farben kann eine ganze Weile dauern.

# 11 Die C/C++ - Schnittstelle

Die Mauskoordinaten werden über **MausAddOn.EXE** im Skript *UserAction* über den Skript *GetMousePosition* geladen (siehe **Bild 3.7**). Der Austausch der Koordinaten erfolgt über das File-System. Ein ausgeklügeltes Chema nach dem Kollussionsprinzip. Der Algorithmus soll hier nicht vorgestellt werden, da das Medium Buch dazu ungeeignet ist. Damit Sie als Leser die Möglichkeit haben einen eigenen Maustreiber zu erarbeiten, wird im folgenden Kapitel eine C/C++-Schnittstelle vorgestellt, mit der grundsätzlich Daten über das File-System zwischen einem C/C++-Programm und der HMI (VBS) kommuniziert werden können. Dieses Prinzip funktioniert sehr gut und kann beliebig erweitert und verbessert werden.

# 11.1 Synchronisation einer Schnittstelle

Ein *Request* verursacht beim Kommunikationspartner, dass dieser darauf reagieren soll und entsprechend eine Gegenaktion auslöst (Client-Server-Prinzip). Bei der Kommunikation über ein File-System ist das nicht so einfach. Es fehlt eine zeitliche Abstimmung, wann wird geschrieben und wann gelesen. Wie schon in der Einleitung erwähnt, könnte das auf dem Prinzip der Kollision erfolgen. Die Performance der Hardware eines PCs (Festplatte) nach dem heutigen Stand zur Zeit der Bucherstellung (2016) unterstützt den File-Austausch mehr denn je. D. h. beide Programme versuchen einen File-Zugriff in der Hoffnung, dass zu diesem Zeitpunkt der Zugriff auf das File-System erlaubt wird (gleichzeitiger Zugriff für Read/Write ist nicht möglich). Ist machbar, lässt sich aber sehr schlecht dokumentieren.

Welche Basis kann gefunden werden, damit Daten über das File-System ohne Kollision ausgetauscht werden können?

Das C/C++-Programm befindet sich auf dem PC und das HMI-Programm ebenfalls. Gemeinsam können beide Programme Daten ohne eine Kollision austauschen, wenn sich beide an eine Zeitscheibe halten.

Die gemeinsame Zeitscheibe ist die Systemzeit des PCs aufgelöst in Millisekunden.

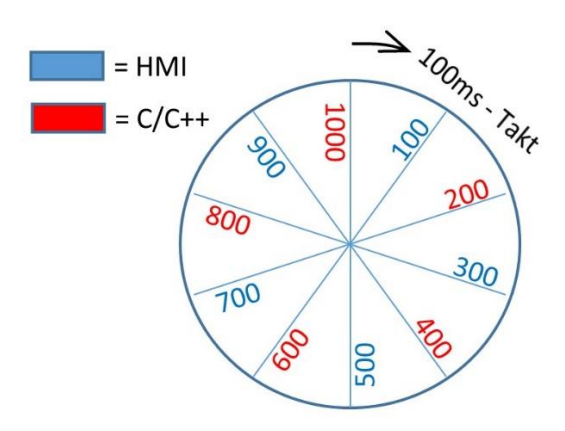

Bild 11.1 Die Zeitscheibe mit 100ms je Teilnehmer

Da beide Programme die gleiche Zeitbasis verwenden, könnte man hier jedem Programm z. B. 100 ms zuordnen. Zuerst liest die HMI die Koordinaten (**Bild** 11.1), dann schreibt die SPS die neuen Koordinaten, dann liest die HMI wieder usw.

Dieses Prinzip ist auch mit kleineren Zeitabständen möglich. Die Zeitabstände müssen auf dem System ermittelt werden. Diese ist auch abhängig, wieviel Daten werden innerhalb des Zeitabschnittes gelesen bzw. geschrieben. Auch sollte zwischen den Übergängen (Blau-Rot) eine kleine Reserve vorhanden sein, sonst gibt es womöglich doch noch Kollisionen.

Die HMI liest die Koordinaten mit dem Ereignis der Schaltfläche und die SPS schreibt die Koordinaten **kontinuierlich** für die aktuelle X- und Y-Position.

Diese Aufgabenstellung soll im folgenden Kapitel umgesetzt werden.

## 11.2 Datenaustausch C/C++ und HMI

Bei dieser Aufgabenstellung geht es um das Prinzip einer C/C++-Schnittstelle über eine gemeinsame Zeitscheibe von 100 ms. Das TIA-Projekt zu diesem Kapitel zeigt die Umsetzung dazu. Basis ist das im **Kapitel 3** gezeigte zyklische Skript-Intervall mit dem Kreis-Objekt. Betrachten wir dazu noch einmal den Skript *UserAction*.

### 11.2.1 Der Skript UserAction

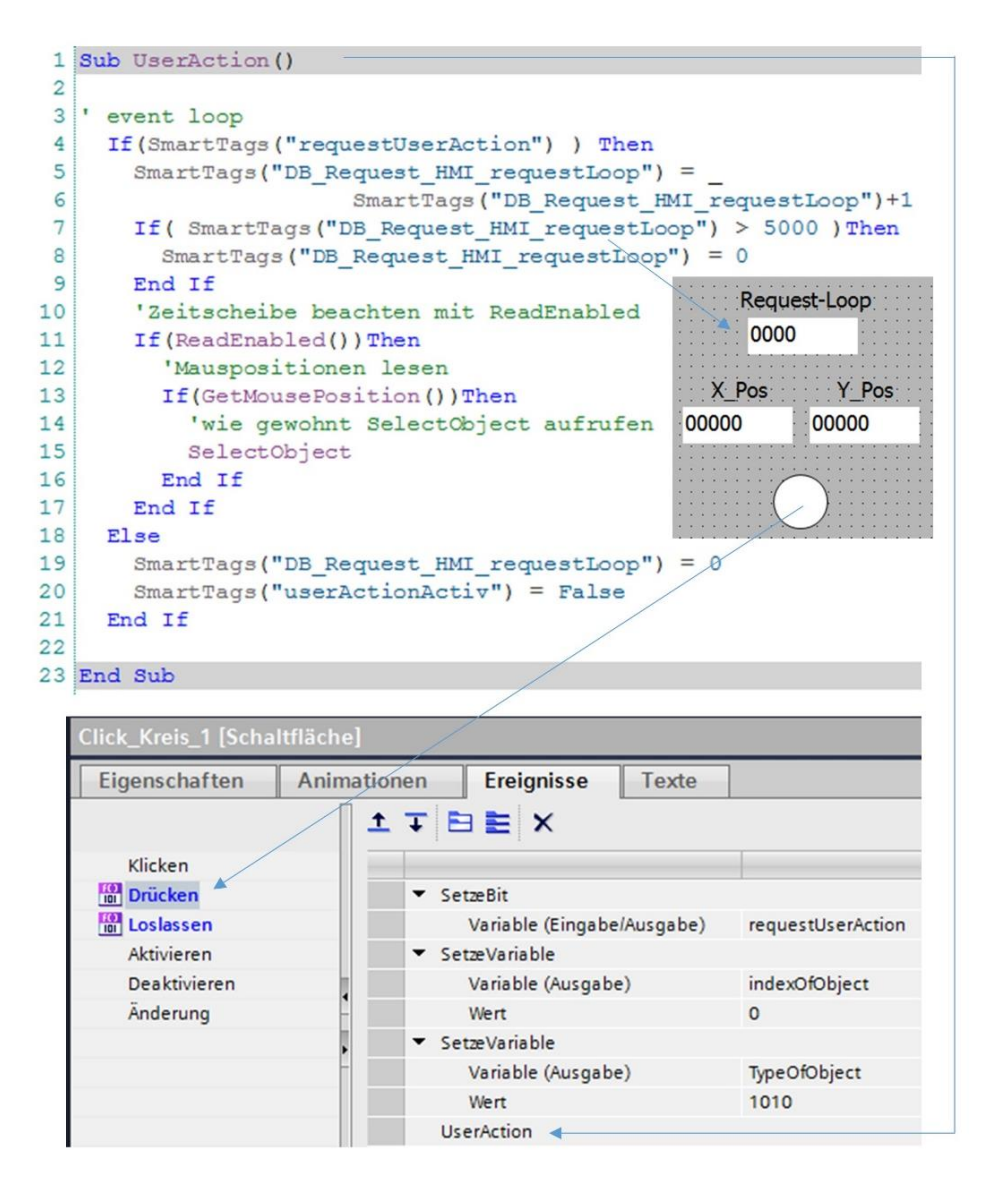

Bild 11.2 Der Skript UserAction

Durch Drücken auf die Schaltfläche des Kreises, wird das Ereignis wie in **Bild 11.2** dargestellt ausgelöst. Im Skript *UserAction* wird in Zeile 11 die Funktion *ReadEnabled* aufgerufen und bei *True* die Mauspositionen mit dem Skript *GetMousePosition* eingelesen. Danach wird der Skript *Select* aufgerufen, welcher die Position des Kreises den Maus-Koordinaten anpassen soll. *ReadEnabled* liefert alle 100 ms ein True.

#### 11.2.2 Der Skript ReadEnabled

```
1 Function ReadEnabled()
 2
 3 Dim ms
 4
 5 'aktuelle Zeit ermitteln
 6
    ms = (Timer()-((Hour(Now)*3600)+(Minute(Now)*60)+Second(Now)))
 7
    ms = Int(ms*1000)
 8
 9
   'queltiger zeitrahmen ermitteln
10
     If ( (ms > 0 And ms < 100)
                                                       ,00
                                                   000
11
                                               S
       Or
       (ms > 200 And ms < 300)
12
                                                         200
                                             800
13
       Or
       (ms > 400 And ms < 500)
14
                                                          300
                                             700
15
       Or
                                                Sac
16
       (ms > 600 And ms < 700)
17
       Or
18
       (ms > 800 And ms < 900) ) Then
19
         If( Not SmartTags("readFile") )Then
20
21
           SmartTags ("readFile") = True
           ReadEnabled = True
22
23
           Exit Function
24
         End If
25
26
     Else
27
       SmartTags("readFile") = False
28
     End If
29
30 ReadEnabled = False
```

Bild 11.3 Der Skript ReadEnabled

Die HMI darf nur lesen, wenn die Bedingung des aktuellen Zeitwertes sich in den blauen Feldern befindet. In den Zeilen 6+7 wird die Zeit ermittelt. Da *Timer* die aktuelle Zeit bis hundertstel liefert und *Now* die Zeit ohne hundertstel, bleiben durch die Subtraktion die Hundertstel übrig (Zeile 6). Diese müssen dann noch mit *Int* aufbereitet werden (Zeile 7). Innerhalb der 100 ms soll nur einmal gelesen werden, deswegen in Zeile 22 die Variable *ReadEnabled*, welche auf *True* gesetzt wird. Diese wird dann in Zeile 30 wieder auf *False* gesetzt, während die SPS die neuen Koordinaten schreibt. In Zeile 23 liefert der Skript durch *Exit Function* alle 100 ms ein *True*, sodass die Mauskoordinaten gelesen werden können. Das schauen wir uns im folgenden Kapitel an.

#### 11.2.3 Der Skript GetMousePosition

Das Lesen der Mauskoordinaten erfolgt immer dann, wenn das SPS-Programm **nicht** schreibt, so wird eine Kollusion innerhalb der beiden Programme vermieden. In **Bild** 11.4 ist das Listing zu *GetMousePosition* zu sehen.

```
1 Function GetMousePosition()
 2
 3 Const READ
              = 1
 4
 5 Dim fileName, folder, fso, fileOutX, fileOutY
 6 Dim object
 7
     'Verzeichnis festlegen
 8
    folder = "C:/TIA-Expert/MoveObjects/MoveObjects Basic/Request/"
 9
    fileName = folder & "X Pos" & ".txt"
10
   GetMousePosition = False
11
     'create descriptor
12
       Set fso = CreateObject ("Scripting.FileSystemObject")
13
      If Err.Number <> 0 Then
14
         SmartTags ("DB Error Texte FileDescriptor txt")
15
                               = "CreateObject: " & Err.Description
16
           Err.Clear
      Else
17
18
         'create file open
         Set fileOutX = fso.OpenTextFile(fileName, READ, True)
19
20
         If Err.Number <> 0 Then
21
           SmartTags ("DB Error Texte FileDescriptor txt")
22
                               = "OpenTextFile x: " & Err.Description
23
           Err.Clear
24
        Else
25
           fileName = folder & "Y Pos" & ".txt"
26
           'create file open
27
             Set fileOutY = fso.OpenTextFile(fileName, READ, True)
28
             If Err.Number <> 0 Then
29
               SmartTags("DB_Error_Texte_FileDescriptor_txt")
30
                               = "OpenTextFile y: " & Err.Description
31
               Err.Clear
32
             Else
33
               SmartTags ("mouseXpos") = fileOutX.ReadAll
34
               SmartTags ("mouseYpos") = fileOutY.ReadAll
35
               fileOutX.Close
36
               fileOutY.Close
37
               GetMousePosition = True
38
             End If
39
        End If
40
       End If
41
       'end descriptor
42
43 End Function
```

Bild 11.4 Der Skript GetMousePosition

Wird in den Zeilen 20 oder 28 ein Fehler entstehen, kann das in der SPS mit *Texte\_FileDescriptor\_txt* im Beobachtungsmodus beobachtet werden. Das sollte fehlerfrei laufen. Die Positionen werden vom C/C++-Programm für X und Y getrennt in zwei Dateien geschrieben (Zeilen 33+34). Das kann natürlich vom SPS-Programm innerhalb einer Datei geschrieben werden. Es gibt für die hier verwendeten zwei Dateien keinen nennenswerten Grund, außer dass in VBS die Positionen X und Y dann wieder selektiert werden müssten. Im folgenden Kapitel ist das C/C++-Programm ersichtlich, welches die beiden Dateien  $X_Pos.TXT$  und  $X_Pos.TXT$  erzeugt.

#### 11.2.4 Das C/C++-Programm

| Info ük | ber Microsoft Visua | C++ 2010 Express                                                                            |
|---------|---------------------|---------------------------------------------------------------------------------------------|
| 0       | <b>O</b> Visual C   | ++ 2010 Express                                                                             |
| C++.    | Interface           |                                                                                             |
|         |                     |                                                                                             |
| 1 [     | E// C/C++-Inte      | rface                                                                                       |
| 2       | // Kapitel 11       | .2                                                                                          |
| 3       |                     |                                                                                             |
| 4       | #include sto        | atx.n"<br>MAME YPOS _ L"C://TIA-Expert//MoveObjects//MoveObjects Basic//Request//Y Pos TYT" |
| 6       | #define DAT N       | AME YPOS L"C://TIA-Expert//MoveObjects//MoveObjects_Basic//Request//Y_Pos.TXT"              |
| 7       |                     |                                                                                             |
| 8 [     | ⊟int _tmain(in      | t argc, _TCHAR* argv[])                                                                     |
| 9       | {                   |                                                                                             |
| 10      | SetConsol           | eTitle(TEXT("C++_Interface"));                                                              |
| 11      |                     |                                                                                             |
| 12      | HANDLE              | write2File;                                                                                 |
| 14      | CEilo               | file:                                                                                       |
| 15      | POINT               |                                                                                             |
| 16      | char                | buffer[128]:                                                                                |
| 17      | bool                | send = false;                                                                               |
|         |                     |                                                                                             |

Bild 11.5 Teil-1 C++\_Interfase

In **Bild** 11.5 ist der erste Teile des C/C++-Programmes ersichtlich. Das Programm wurde mit Visual C++ 2010 Express als Konsolenanwendung kompiliert. Die Dateiverzeichnisse (Zeilen 5+6) sind wie im HMI-Skript (**Bild** 11.4, Zeile 8) gleich, plus die Dateibezeichnung jeweils für  $X_Pos.TXT$  und  $Y_Pos.TXT$ .

Danach folgen die Deklarationen für das Schreiben der Dateien ab Zeile 19 (**Bild 11.6**). Hier wird zum Gegensatz des HMI-Skriptes mit der Zeitscheibe ab 100 ms begonnen. Damit die Dateien innerhalb der 100 ms nur einmal geschrieben werden, wird die Variable *send* verwendet, welche in Zeile 35 auf *true* gesetzt wird. In Zeile 53 wird *send* wieder auf *false* gesetzt, während die HMI die Dateien liest.

```
19
         do{
20
21
             GetLocalTime(&localTime);
              if( (localTime.wMilliseconds > 100 && localTime.wMilliseconds < 200)
22
23
                  11
                  (localTime.wMilliseconds > 300 && localTime.wMilliseconds < 400)</pre>
24
25
                  11
                  (localTime.wMilliseconds > 500 && localTime.wMilliseconds < 600)</pre>
26
27
                  28
                  (localTime.wMilliseconds > 700 && localTime.wMilliseconds < 800)</pre>
29
                  (localTime.wMilliseconds > 900 && localTime.wMilliseconds < 1000) )</pre>
30
31
              {
                                                                                       00
                  if(!send)
                                                                             900
                                                                                   1000
32
33
                  {
                                                                                           200
34
                      GetCursorPos(&p);
                                                                          800
                      send = true;
35
                                                                                           300
                      write2File = file.OpenFile(DAT_NAME_XPOS);
36
                                                                           700
37
                      if( write2File != NULL)
                                                                                        100
38
                      {
                                                                                    200
                           sprintf s(buffer,128,"%5d",p.x);
39
                           file.WriteData(write2File,buffer,strlen(buffer));
40
41
                          file.CloseFile(write2File);
42
                      }
43
                      write2File = file.OpenFile(DAT_NAME_YPOS);
44
                      if( write2File != NULL)
45
                      {
                           sprintf_s(buffer,128,"%5d",p.y);
46
47
                           file.WriteData(write2File,buffer,strlen(buffer));
48
                           file.CloseFile(write2File);
49
                      }
50
                  }
51
              3
52
              else
53
                  send = false;
54
         }while(true);
```

Bild 11.6 Die Zeitscheibe und das Schreiben der Dateien

Zur Vervollständigung sind im folgenden Kapitel die C++-Sourcen der Klasse *CFile* abgebildet, so dass Sie auch einen anderen C++-Kompiler verwendet können.

Denken Sie daran, das Programm MausAddOn.EXE für diesen Test auszuschalten und das Programm C++Schnittstelle.exe einzuschalten. Nachfolgend noch einmal das Verzeichnis: C:\TIA-Expert\MoveObjects\MoveObjects\_Basic\Request

#### 11.2.4.1 Die Klasse CFile

In den Bilder **Bild 11.7** und **Bild 11.8** sind die Programme der Klasse *CFile* ersichtlich. Die Deklaration ist in **Bild 11.5** in Zeile 14 zu sehen.

```
1 ⊡#pragma once
 2
    #include "stdafx.h"
 3
 4 #include <Windows.h>
   #include <string>
 5
 6 using namespace std;
 7
 8 -class CFile
 9
    {
10
        public:
11
12
            CFile(void);
13
            virtual ~CFile(void);
14
            HANDLE WINAPI OpenFile( const wstring& );
15
16
            DWORD ReadData(HANDLE, LPVOID, DWORD);
            DWORD WriteData(HANDLE, LPVOID, DWORD);
17
            void CloseFile(HANDLE);
18
19
20
        private:
21
            DWORD dwBytesRead;
            DWORD dwBytesWrite;
22
23 };
```

Bild 11.7 Die Header-Datei File.h

```
1 ⊡#include "StdAfx.h"
2
3
    #include <sys/types.h>
4
    #include <sys/stat.h>
5
    #include "File.h"
6
7
8
    CFile::CFile(void){}
9
10
   CFile::~CFile(void){}
11
13
    { |
14
        CloseHandle(hwnd);
   }
15
16
17 
— HANDLE WINAPI CFile::OpenFile( const wstring& sFileName)
18
    {
19
        return CreateFile( sFileName.c_str(), GENERIC_WRITE, 0,\
20
            NULL, CREATE ALWAYS, FILE ATTRIBUTE NORMAL, NULL);
21
   }
22
23 DWORD CFile::ReadData(HANDLE FileHandle, LPVOID buffer, DWORD anzByte)
24
    {
25
        OVERLAPPED stOverlapped = {0};
26
        ReadFile(FileHandle, buffer, anzByte, &dwBytesRead, &stOverlapped);
27
        return dwBytesRead;
   }
28
29
30 ⊡DWORD CFile::WriteData(HANDLE FileHandle, LPVOID buffer, DWORD anzByte)
31
    {
32
        OVERLAPPED stOverlapped = {0};
33
        WriteFile(FileHandle, buffer, anzByte, &dwBytesWrite, &stOverlapped);
34
        return dwBytesWrite;
35
   1
```

Bild 11.8 Die Sourcen der Klasse File.cpp

Das Zusammenspiel der beiden Programme (HMI und C/C++) zeigt das **Bild** 11.9. Die Kreisfläche wurde hier z. B. auf die Position 394, 273 verschoben. Im Beobachtungsmodus des Datenbausteines *DB\_Error\_Texte* ist während dieser Bewegung des Kreises keine Fehlermeldung registriert worden und zeigt, dass es keine Kollisionen gegeben hat. Die Zeitscheibe von 100 ms ist für eine Mausbewegung nicht optimal bezüglich der Dynamik. Hier kann die Zeitscheibe z.B. auf 50 ms verkürzt werden, damit ein besseres Zeitverhalten entsteht. Grundsätzlich können mit dieser Methode auch Daten von der SPS in eine Datei geschrieben werden, welche dann von einem Anwenderprogramm kontinuierlich gelesen und ausgewertet werden.

Je nach Aufgabenstellung muss die Zeitscheibe entsprechend angepasst werden. Der Auslöser könnte über eine Variablenänderung in der SPS erfolgen oder über eine Schaltfläche welche einen Report auslöst.

|                |      | Request-Loo           0         X_Pos         Y_           394         273 |          |            |                  |
|----------------|------|----------------------------------------------------------------------------|----------|------------|------------------|
|                | DB   | Error Toxto                                                                |          | <u> </u>   |                  |
| DB_EIIOI_Texte |      |                                                                            | Detrot   | <b>C</b> 1 | Deckschause      |
|                | Name |                                                                            | Datentyp | Startwert  | Beobachtungswert |
| 1              |      | ✓ Static                                                                   | _        |            |                  |
| 2              | -00  | <ul> <li>FileDescriptor_txt</li> </ul>                                     | String   |            | "                |

Bild 11.9 Test der Kommunikation zwischen HMI und C/C++-Programm

Mit dieser Anregung über eine gemeinsame Zeitscheibe zu kommunizieren denke ich, dass Sie daraus sicherlich eigene, neue Ideen entwickeln. Ich wünsche Ihnen viel Spaß und gutes Gelingen <sup>(2)</sup>.

Do-Loop-While-Schleife 102

Ε

Einführung 12 Entwicklungsumgebung 39 Ereignis 22 Ereignisse 23 Event 23, 91 Exit Function 106 Exit Sub 69, 106

#### F

Farb-Cursor 80 FB\_MenuControl 73 FB\_ObjectControl 60, 77 Filedeskriptor 111 FileExists 114 File-System 118 Fixpunkt 62 For\_Schleife 101 Funktionsliste 13

#### G

Gestaltung 71 GetMousePosition 25, 118, 120 GRAFCET-Plan 39 Grafikanzeige 55 Grundbild 41

#### Η

HMI 21 HMI\_UserAction 72 HmiRuntime 13 HmiRuntime.ActiveScreen 20 HmiRuntime.Screens 20 HMI-Variablen 47 HMI-Variablen-Tabelle 18

#### I

IF-Statement 24, 100 Image 57 indexOfObject 31, 33, 59 IndexOfObject 67

\_requestActual\_Index\_Valve\_Hor 59 \_requestMenuButton 72 \_requestMenuCursorVisible 72

#### Α

Anwenderkonstanten 30 APPEND 112 Aufgabenplaner 19, 39 Aufgebaut 40 Auflösung 21

#### В

Beispiel *Circle* 11 Betriebssystem 37 Bildobjekt 28 Bild-Objekte 39 Bildobjektes 36 Bildseite 16 Bildwechsel 39 Bildwechsels 16

#### С

C++-Schnittstelle 27 Call by Reference 104 Call by Value 104 *CheckRequestHMI* 25 Client-Server-Prinzip 118 *ColorNumber* 81 *control move* 35 Cover 43

#### D

Dateizugriff 110 Datentyp 29 DB\_Circle 32 DB\_ErrorMeldung 86 DB\_Request\_HMI\_21 DB\_Request\_HMI\_requestLoop 22 DeleteFile 114 DeleteObject 69 Destruktor 112 InitObjects 39

#### Κ

Kollision 118 Koordinaten 36 Kreisfläche 17

#### L

Layer 43 Linie 67 Linie-Horizontal 55

#### Μ

Main-Cursor 67 Maus-Add-on 27 MausAddOn.EXE 39, 85 Maus-Cursor 37 Mausdaten 26 Maus-Events 28 Mauskoordinaten 25 Menüleiste 53 MenuObject Delete 64 mouseXpos 27 mouseYPos 27 Move2LeftGrid 50, 51 Move2Objects 34 MoveCircle 18 MoveMenu 67 MoveObjectMainMenu 67 MoveObjects\_Basic 27 MoveObjectSetColor 80 Mülleimer 55, 64

#### Ν

NewObject 58, 77, 78 nothing 112

#### 0

Objekteigenschaften 20 ObjektName 11 Objekt-Nummer 29 Objekt-Typ 29 *Offset-Array* 69 On Error goto 0 116 On Error Resume Next 116 OpenTextFile 112 Operand steuern 63

#### Ρ

Paint 56 PLC-Variablen 30 PLC-Variablentabelle 31 PrintCirclePosition 18 PutBackColorToObject\_Func 104

#### R

Raster 45 Rasterbreite 51 READ 112 ReadEnabled 120 ReadObjects 87 requestCoverVisible 44 RequestMousePos 25 requestUserAction 21 Rücksetze Bit 24 Runtime-Simulation 42

#### S

Schaltfläche 12 Schnittstellen 11 ScreenItems 13 Screens 13 Select Case 102 Select Case SmartTags 33 SelectObject 31 Set-Befehl 104 SetColor 81 SetzeBit 23 Sichtbarkeit 71 Skript MoveCircle 13 Skriptleiste 67 Skriptliste 40 SmartTags 96 Starter-Version 27 static\_Index\_Valve\_Hor 60 SUB\_Grid\_Element\_2 51 SUB\_Grid\_Element\_3 51 Synchronisation 118

Systemfunktionen 91

#### Т

TIA Portal 39 TIA-Projekt 12 Treiber 40 Trick 22 Trigger 39 *TypeOfObject* 31, 45, 69

#### U

UDT\_CIRCLE 29 UDT\_LINE 57 UDT\_RECTANGLE 46 UDT\_VALVE 57 UserAction 21

#### V

Valve-Horizontal 55 Variablentabelle 47 VBS-Editor 13 VBS-Kenntnisse 12 VB-Skript-Datei 12 VBS-Programmierer 91 Verbindung 21 *Visible* 12

#### W

Wertänderung 23 WinCC-Hilfesystem 11 WRITE 112 WriteLine 116 WriteObjects 86

#### Ζ

Zeitscheibe 118 ZoomLines 77 Zugriff Write 11

11 Die C/C++ - Schnittstelle

# Aus GRAFCET DIN EN 60848 wird ein herstellerübergreifendes Programmiersystem.

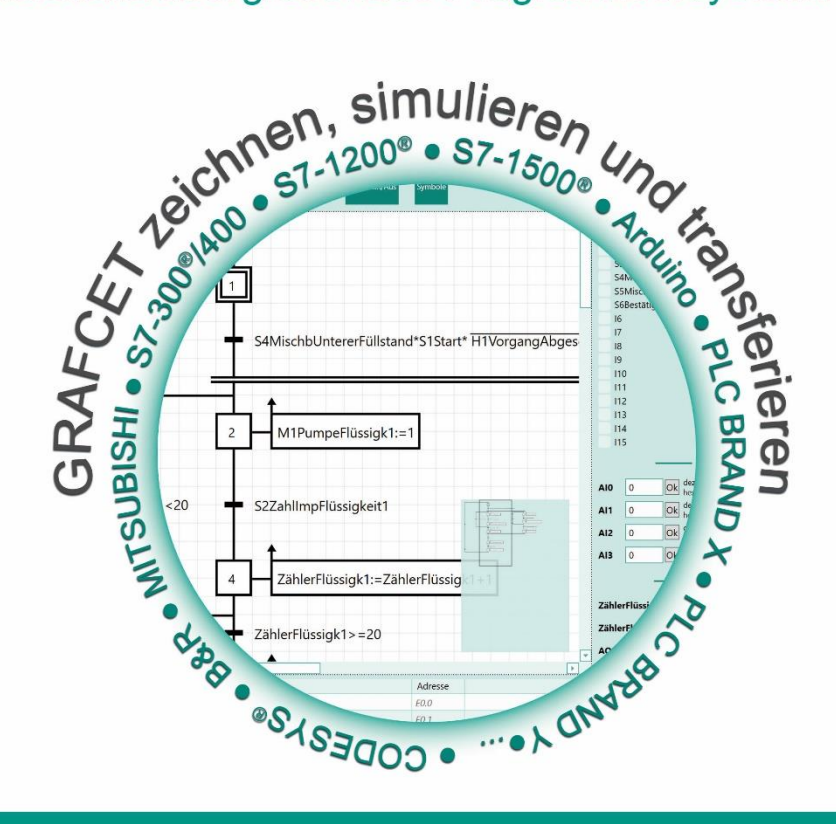

Ab 2017 lohnt es sich einen **GRAFCET** zu zeichnen.

Dann können Sie mit dem **GRAFCET Studio** einen GRAFCET zeichnen, simulieren und in eine speicherprogrammierbare Steuerung übertragen.

> Weitere Informationen erhalten Sie unter www.grafcet-studio.eu

MHJ-Software GmbH & Co. KG Albert-Einstein-Str. 101 D-75015 Bretten

IEMENS AG.

www.mhj.de

11 Die C/C++ - Schnittstelle

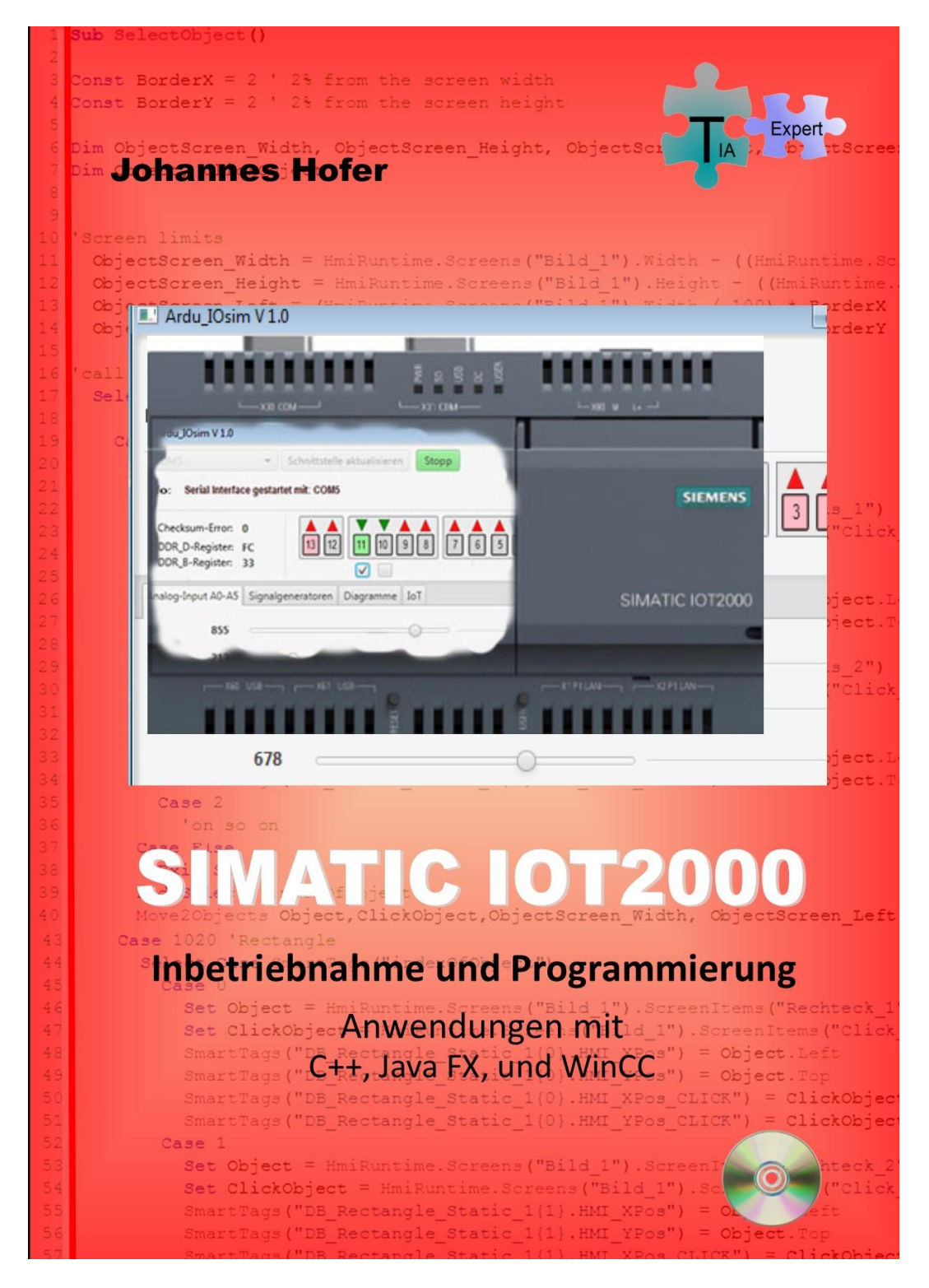

www.TIA-Expert.com

11 Die C/C++ - Schnittstelle

Sub SelectObject ()

Const BorderX = 2 ' 2% from the screen width Const BorderY = 2 ' 2% from the screen height

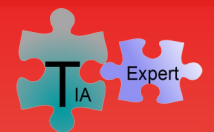

Das Fachbuch zeigt wie Bildelemente der HMI in Runtime mit der Maus wie auf einem Smartphone bewegt werden können. Stufenweise werden in den dargestellten TIA-Projekten die Programmierung der HMI und der SPS zur Bewegung eines Bildobjektes mit der Maus vorgestellt. Am Beispiel einer SPS (S7-1500<sup>®</sup>) und dem Touch-Monitor TP1900 Comfort beginnt die Programmierung mit einer einfachen Objektbewegung über einen Skript in VBS. Die daraus entstehenden Probleme werden einzeln analysiert und schrittweise zur Lösung geführt. Daraus entsteht schließlich eine Menüleiste mit Bildobjekten, welche es erlaubt Objekte mit der Maus, wie auf einem Smartphone, in die Bildoberfläche zu ziehen und zu positionieren. Auch die Änderung der Objektgröße (Höhe und Breite) ist ein Thema des Buches, damit sogenannte Quasi-Linien mit der Maus gezeichnet werden können.

Damit der Leser auch komplette Projekte im Zusammenspiel mit der SPS erzeugen kann, zeigt der Autor wie die Daten aus der SPS für die Bildobjekte auf die Festplatte geschrieben und von dieser wieder gelesen werden. So besteht die Möglichkeit, dass der Leser sich eigene Routinen schreibt um bewegte Bilder in Runtime von der Festplatte zu laden oder zu dokumentieren. Ein Kapitel zeigt wie extrem gut ein zyklusgesteuerter Skript für das das Schreiben von Daten aus der SPS auf die Festplatte funktionieren kann.

Zur Erklärung der Skripte in den TIA-Projekten wird ein Kapitel zur Einführung in die Sprachgrundelemente innerhalb VBS vorgestellt. Dieser Abschnitt ist kein Programmierkurs, sondern dient dem besseren Verständnis zu den gezeigten Skripten in den verschiedenen TIA-Projekten. Alle TIA-Projekte werden über die Simulation des TIA Portals (PLCSIM<sup>®</sup>) im Buch vorgestellt. Der Leser benötigt eine TIA Portal Version ab V13 SP1.

Mit den Kenntnissen der im Buch dargestellten Techniken, kann der Leser sein Fachwissen deutlich erweitern und neue Ideen zur Visualisierung umsetzen.

Aus dem Themenbereich:

- ⇒ Bildobjekte in Runtime bewegen
- ⇒ Zyklisches Skript-Intervall
- ⇒ Die Menüleiste
- ⇒ Der Main-Cursor
- $\Rightarrow$  Der Farb-Cursor
- ⇒ Objekte in der Größe verändern
- ⇒ Daten aus der SPS mit VBS zyklisch auf die Festplatte speichern Rechteck
- ⇒ Einführung in Skripte schreiben
- ⇒ Die C++-Schnittstelle

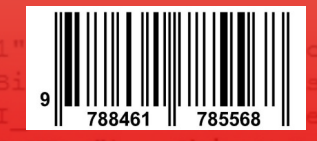

ISBN 978-84-617-8556-8